# PANDUAN PEMANFAATAN LABORATORIUM STATISTIKA VIRTUAL

| PONSTAT              | : Univers              | sitas Jen           | nber Virt          | ual    | Stat        | istics l              | aborator           | y       |
|----------------------|------------------------|---------------------|--------------------|--------|-------------|-----------------------|--------------------|---------|
| Pondok to Learn, Dis | cuss, & Practice Stati | istics, where R & L | aTeX, with Shiny 8 | MathJa | x, gather f | riendly ready t       | o serve            |         |
|                      | _                      | _                   | DDEEAC             |        |             |                       | _                  |         |
|                      |                        |                     | PILE AC            | -      |             |                       |                    |         |
| Home                 | LectureNotes           | Simulations         | SOLARS++           | Join   | tStaRS      | LaTeX Boa             | rd Feedbacks       | About U |
| _                    | Simple O               | n-Line da           | ita Analys         | is u   | sing l      | R-Shiny               | ()++               |         |
|                      | /ariabel - (           | Grafik 👻 🗌          | Tes Normalita      | s •    | Stat        | Dasar 👻               | IRT/LTM -          |         |
| ab-pane active       | 9                      |                     |                    |        | T 1-        | Sample                |                    |         |
| MANUAL               |                        |                     |                    |        | T 2-<br>T 2 | Sample B<br>Sampel be | ebas<br>erpasangan |         |
|                      |                        |                     |                    |        | Kor         | elasi                 |                    |         |
|                      |                        |                     |                    |        | Reg         | resi Seder            | rhana              |         |
|                      |                        |                     |                    |        | Ana         | iva 1 arah            |                    |         |

# (http://statslab-rshiny.fmipa.unej.ac.id)

Untuk Pengajar, Mahasiswa, Peneliti/ Pengguna dan Konsultan - Statistika

### I MADE TIRTA

### LABORATORIUM STATISTIKA JURUSAN MATEMATIKA FAKULTAS MIPA UNIVERSITAS JEMBER

2016

Dengan telah diresmikannya Web Laboratorium Statistika Virtual sebagai salah satu media pendukung pembelajaran Statistika dan Analisis Data Menggunakan Statistika, maka dirasa perlu untuk menyusun panduan umum pemanfaatannya. Puji syukur ke Hadapan Tuhan Yang Maha Esa, atas karuniaNya, edisi pertama buku Pedoman Pemanfaatan dan Pembuatan program interaktif online berbasis GUI-Web menggunakan R-Shiny bisa diselesaikan. Tujuan utama penyusunan buku panduan ini adalah

- Memberikan gambaran umum dan sebagai pedoman bagi pengguna statistika (mahasiswa, pengajar statistika, peneliti pengguna statistika, konsultan statistika) yang ingin memanfaatkan Analisis Data Online (Laboratorium Statistika Virtual) yang dimiliki oleh Laboratorium Statistika FMIPA Universitas Jember.
- Untuk memberikan panduan pokok bagi dosen/mahasiswa (bidang statistika/ matematika, pendidikan matematika) yang berminat membuat program statistika interaktif online berbasis GUI-web menggnakan R-Shiny.

Laboratorim Statistika Virtual FMIPA Universitas Jember, berisi konten dengan rentang yang cukup luas, mulai dari analiss data online yang dilengkapi tutorial pendukung, pembelajaran statistika baik yang bersifat aplikatif, maupun simulasi untuk mendukung visualisasi berbagai teori. Sebagian besar konten yang ada akan diuraikan secara ringkas.

Laboratorium Statistika Virtual dikembangkan dengan mamanfaatkan R-shiny merupakan server dan salah satu paket pada R yang merupakan *toolkit* disusun oleh grup Rstudio. Sebagai *toolkit*, R-Shiny dilengkapi beberapa fungsi utama untuk membuat interaksi atau komunikasi antara dokumen HTML dengan Program R. Fitur ini membuka peluang untuk membuat berbagai aplikasi yang memungkinkan analisis data pada server R dilakukan sesuai dengan 'request' yang dikirim melalui dokumen HTML (web-page) dan menyajikan hasilnya kembali pada halaman web yang sama.

Selain mampu berinteraksi dengan server R, dokumen HTML juga dapat berinteraksi dengan skrip Java, khususnya yang dikembangkan oleh grup MathJax, sehingga halam web mampu menampilkan berbagai bentuk persamaan dan notasi matematika seperti layaknya menggunakan LaTeX. Untuk memudahkan para peminat (mahasiswa maupun dosen) yang ingin menyusun analisis data online, maka dirasa perlu disusun buku pedoman yang berisi beberapa fungsi utama yang HTML, MathJax maupun R-Shiny.

Jember, Desembar 2016

Penulis

### DAFTAR ISI

| KATA I  | PENGANTAR                                                | ii  |
|---------|----------------------------------------------------------|-----|
| DAFTA   | R ISI                                                    | iv  |
| DAFTA   | R GAMBAR                                                 | ix  |
| BAGIA   | N I. PANDUAN PEMANFAATAN LABORATORIUM                    |     |
| STATIS  | STIKA VIRTUAL                                            | ii  |
| 1 PE    | NDAHULUAN                                                | . 1 |
| 1.1     | Latar Belakang                                           | . 1 |
| 1.2     | Gambaran Sekilas Web Interaktif                          | . 2 |
| 2 Per   | an statistika                                            | .8  |
| 2.1     | Kemampuann core R (sebagai penunjang analisis statistika | . 9 |
| 2.2     | Ragam Kebutuhan Statistika                               | 11  |
| 2.3     | Pengembangan Virtual Statistics Laboratory               | 12  |
| 2.4     | Manfaat, Kelebihan dan Kekurangan                        | 12  |
| 2.5     | Basis Pendukung                                          | 13  |
| 2.6     | Perkembangan                                             | 13  |
| 3 Fitu  | ar Umum Virtual Statistics Laboratory1                   | 5   |
| 3.1     | Alamat dan Laman Utama                                   | 15  |
| 3.2     | Komponen Analisis Data                                   | 17  |
| 3.3     | Komponen E-Totorial                                      | 18  |
| Hal. iv | Latar Belakang                                           |     |

| 4 | Ana  | alisis | Data Online                                         | 21 |
|---|------|--------|-----------------------------------------------------|----|
|   | 4.1  | Ana    | alisis Data Dasar ( <i>Basic Statistics</i> )       | 21 |
|   | 4.2  | Ana    | alisis Multivariat*                                 | 30 |
|   | 4.2. | .1     | Cakupan                                             | 30 |
|   | 4.2. | .2     | Pengembangan                                        | 31 |
|   | 4.3  | Ana    | alisis Regresi (Model Statistika) Respon Independen | 31 |
|   | 4.3. | .1     | Komponen dan Struktur                               | 31 |
|   | 4.3. | .2     | Opsi Masukan dan Luaran                             | 33 |
|   | 4.4  | Ana    | alisis Regresi Respon Berkorelasi                   | 37 |
|   | 4.4. | .1     | Komponen dan Struktur                               | 37 |
|   | 4.4. | .2     | Opsi Masukan dan Luaran                             | 37 |
| 5 | AN   | alisis | s Data dengan E-Tutorial                            | 41 |
|   | 5.1  | Sin    | opsis Umum Semua Modul                              | 41 |
|   | 5.2  | Mu     | dul Statistika Umum                                 | 42 |
|   | 5.2. | .1     | E-Modul StatIstika umum (General Statistika)        | 43 |
|   | 5.2. | .2     | Statistika Dasar untuk Pembelajaran Sekolah         | 43 |
|   | 5.2. | .3     | Model Respon Item (IRT/LTM)                         | 43 |
|   | 5.3  | Ana    | alisis Regresi (Model LInier)                       | 43 |
|   | 5.3. | .1     | E-Modul Regresi Tanpa atau dengan Kelompok          | 43 |
|   | 5.3. | .2     | E-Modul Matriks untuk Statistika                    | 44 |
|   | 5.3. | .3     | E-Modul Regresi Robus                               | 44 |
|   | 5.3. | .4     | E-Modul Model Terampat (GLM)                        | 44 |
|   | 5.3. | .5     | E-Modul Model Terampat Aditif (GAM)                 | 44 |

|     | 5.3.6    | E-Modul Model Terampat Aditif dengan Lokasi, bent | uk dan |
|-----|----------|---------------------------------------------------|--------|
|     | Skala (C | GAMLSS)                                           | 44     |
|     | 5.3.7    | E-Modul Model UNTUK MULTI RESPON (GEE)            | 44     |
|     | 5.3.8    | E-Modul Model UNTUK MULTI RESPON (VGAM)           | 45     |
| 5.  | .4 E-N   | IODUL STATISTIKA MATEMATIKA                       | 45     |
|     | 5.4.1    | E-Modul Distribusi Diskrit                        | 45     |
|     | 5.4.2    | E-Modul Distribusi Kontinu                        | 45     |
|     | 5.4.3    | Sebaran Sampel Acak                               | 45     |
|     | 5.4.4    | Ilustrasi Fungsi Likelihood                       | 46     |
| 5.  | .5 Koi   | mputasi Statistika                                | 47     |
|     | 5.5.1    | Keluarga Eksponensial                             | 47     |
|     | 5.5.2    | Membangkitkan Data bukan Standar                  | 47     |
|     | 5.5.3    | Regresi Montecarlo                                | 47     |
| 6   | Lain-La  | in                                                | 48     |
| 6   | .1 Gra   | fik dengan R                                      | 48     |
| 6   | .2 Ana   | alissi SEM sengan Lavaan                          | 48     |
| BA  | GIAN II. | PANDUAN PENYUSUNAN DOKUMEN DA                     | ٨N     |
| PEN | IGISIAN  | LABORATORIUM STATISTIKA VIRTUAL                   | 50     |
| 7   | R-SHIN   | Y DAN DOKUMEN HTML                                | 51     |
| 7.  | .1 Ciri  | i Utama                                           | 51     |
| 7.  | .2 Stru  | ıktur dan Unsur dalam Dokumen HTML                | 51     |
| 7.  | .3 Koi   | mponen Dokumen <i>Source</i> html                 | 55     |
|     | 7.3.1    | Komponen Head                                     | 57     |
|     | 7.3.2    | Komponen Body                                     | 59     |

|    | 7.4  | Str  | uktur Dokumen Index.Html                          | 65       |
|----|------|------|---------------------------------------------------|----------|
|    | 7.5  | Laı  | ngkah-Langkah dalam Menyusun Interface Index.html | 66       |
| 8  | NC   | TAS  | SI MATEMATIKA DENGAN MATHJAX                      | 68       |
|    | 8.1  | Per  | ngaturan Umum MathJax                             | 68       |
|    | 8.2  | No   | tasi Matematika Khusus                            |          |
|    | 8.2  | .1   | Notasi Fungsi Matematika                          |          |
|    | 8.2  | .2   | Matriks dan Vektor                                |          |
|    | 8.2  | .3   | Operator Jumlah, Produk, Integral                 |          |
|    | 8.2  | .4   | Persamaan Multibaris                              |          |
|    | 8.2  | .5   | Persamaan Bernomor atau Tidak Bernomor            | 76       |
|    | 8.2  | .6   | Lambang Huruf Yunani                              | 77       |
|    | 8.3  | Do   | kumen format Latex Online                         |          |
|    | 8.3  | .1   | Sintaks Utama                                     |          |
|    | 8.3  | .2   | Contoh Ilustrasi                                  | 80       |
| 9  | SH   | INY  | DAN DOKUMEN SERVER.R                              |          |
|    | 9.1  | Bag  | gian Preambul                                     | 83       |
|    | 9.2  | Bag  | gian Inti (Server)                                |          |
|    | 9.2  | .1   | Format Sintaks Fungsi Server                      | 85       |
|    | 9.2  | .2   | Translasi dari menu ke skrip                      |          |
|    | 9.2  | .3   | Membangun formula                                 |          |
|    | 9.2  | .4   | Memanggil fungsi                                  |          |
|    | 9.3  | Me   | madukan Index.html dengan Server.r                |          |
| 10 | 0 5  | SHIN | IY DAN DOKUMEN UI.R                               | 95       |
|    | 10.1 | Ko   | mponen Inti File UI.R                             |          |
|    | Caku | pan  |                                                   | Hal. vii |

| 10.   | 1.1  | Jenis Input Sidebar                  | 97  |
|-------|------|--------------------------------------|-----|
| 10.   | 1.2  | Jenis Output Main Panel              | 99  |
| 10.2  | Lar  | ngkah-langkah Menyusun Menu via UI.R | 100 |
| 10.3  | Me   | madukan Ui.r dengan Server.r         | 102 |
| DAFTA | AR P | USTAKA                               | 104 |
| INDEK | S    |                                      | 106 |

### DAFTAR GAMBAR

| Gambar 1.1 Contoh Tampilan Web Format Tutorial/ Lecture Notes Denga   |
|-----------------------------------------------------------------------|
| Notasi Matematika, Input Jenis Grafik Dan Output Grafik               |
| Gambar 1.2 Konten Direktori Aplikasi Tutorial                         |
| Gambar 1.3 Konten Direktori Aplikasi Analisis Data                    |
| Gambar 1.4 Contoh Tampilan Web Format Software Analsis Data dengan    |
| Input Items dan Output Grafik                                         |
| Gambar 2.1 Banyaknya artikel ilmiah yang memanfaatkan piranti lunal   |
| Statistika10                                                          |
| Gambar 2.2. Banyaknya artikel ilmiah yang memanfaatkan piranti luna   |
| statistia (di luar SPSS dan SAS). Terlihat bahwa sejak 200            |
| pemanfaatan R meningkat pesat meninggalkan Minitab                    |
| Statistica, Systat dan Stata10                                        |
| Gambar 2.3. Kondisi Menunjukkan Perlunya Menjembatani Kesenjangan     |
| Teori dan Aplikasi Statistika1                                        |
| Gambar 3.1 Tampilan Laman Utama dari Virtual Statistics Laboratory 13 |
| Gambar 3.2 Tampilan Flag Counter (Penghitung Pengunjung berbaga       |
| Negara)10                                                             |
| Gambar 3.3 Tampilan Pengunjung melalui PC dan Handphone 10            |
| Gambar 3.4. Contoh Tampilan E-Tutorial (Memuat Input Data, Deskrips   |
| Teori, Hasil analisis, Visualisasi Grafik)19                          |
| Gambar 3.5. Contoh Tampilan E-Tutorial2 (Memuat Input Data, Deskrips  |
| Teori, Hasil analisis, Visualisasi Grafik)                            |
| Gambar 4.1 Tampilan menu utama analisis statistika dasar              |
|                                                                       |

| Gambar | 4.2 Sampel Tampilan Matriks Diagram Pencar untuk 3 peubah 23      |
|--------|-------------------------------------------------------------------|
| Gambar | 4.3 Sampel tampilan diagram korelasi antara 3 peubah 23           |
| Gambar | 4.4 Sampel tampilan diagram korelasi antara 3 peubah 24           |
| Gambar | 4.5 Sampel luaran Analisis variansi 2 faktor 28                   |
| Gambar | 4.6 Sampel Tampilan Luaran pengepasan regresi sederhana dengan    |
|        | diagram pencar dan diagnostiknya 30                               |
| Gambar | 4.7 Tampilan Menu Utama Pengepasan Model Respon Independen        |
|        |                                                                   |
| Gambar | 4.8 Struktur Pengepasan dan Luaran Model Statistika dengan        |
|        | Respon Independen                                                 |
| Gambar | 4.9. Ilustrasi Pemilihan smoother sesuai kondisi data             |
| Gambar | 4.10. Visualisasi diagram pencar dari luaran pengepasan           |
|        | sebelumnya dengan 4 pasang regresi untuk masing-masing            |
|        | kelompok (A,B,C,D)                                                |
| Gambar | 4.11 Sampel luaran dengan pengepasan GLM (tersedia pilihan luaran |
|        | ringkasan, diagram pencar dan diagnostik, stepwise)               |
| Gambar | 4.12 Sampel luaran GAMLSS dengan pemodelan pada mean (mu)         |
|        | dan Varians (sigma) dan Keruncingan (Nu)                          |
| Gambar | 4.13 Tampilan salah satu grafik yang tersedia pada GAMLSS         |
|        | (Grafik worm)                                                     |
| Gambar | 4.14 Tampilan dan Struktur Komponen dari Model Statistika Respon  |
|        | Dependen                                                          |
| Gambar | 4.15 Tampilan dan Struktur Komponen dari Model Statistika Multi   |
|        | Respon                                                            |
| Gambar | 7.1 Contoh Tampilan <i>Lecture Note</i> Online                    |
| Gambar | 7.2 Jenis dan Warna Font                                          |
| Gambar | 7.3 Contoh Tampilan Gabungan Tabel dengan Persamaan               |
|        | Matematika 54                                                     |
| Gambar | 7.4 Input Pilihan Data dan Output berupa Teks                     |

Latar Belakang

| Gambar | 7.5. Cara melihat source dokumen HTML 50                       | 6 |
|--------|----------------------------------------------------------------|---|
| Gambar | 7.6. Tambilan tabel dengan pembatas                            | 2 |
| Gambar | 7.7 Tampilan Tabel tanpa Pembatas dengan warna belakang bir    | u |
|        | muda                                                           | 2 |
| Gambar | 7.8 Contoh Tampilan Checkbox                                   | 3 |
| Gambar | 10.1. Contoh Tampilan Analisis Data dan Komponennya9           | 7 |
| Gambar | 10.2. Contoh Tampilan CheckBox, RadioButtons dan SelectInput10 | 0 |

## BAGIAN I. PANDUAN PEMANFAATAN LABORATORIUM STATISTIKA VIRTUAL

 $\setminus$ 

#### 1.1 LATAR BELAKANG

Di kalangan para statistikawan nama *open source software* (OSS) R cukup dikenal dan populer sebagai bahasa pemrograman statistika. R selain dimanfaatkan untuk analisis data, juga bisa dimanfaatkan untuk mengimplementasikan metode statistika yang sedang diteliti atau dikembangkan (dalam bentuk paket). Sebagai *open source*, R berkembang sangat pesat dan saat ini (per Januari 2016) tidak kurang dari 8000 modul (*packages*) telah dikembangkan oleh para statsitikawan dari berbagai negara. R juga sangat dikenal dengan kemampuan visualisasi grafiknya yang bahkan mengalahkan kualitas grafik kebanyakan *software-software* statistika berbayar.

Namun, dibalik pengakuan terhadap kemampuannya, pemanfaatan R di kalangan para peneliti dan pengajar statistika pada umumnya, kalah populer dengan *software-software* berbayar seperti SPSS, MINITAB. Salah satu penyebabnya adalah karena R (sebagaimana kebanyakan *open source*) sebagian besar menggunakan pendekatan skrip atau CLI (*Command Line Interface*), yang lebih cocok untuk para pengembang, bukan para pengguna statistika. Sebenarnya usaha untuk membuat kemampuan R bisa diakses melalui menu grafis, GUI (*Graphical User Interface*) telah dimulai oleh baberapa pengembang untuk berbagai flatform. Salah satu yang cukup terkenal untuk adalah R-Commander yang dikembangkan John Fox. Referensi Analisis Data menggunakan RCommander telah juga tersedia diantaranya Tirta (2014c). Nampaknya, kehadiran R Commander juga belum mampu menggeser tradisi penggunaan sofware berbayar yang tidak resmi (bajakan dan lain-lain), salah satunya disebabkan karena prosedur mendownload, menginstal R dan memanggil R-Commander masih terasa kompleks dibanding dengan *software* statistika berbayar seperti SPSS dan MINITAB.

Revolusi R salah satunya terjadi saat tim RStudio meluncurkan dua program pendukung R yaitu

1. RStudio (Bersifat online dan sudah dilengkapi dengan GUI editor), namun pemanfaatan R masih menggunakan pendekatan CLI. Program ini cocok untuk para pengembang statistika

dan mahasiswa jurusan statistika yang bekerja dalam laboratorium terpusat. Namun program ini tetap belum memenuhi kebutuhan para pengguna statistika yang kemampuan pemrogramannya tdak terlalu kuat.

- 2. RShiny, yang merupakan *tool interface* (yang dilengkapi dengan server *interface*) yang memungkinkan orang membuat laman web (*web pages*) interaktif sehingga kemampuan R yang pada dasarnya bersifat CLI bisa diakses melalui menu web secara GUI web. R-shiny dilengkapi dengan dua *interface* dengan kemampuan mendasar, yaitu
  - a. *Interface* berbasis dokumen HTML yang merupakan dokumen HTML (web) yang dapat berinteraksi dengan R, sehingga memungkinkan orang membuat berbagai dokumen atau modul online yang dilengkapi dengan ilustrasi interaktif dan dinamik dari R.
  - b. *Interface GUI* seperti layaknya sebuah *software*, yang didominasi oleh tampilan menu, submenu dan hasil eksekusi program

Sejak diluncurkannya R-Shiny oleh Rstudio & Inc (2013, 2014), banyak pengguna R membuat contoh aplikasi menggunakan R yang sebagian besar merupakan visualisasi dari simulasi. Salah satu peluang yang dapat dikembangkan dengan memanfaatkan R-Shiny ini adalah Pembentukan Pusat Belajar dan Laboratorium Statistika Virtual yang pada dasarnya merupakan web yang didalamnya berisi berbagai catatan kuliah dan tutorial tentang analisis data menggunakan statistika, serta sekaligus sebagai pusat analisis data (interaktif) online (Tirta; 2014a, 2014b, 2015). Setelah diinstal server R-shiny sebagai mesin penggerak lab virtual dalam rangka mendorong staf dan mahasiswa untuk menghasilkan dokumen dan program pendukung virtual lab statistika seperti yang dharapkan maka dirasa perlu membuat

#### 1.2 GAMBARAN SEKILAS WEB INTERAKTIF

Web-GUI yang dimaksud dalam naskah ini adalah Web yang mampu berinteraksi/ berkomunikasi dengan R berupa mengirim informasi atau 'permintaan' (dalam bentuk menu Grafis) ke R dan menampilkan hasilnya kembali pada laman Web sebagaimana umumnya luaran yang dihasilkan oleh R baik beruoa teks maupun grafik. Selain itu web ini juga mampu menampilkan persamaan atau notasi matematika dengan benar. Ada dua format utama dari web-GUI dengan R-shiny yaitu:

1. Format Tutorial (*Lecture Notes*). Dalam tampilan ini web menampilkan dokumen bersifat naratif dan paparan teori ringkas yang didukung persamaan-persamaan matematika/ statistika sebagaimana umumnya suatu laman web. Hal yang membedakan dengan web biasa

Hal. 2

adalah bahwa web ini juga menampilkan opsi-opsi input (Data, variabel) dan output R (teks dan grafik).

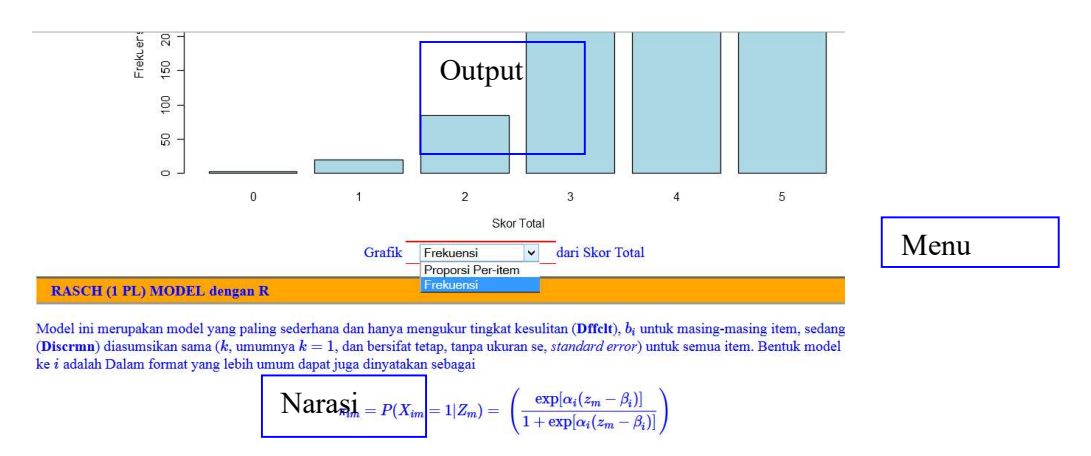

Gambar 1.1 Contoh Tampilan Web Format Tutorial/ Lecture Notes Dengan Notasi Matematika, Input Jenis Grafik Dan Output Grafik

Struktur dan file yang harus dimiliki oleh web tipe lecture notes ini adalah

```
----NamaDirektoriWeb-

-server.r (file)

-file .r (berisi fungsi yang perlu diupload)

-www -(direktori)-

-index.html(file)

-cssfile

-gambar, dll
```

| 🖻 🕕 ddisk          | ~ | Name | Ext | Size  | Туре        | Date 🛆     | Time | Attr |
|--------------------|---|------|-----|-------|-------------|------------|------|------|
| ė 📙 www            |   | t    |     |       |             |            |      |      |
| L css              |   | Nww  |     |       | Folder file | 22/04/2015 | 4:56 | d    |
| js<br>⊞-1. MathJax |   |      | ٦.  | 7.774 | Tinn-R      | 11/01/2015 | 4:11 | а    |

Gambar 1.2 Konten Direktori Aplikasi Tutorial

2. Format *Software* Analisis Data. Tampilan ini sebagaimana layaknya tampilan *software* analisis data yang tidak menampilkan dokumen, tetapi hanya menampilkan menu/submenu (pada *Navigation Bar*), kontrol input (pada *side bar*) dan tampilan output (pada layar utama).

```
----NamaDirektoriWeb-
-ui.r (file)
-server.r (file)
-file .r lain (berisi fungsi yang perlu diupload)
```

| BasicStat  | ^ | Name       | Ext | Size   | Туре   | Date 🛆     | Time  | Attr |
|------------|---|------------|-----|--------|--------|------------|-------|------|
| BasicStat0 |   | t          |     |        |        |            |       |      |
| BasicStat2 |   | 🧷 ui.r     | .r  | 11.448 | Tinn-R | 07/06/2015 | 21:59 | а    |
| BioDiv     |   | 2 server r |     | 23,089 | Tinn-R | 07/06/2015 | 21:56 | а    |

Gambar 1.3 Konten Direktori Aplikasi Analisis Data

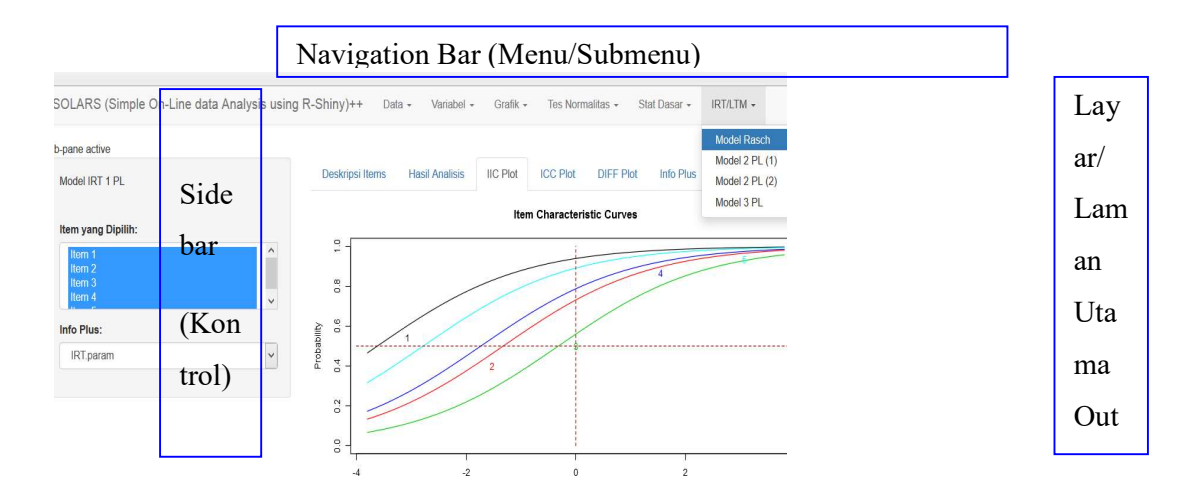

Gambar 1.4 Contoh Tampilan Web Format *Software* Analsis Data dengan Input Items dan Output Grafik

Untuk menghasilkan web seperti yang dilustrasikan di atas, diperlukan penguasaan 3 (tiga) bahasa pemrograman utama dengan baik.

1. Fitur-fitur terkait web merupakan bagian bahasa HTML maupun skrip Java, diantaranya (i) menu grafis, (ii) tampilan font (jenis ukuran dan warna), (iii) link HTML

baik dengan komponen di dalam dokumen maupun dengan sumber di luar dokumen. Akan sangat bermanfaat juga jika tampilan web juga mirip tampilan blog yang memungkinkan pembaca langsung memberikan komentar.

- 2. Fitur terkait tampilan notasi dan persamaan matematika dengan MathJax. Salah satu kemampuan MathJax memanfaatkan kemampuan pemngolah kata LaTeX, oleh karena itu diperlukan juga pedoman menulis persamaan matematika menggunakan LaTeX.
- 3. Fitur terkait dengan R sebagai server yang melakukan berbagai pekerjaan terkait statistika. Ini adalah bagian terpenting yang membedakan web biasa dengan web yang berfungsi sebagai *interface* dengan R. Fitur ini didokumentasikan dalam file khusus yang berisi fungsi-fungsi terkait R.
- 4. **Fitur terkait R sebagai** *interface* dalam format *software* analisis data. Fitur ini mirip dengan fitur yang muncul dalam index.html tetapi langsung menggunakan R dan tanpa banya narasi.

| No | Komponen/       | GUI-PC R-           | R-Studio                    | Web-GUI                     |
|----|-----------------|---------------------|-----------------------------|-----------------------------|
|    | Aspek           | Commander           |                             |                             |
| 1  | Program Induk R | Harus di-Instal     | Bisa di instal sendiri-     | Harus diinstall di Server   |
|    |                 | secara pribadi atau | sendiri pada PC, bisa       | jaringan                    |
|    |                 | di komupter         | diinstal terpusat di server |                             |
|    |                 | masing-masing       | jarngan                     |                             |
| 2  | Pemanfaatan     | Setiap pengguna     | Bisa memanfaatkan yang      | Pengguna tidak perlu        |
|    | Progam Khusus   | harus menginstal di | terpusat di server, tetapi  | menginstal di komputer      |
|    | berbasis menu   | komputer masing-    | pengguna harus terdaftar    | pribadi, dan tidak          |
|    |                 | masing              | (registered dan memiliki    | diperlukan registrasi dan   |
|    |                 |                     | user account)               | setiap orang bisa           |
|    |                 |                     |                             | mengakses web dengan        |
|    |                 |                     |                             | bebas                       |
| 3  | Kelengkapa menu | Selain berupa menu  | Hanya dilengkapi menu       | Menu bisa dibuat, bersifat  |
|    |                 | editor skrip, juga  | untuk editor skrip, tidak   | aplikatif (bukan untuk      |
|    |                 | dilengkapi menu     | ada menu untuk anaisis      | editor skrip) dan fleksibel |
|    |                 | khusus untuk (plug- | data                        | dibuat sesuai kebutuhan     |
|    |                 | in) berbagai        |                             | (model tutorial/ lecture    |
|    |                 | analisis data       |                             | notes atau analisis data)   |

| No | Komponen/      | GUI-PC R-          | R-Studio                   | Web-GUI                              |
|----|----------------|--------------------|----------------------------|--------------------------------------|
|    | Aspek          | Commander          |                            |                                      |
| 4  | Pengembangan   | Kontributor lain   | Kontribusi hanya dalam     | Ckontributor harus                   |
|    |                | bisa menambah      | bentuk paket yang resmi    | menghubungi                          |
|    |                | menu melalui paket | bisa diunduh dari CRAN     | administrator dan                    |
|    |                | plug.in            |                            | mengupload                           |
|    |                |                    |                            | kontribusinya                        |
| 5  | Format/desain  | Hanya untuk        | Hanya untuk analisis data, | Bisa dibuat model analisis           |
|    |                | analisis data      | namun output bisa          | data, atau model tutorial/           |
|    |                |                    | dikombinasikan dalam       | lecture notes yang                   |
|    |                |                    | format laporan yang semi   | interaktif dan dinamik               |
|    |                |                    | dinamik (dari cetakan      | data dapat diubah dan                |
|    |                |                    | laporan satu ke            | hasil uraian luaran                  |
|    |                |                    | berikutnya, jika dataya    | langsung menyesuaikan                |
|    |                |                    | acak, bisa menghasilkan    | dengan data yang ada,                |
|    |                |                    | luaran yang beda dan       | tetapi format narasi tetap.          |
|    |                |                    | otomatis menyesuaikan)     | Jenis dan format output              |
|    |                |                    |                            | lebih fleksibel sesuai               |
|    |                |                    |                            | keperluan                            |
| 6  | Kompatiblitas  | Tidak bisa         | Dapat digabug dengan       | Kompatibel dengan                    |
|    | dengan Program | digabung dengan    | luaran format pdf yang     | program LaTeX untuk                  |
|    | Lain           | teks atau naskah   | memuat naskah              | menampilkan persamaan                |
|    |                | matematika         | matematika tetapi kurang   | matematika                           |
|    |                |                    | terintegrasi               | Naskah dapat diformat                |
|    |                |                    |                            | sesuai keperluan (ada                |
|    |                |                    |                            | fungsi text highlighting,            |
|    |                |                    |                            | seperti huruf <b>tebal</b> ,         |
|    |                |                    |                            | <i>miring</i> , <u>garis bawah</u> , |
|    |                |                    |                            | pewarnaan).                          |

Sebagian besar penelitian di berbagai bidang (biosains, eknonomi, sosial), masih menggunakan pendekatan kuantitatif. Selain bersifat kuantitatif, sejumlah subjek penelitian yang diamati biasanya merupakan contoh/ sampel yang mewakili jumlah yang lebih besar. Dengan kondisi seperti ini, maka penelitian tersebut sangat membutuhkan statistika untuk analisis Dalam penelitian yang bersifat eksperimantal statistika juga banyak dimanfaatkan datanya. untuk menguji efektivitas suatu perlakuan/ treatment (dose-response model Statistics Laboratory dan untuk meyakinkan peneliti bahwa hasil yang diperoleh bukan hanya merupakan hasil yang bersifat kebetulan, tetapi dapat dipertanggung jawabkan melalui uji statistika yang sesuai. Dalam survey, statistika dapat digunakan untuk mengungkapkan hubungan-hubungan yang terjadi secara alamiah antara variabel-variabel yang teramati maupun yang laten. Karena perkembangan struktur data (ukuran data, jumlah dan jenis variabel yang diamati) semakin kompleks, maka analisis data kuantitatif, yang menggunakan statistika, saat ini hampir selalu membutuhkan bantuan software (piranti lunak) komputer. Pemanfaatan piranti lunak memungkinkan peneliti lebih cepat dalam memilih dan mengimplementasikan berbagai model

yang lebih sesuai dengan kondisi data yang dihadapi dan memvisualisasikan secara grafis, terutama untuk data yang kompleks. Demikian juga sebaliknya, ketika data yang dimiliki tidak cukup banyak, dibutuhkan metode dan piranti lunak untuk bisa membangkitkan data yang sesuai dan menganalisis data melalui salah satu pendekatan simulasi, yang juga mutlak membutuhkan piranti lunak. Oleh karena itu, kualitas penelitian kuantitatif perlu didukung oleh ketersediaan teori statistika dan alat pendukung yang mudah dipahami, serta mudah diakses. \_\_\_Perlunya Software yang Legal, Murah dan *Up to Date* 

Telah duraikan sebelumnya bahwa untuk mendukung kualitas analisis data kuantitatif dibutuhkan piranti lunak bidang statistika Piranti lunak yang diperlukan tentunya harus memenuhi beberapa kriteria diantaranya (i) legal, (ii) terjangkau secara finansial, (iii) memiliki kemampuan yang memenuhi kebutuhan, (iv) fleksibel untuk dimodifikasi (disesuaikan) dan (v) mudah diperbarui mengikuti perkembangan metode statistika (mudah di-*update/upgrade*). Saat

ini piranti lunak statistika yang banyak dimanfaatkan di lingkungan kampus Universitas Jember, sebagian besar tidak berlisensi resmi. Padahal kebijakan Universitas Jember khususnya, dan dunia akademik pada umumnya, akhir-akhir ini mewajibkan para peneliti untuk membuat pernyataan bahwa dalam pelaksanaan penelitiannya (mengumpukan, mengolah data sampai membuat laporan/ artikel ilmiah), peneliti tidak menggunakan piranti lunak yang 'melanggar peraturan/*illegal*'. Jika dalam tahapannya peneliti menggunakan piranti lunak illegal, kemungkinan dia akan sulit mencari penerbit journal yang bersedia mempublikasikan artikel hasil penelitiannya. Hasil penelitian Muenchen (2014) menunjukkan bahwa sampai dengan 2012, SPSS dan SAS masih mendominasi analisis data yang digunakan dalam artikel ilmiah, disebabkan karena kemudahan penggunaannya. Namun, harga kedua piranti lunak tersebut relatif mahal. Sementara itu, disisi lain, ada tren bahwa sejak tahun 2008, penggunaan open source sotware (OSS)- R terus meningkat, dan penggunaan SAS dan SPSS mulai menurun, walaupun seperti disampaikan sebelumnya, sampai 2014, pemanfaatan 2 software ini masih signifikan di atas pengguna software lain (Gambar 1). Di luar SPSS dan SAS, pemanfaatan open source R menunjukkan kenaikan yang pesat pesat dibanding yang lainnya (Gambar 2).

#### 2.1 KEMAMPUANN CORE R (SEBAGAI PENUNJANG ANALISIS STATISTIKA

R berkembang dengan pesat. Saat ini (per Januari 2017) tidak kurang dari 9868 paket/modul telah tersedia untuk menganalisis data dengan berbagai jenis kebutuhan yang langsung tersedia di situs R. Selan itu masih ada paket-paket yang tersedia di beberata situs pengembang R lain (seperti Bioconductor). Dibalik banyaknya paket R, paket-paket ini belum banyak termanfaatkan dikarenakan paket-paket/modul-modul ini hampir semuanya hanya bisa diakses melalui skrip/ *command line* (CLI). Padahal pengguna statistika, terutama yang bukan alumni matematika/statistika, tidak banyak yang mampu menggunakan skrip program. Akhir-akhir ini telah dikembangkan paket R-Shiny yang bermanfaat untuk membuat GUI berbasis web, sehingga lebih memungkinkan kita memanfaatkan/ mengembangkan R dengan berbagai bentuk diantaranya untuk <u>pengembangan web untuk analisis data dan tutorial statistika *online*. Dengan *paket* ini, dan kemajuan dalam desain web selain dimungkinkan untuk membuat 'perangkat' analisis data online berbasis GUI web, juga sekaligus dimungkinkan untuk membangun tutorial online yang berisi latihan-latihan secara interaktif dan dinamik, serta dilengkapi dengan teori yang menampilkan rumus-rumus statistika dengan benar.</u>

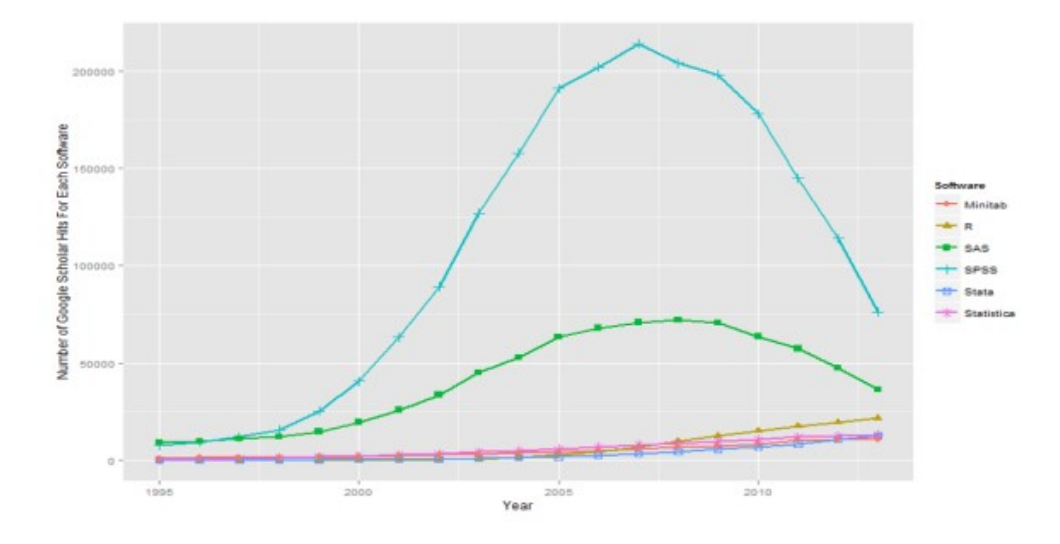

Gambar 2.1 Banyaknya artikel ilmiah yang memanfaatkan piranti lunak Statistika.

Sampai 2012 masih didominasi SPSS dan SAS. Tetapi sejak 2008 keduanya menunjukkan tren menurun, sementara penggunaan R menunjukan tren meningkat pesat (Sumber Muenchen, 2014).

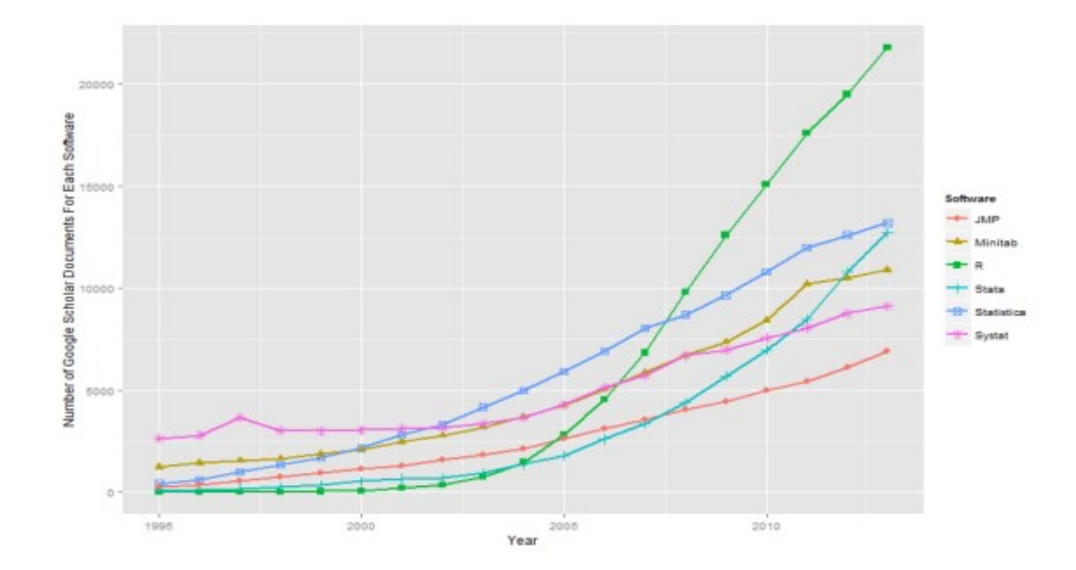

Gambar 2.2. Banyaknya artikel ilmiah yang memanfaatkan piranti lunak statistia (di luar SPSS dan SAS). Terlihat bahwa sejak 2008 pemanfaatan R meningkat pesat meninggalkan Minitab, Statistica, Systat dan Stata.

#### 2.2 RAGAM KEBUTUHAN STATISTIKA

Kebutuhan para peneliti yang menggunakan statistika cukup beragam. Mereka yang bukan lulusan statistika atau matematika hampir semuanya tidak biasa menggunakan program berbasis skrip (CLI, *command line interface*). Mereka biasa menggunakan program berbasis menu atau *graphical user interface* (GUI). Dalam konteks piranti lunak R, salah satu hambatan penggunaannya (dibalik kemampuannya yang menjanjikan) disebabkan karena sebagian besar kemampuan R hanya bisa diakses melalui CLI (skrip program), hal ini yang menjadi salah satu penyebab kenapa R tidak populer, walaupun memiliki kemampuan yang diakui para statistika, termasuk implemetasinya ke dalam program komputer, tidak segera menyentuh para praktisi (peneliti lapangan) akibat teori yang sulit dimengerti, atau program sulit di akses baik karena masalah harga (ijin penggunaan) maupun karena kendala bahasa pengantar yang dipergunakan. Oleh karena itu dibutuhkan kegiatan riset untuk menutupi kesenjangan (*gap*) yang ada, sehingga bisa membuat penerapan teori statistika lebih cepat dan lebih mudah dipahami serta lebih mudah diakses oleh peneliti yang membutuhkannya, khususnya peneliti lingkungan Universitas Jember (Gambar 3).

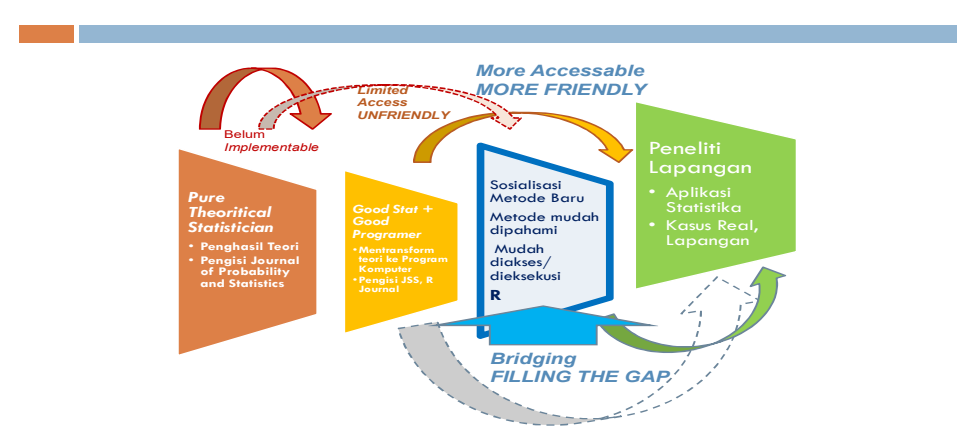

Gambar 2.3. Kondisi Menunjukkan Perlunya Menjembatani Kesenjangan Teori dan Aplikasi Statistika

Secara substansial, salah satu bidang/ topik statistika yang diperkirakan dibutuhkan sebagian besar peneliti kuantitatif pada umumnya dan peneliti lingkungan khususnya, adalah Analisis statistika umum (Uji beda kelompok, Uji proporsi, uji frekuensi, Analisis variansi, Regresi

Sederhana), Analisis multivariate (Analisis klaster, dll) model atau pemodelan statistika (*statistical models*), yang didalamnya mencakup berbagai model regresi seperti Model Linier Normal (LM), Model Linier Robus (RLM), Model Linier Terampat (GLM), Model Additif Normal dan Model Aditif Terampat (GAM), Model Aditif Terrampat Lokasi, Skala, Bentuk (GAMLSS), Model untuk data hasil pengukuran berulang/longitudinal (GEE) baik untuk data kontinu, cacahan, maupun nominal.

#### 2.3 PENGEMBANGAN VIRTUAL STATISTICS LABORATORY

Untuk mengatasi persoalan dan memenuhi kebutuhan seperti diuraikan di atas, Laboratorium Statistika mengembangkan analisis data online berbasis GUI-WEB yang dilengkapi perangkat tutorial online yang bersifat interaktif dan dinamik dari masing-masing topik analisisyang ada yang beralamat <u>http://statslab-rshiny.fmipa.unej.ac.id</u>. Selain untuk menganalisis data, web juga menyediakan tutorial dinamis dari masing-masing topik analisis data (model statistika). Karena fungsinya yang jamak, sebagai analisis data, sebagai tempat belajar dan berlatih statistika, maka situs ini dinamakan *Virtual Statistics Laboratory*.

#### 2.4 MANFAAT, KELEBIHAN DAN KEKURANGAN

Virtual Statistics Laboratory bermanfaat baik bagi mahasiswa maupun dosen/ peneliti untuk berbagai keperluan, misalnya

- 1. **Untuk belajar statistika**, terutama terkait simulasi dan visualisasi beberapa konsep statistika yang bersifat abstrak (misalnya likelihood, distribusi sampling, interval keyakinan);
- 2. Berlatih analisis data, mulai statistika sederhana, analisis multivariate dan berbagai pemodelan statistika (atau analisis regresi) sesuai kondisi data, dalam bentuk e-tutorial yang dilengkapi paparan teori dan tahapan atau langkah-langkah analisis data, serta memaknai hasilnya. Prinsip yang dijadikan pedoman dalam pengembangan e-tutorial ini adalah melakukan analisis statistika dengan benar dan dengan pemahaman, memilih alternatif terbaik, serta mampu memaknai (menginterpretasikan) hasilnya sebagaimana mestinya, tanpa harus mengkhawatirkan bagaimana analisis itu diturunkan atau dikembangkan. *Doing statistics (data analyses) with understanding, doing them right and interpreting the results accordingly, without worrying how they are developed (derived)*
- 3. Analisis data langsung bagi pengguna yang tidak memerlukan penjelasan teori maupun langkah-langkah dalam melakukan analisis data.

#### Kelebihan

Beberapa kelebihan dari Virtual Statistics Laboratory diantaranya adalah

- 1. Tidak perlu memikirkan persoalan teknis terkait mengunduh maupun memasang program pada komputer;
- 2. Dapat diakses melalui berbagai jenis komputer dan gadget (Netbook, Notebook, Laptop, PC biasa, Tablet, HP), dengan berbagai platform (system operasi, seperti Linux, Windows, Mac)
- 3. Dilengkapi paparan teori dan langkah-langkah yang dapat dipraktekkan untuk data yang berbeda-beda.
- Mencakup hampir sebagian besar jenis analisis data (Statistika Umum, Regresi dan Multivariate<sup>1</sup>\*).

#### Kekurangan

Salah satu kekurangan dari analisis data online yang ada adalah ketergantungan pada keberadaan jaringan internet yang memadai. Keterbatasan jumlah pengguna secara serempak (server masih menggunakan server versi gratis, bukan yang professional).

#### 2.5 BASIS PENDUKUNG

Pendukung utama terwujudnya Virtual Statistics Laboratory ini adalah

- Open Source Software R beserta paket-paket terkait untuk versi Linux Ubuntu (http://www.rproject.org/)
- 2. Shiny Server dan Toolkit untuk mendukung pengembangan berbagai tampilan/ fitur web yang mampu berinteraksi dengan server R (http://shiny.rstudio.com/).
- 3. MathJax, Latex versi online untuk mendukung tampilan dokumen yang banyak berisi notasi atau formula matematika (https://www.mathjax.org/).

#### 2.6 PERKEMBANGAN

Secara umum web Virtual Statistics Laboratory ini masih terus dalam pengembangan, baik terkait cakupan (ketersediaan) berbagai analisis data, maupun kelengkapan dan keterbacaan (termasuk akurasi) dari analisis data yang telah tersedia. Analisis data yang cukup kompleks

<sup>&</sup>lt;sup>1</sup> Sebagian sudah relative lengkap, sebagian baru tahap memulai

dikerjakan bersama mahasiswa sebagai tugas akhir (skripsi), sedangkan yang lebih sederhana dikerjakan bersama mahasiswa sebagai projek tugas kuliah.

#### 3.1 ALAMAT DAN LAMAN UTAMA

#### Alamat Virtual Statistics Laboratory adalah http://statslab-rshiny.fmipa.unej.ac.id

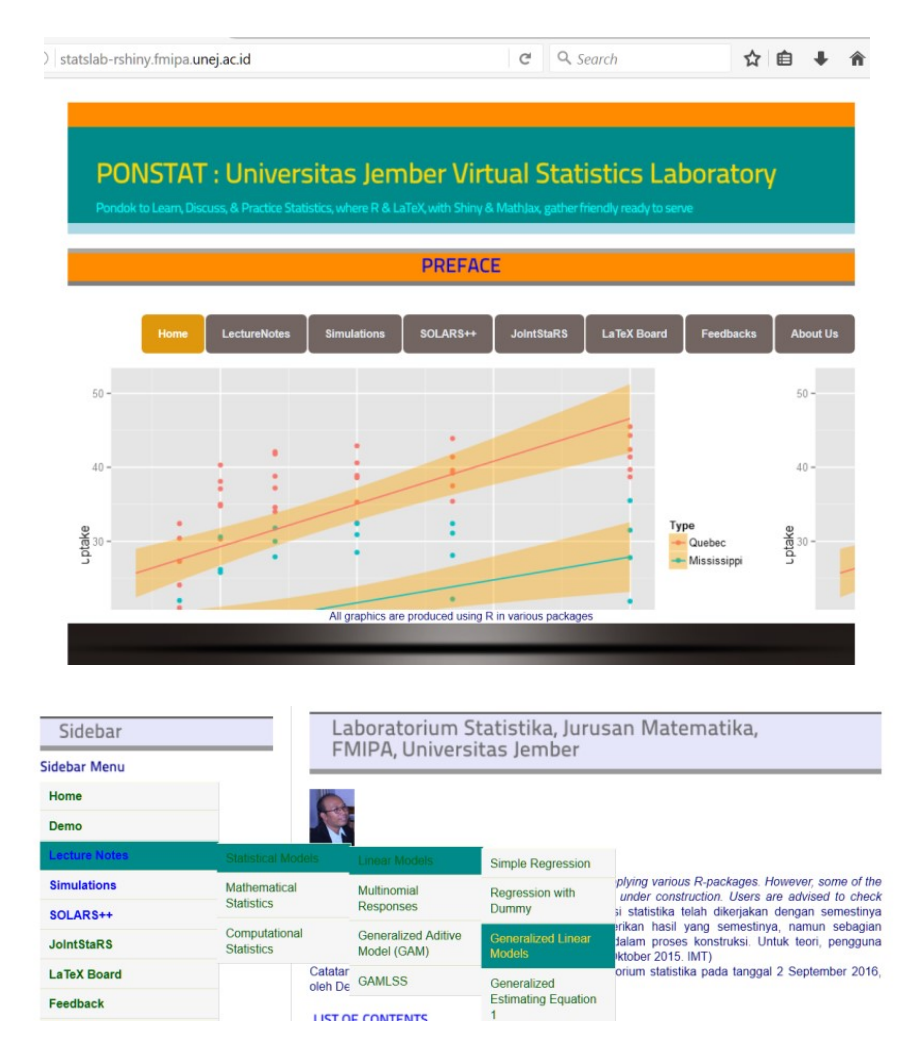

Gambar 3.1 Tampilan Laman Utama dari Virtual Statistics Laboratory

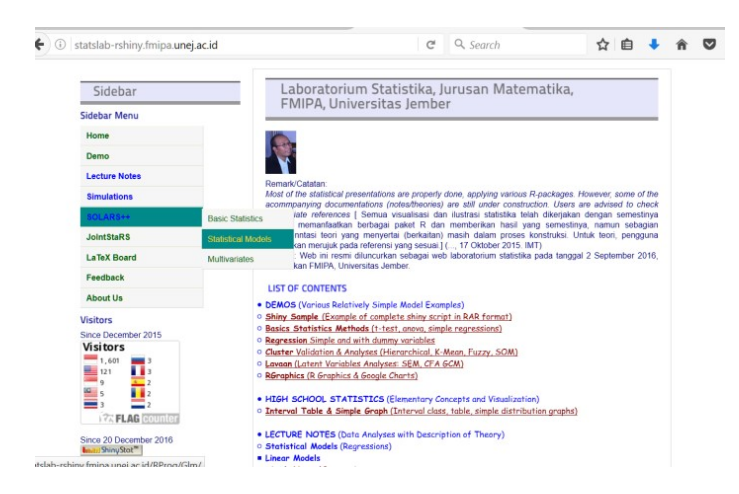

Gambar 3.2 Tampilan Flag Counter (Penghitung Pengunjung berbagai Negara)

| ame P                                                        |                            |                               |               |                    |                   |             |                 | ,,,            |      |  |  |
|--------------------------------------------------------------|----------------------------|-------------------------------|---------------|--------------------|-------------------|-------------|-----------------|----------------|------|--|--|
| ages 🕨                                                       | You can't bu               | v love                        |               |                    |                   |             | 780             | desk           | 1×   |  |  |
| ystems ▼                                                     | Good relationships to      | Good relationships take work. |               |                    |                   |             |                 |                |      |  |  |
| Desktop vs Mobile                                            | Zendesk builds softw       | are for better custo          | mer relations | hips.              |                   |             | 10.00           |                |      |  |  |
| Browsers                                                     |                            |                               |               |                    |                   |             |                 |                | _    |  |  |
| esktop Browsers                                              | Comparative Report         | Visits for Deskto             | p/Mobile - Da | ate range: 09/1    | 2/16-08/01/1      | 7           |                 |                |      |  |  |
| Aobile Browsers                                              |                            |                               |               |                    |                   | -           |                 |                |      |  |  |
| S                                                            |                            |                               |               | Value              | Da                | ily average |                 | Trend          |      |  |  |
| esktop OS                                                    | Visits                     |                               |               | 78                 | 2.5               |             |                 | +275.0%        | 5 📥  |  |  |
| tobile OS                                                    | Visite from Desktops       |                               |               | 57                 | 1.8               |             | +422 2%         |                |      |  |  |
| Colors                                                       | visits norn beaktops       |                               |               | 51                 | 1.0               | 1466-6 /    |                 |                |      |  |  |
| tesolutions                                                  | Visits from Mobiles        |                               |               | 21                 | 0.7 +85           |             |                 |                |      |  |  |
|                                                              |                            |                               |               |                    |                   |             |                 |                |      |  |  |
|                                                              | Interval                   | Advanc                        | ed Calenda    | r                  |                   |             |                 |                |      |  |  |
| Cookies                                                      | Incorvai                   |                               | ou ouronau    | · .                |                   |             |                 |                | -    |  |  |
| eferrers 🕨                                                   | 10                         |                               |               | )) drag the        | slider to set the | time range  | and click on th | ne view report | butt |  |  |
| ot-provided (beta) 🕨                                         |                            |                               |               |                    |                   |             |                 |                |      |  |  |
| onversions >                                                 | Jan Feb Mar<br>2016        | Apr May                       | Jun           | Jul Aug            | Sep               | Oct         | Nov             | Dec            |      |  |  |
| nannels 🕨 🕨                                                  | Time scale: Last 12 months |                               | Time          | range from: 9/12/2 | 2016 to: 8/       | 1/2017      | Disr            | alay Report    |      |  |  |
| 2B                                                           |                            |                               | Time.         | ange nem or tere   | 10. 0             |             | Dist            | ay resport     |      |  |  |
| cio demo 🕨 🕨                                                 |                            |                               |               |                    |                   |             |                 |                | _    |  |  |
| hannels            2B <ul> <li>ocio demo</li> <li></li></ul> | Time scale: Last 12 months | ×                             | Time          | range from: 9/12/2 | 2016 to: 8/       | 1/2017      | Disp            | ay Repo        | ort  |  |  |

Gambar 3.3 Tampilan Pengunjung melalui PC dan Handphone

Virtual Statistics Laboratory memiliki lima kelompok utama yang bisa dipilih melalui menu utama, yaitu

 Analisis Data (SOLAR & SOLAR +++). Analisis data, yang pada awalnya terbatas pada analisis data sederhana (SOLAR: Simple OnLine data Analyses using R), selanjutnya dapat dikembangkan beberapa analisis data yang lebih kompleks seperti analisis regresi untuk respon independen, analisis regresi untuk respon berkorelasi, analisis multivariat. Sinopsis kelompok ini dapat langsung dilihat pada laman <u>http://statslabrshiny.fmipa.unej.ac.id/SOLARS.html</u> atau <u>http://statslab-rshiny.fmipa.unej.ac.id/RProg/</u>

- 2. Lecture-Notes/ E-Totorial/ E-Modole, yaitu kumpulan analisis data yang disertai paparan teori dan langkah-langkah dalam melakukan analisis data. Sebagian besar merupakan rincian dari analisis data yang ada pada kelompok SOLAR+++ dan sebagian lagi dikembangkan terkait dengan pembelajaran statistika seperti statistika matematika, komputasi statistika. Sinopsis kelompok ini dapat langsung dilihat pada laman <u>http://statslab-rshiny.fmipa.unej.ac.id/LNR.html</u> atau http://statslab-rshiny.fmipa.unej.ac.id/RDoc/
- 3. Simulasi dan Visualisasi terkait beberapa konsep statistika, seperti peluang dan frekuensi relative, sebaran sampel acak, interval keyakinan, fungsi likelihood dan lain-lain. Selain itu tersedia juga paket vignette untuk eksplorasi (demonstrasi) beberapa paket namun belum terbatas pada data yang telah ditetapkan. Sinopsis kelompok ini dapat langsung dilihat pada laman <u>http://statslab-rshiny.fmipa.unej.ac.id/SimulRS.html</u> atau <u>http://statslab-rshiny.fmipa.unej.ac.id/RVig/</u>
- 4. Artikel Analisis Data Online/ Statistik Interaktif. Pada dasarnya web pada kelompok ini sejenis dengan tutorial online, hanya saja web ini merupakan produk tugas dan projek tugas kuliah dengan mahasiswa yang sudah melewati tahapan validasi dengan pakar. Sedianya bagian ini dalam jangka panjang akan berfungsi sebagai journal statistika interaktif online (JORS: Journal Online Statistics using R-Shiny, JointStaRS: Journal Interactive Statistics Using R-Shiny). <u>http://statslab-rshiny.fmipa.unej.ac.id/JORS</u>
- 5. LaTeX Board (Berlatih Latex dan HTML) diambil dari fitur MathJax untuk mencoba fitur-fitur html dan Latex (persamaan matematika, pemilihan warna dan pemilihan jenis font yang tersedia). Sinopsis kelompok ini dapat langsung dilihat pada laman. <u>http://statslabrshiny.fmipa.unej.ac.id/mjax1.html</u>

#### 3.2 KOMPONEN ANALISIS DATA

Setiap analisis data (statistika umum/ dasar, multivariate, model statistika), selalu berisi beberapa komponen utama yaitu.

 Input Data. Data yang dianalisis atau digunakan untuk latihan analisis data dapat berasal dari database internal yang telah disediakan atau pengguna dapat mengimport data miliknya. Data yang bisa diimport untuk sementara waktu adalah data dalam format teks atau csv.

| Data:  |   |    | Sekolah | Lokasi | Gender | NMat | NIng | NFis | PTN | Sert | Prop |
|--------|---|----|---------|--------|--------|------|------|------|-----|------|------|
| asSim  |   | 1  | А       | D      | L      | 65.5 | 79.4 | 71.7 | 1   | 0    | 0.00 |
|        |   | 2  | А       | D      | L      | 72.4 | 70.1 | 70.9 | 0   | 0    | 0.00 |
| POR    | ^ | 3  | A       | D      | L      | 68.4 | 92.1 | 89.4 | 1   | 1    | 0.17 |
| acSim  |   | 4  | A       | D      | L      | 73.2 | 65.2 | 65.8 | 0   | 0    | 0.00 |
|        |   | 5  | A       | D      | L      | 82.8 | 86.5 | 80.9 | 1   | 0    | 0.00 |
| SimGEE |   | 6  | A       | D      | L      | 82.0 | 96.0 | 99.4 | 1   | 3    | 0.50 |
| ailSim |   | 7  | A       | D      | L      | 78.0 | 83.2 | 86.6 | 1   | 2    | 0.33 |
|        |   | 8  | A       | D      | L      | 87.8 | 79.2 | 91.3 | 1   | 2    | 0.33 |
| ĸ      |   | 9  | A       | D      | L      | 74.2 | 76.2 | 67.0 | 0   | 2    | 0.33 |
| 2      |   | 10 | A       | D      | L      | 75.9 | 83.9 | 83.6 | 0   | 2    | 0.33 |
| D      |   | 11 | А       | К      | L      | 66.3 | 75.0 | 71.8 | 0   | 3    | 0.50 |
| U      | ~ | 12 | A       | К      | L      | 74.5 | 96.3 | 96.1 | 1   | 4    | 0.67 |
| omoth  |   | 13 | А       | К      | L      | 76.8 | 79.2 | 81.1 | 0   | 0    | 0.00 |
|        |   | 14 | A       | К      | L      | 59.6 | 81.7 | 72.6 | 0   | 0    | 0.00 |
|        |   | 15 | A       | К      | 1      | 76.9 | 85.8 | 86.0 | 0   | 3    | 0.50 |

2. **Explorasi data.** Untuk memperoleh gambaran tentang kondisi data, maka disediakan fitur eksplorasi yang meliputi tampilan data lengkap, tampilan ringkasan data, grafik diagram pencar, grafik korelasi antar variable kuantitatif, tampilan histogram, boxplot dan plot normalitas.

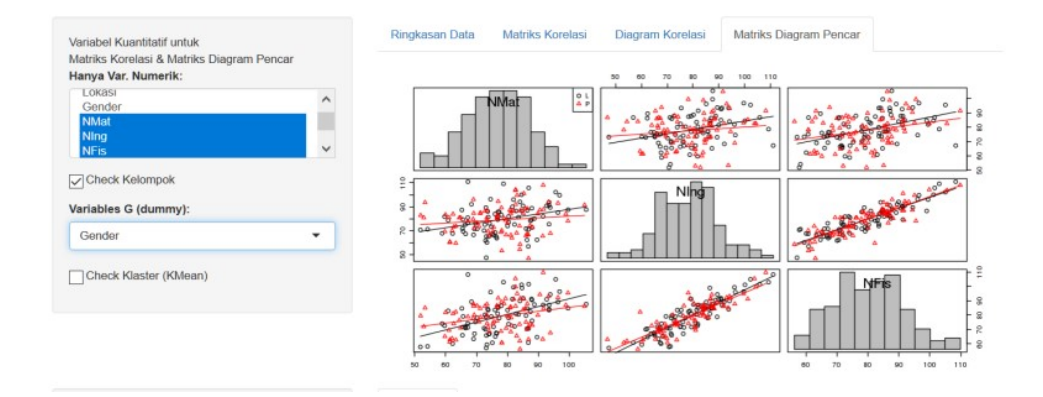

- 3. Analisis data dan luarannya. Fitur ini mencakup pemilihan jenis analisis dan luaran utamanya yang biasanya berisi estimasi, statistics uji dan nilai *p-value* yang dapat dimanfaatkan untuk menentukan pengujian hipotesis yang terkait. Jika relevan dan dimungkinkan disediakan juga visualisai grafik
- Ukuran kecocokan dan diagnostic model. Khusus untuk analisis regresi (pengepasan model), disediakan ukuran kecocokan model menggunakan R<sup>2</sup>, AIC atau BIC

#### 3.3 KOMPONEN E-TOTORIAL

Untuk format e-tutorial selain memuat empat komponen utama tadi, juga dilengkapi dengan tinjauan singkat teori terkait, dan paparan atau narasi setiap langkah atau tahapan dalam analisis data mulai memilih data, melakukan eksplorasi, analisis dan penarikan kesimpulan dan

refernsi yang terkait dengan teori maupun paket analisis data. Dalam jangka panjang format ini diupayakan sedekat mungkin dengan format modul.

- 1. Judul/ Topik bahasan
- 2. Tujuan yang ingin dicapai serta uraian ringkas cakupan yang akan dibahas
- 3. Pengantar Teori. Paparan ringkas teori terkait untuk mendapatkan gambaran tentang metode yang akan digunakan. Pemaparan teori menggunakan format mathjax ( LaTeX online), sehingga notasi matematikanya disajikan dengan baik
- Imput data. Paparan selanjutnya dilengkapi dengan ilustrasi dengan memanfaatkan R. Pengguna dapat memanfaatkan data internal untuk latihan atau menganalisis data sendiri dengan mengimport data sendiri dalam format csv.
- 5. Eksplorasi Data. Untuk mendapatan gambaran kondisi data, kemampuan dan opsinya sama dengan versi analisis data, hanya ditambah beberapa narasi penjelasan.
- 6. Analisi Data dengan luaran berupa angka dan grafik
- 7. Ukuran kecocokan atau Diagnostik model
- 8. Rujukan Pustaka terkait

#### RINGKASAN TEORI

#### Quasi-Likelihood dan Generalized Estimating Equations order 1 (GEE atau GEE1)

Dalam model linier yang peubah responnya masih saling bebas, meskipun tidak berdistribusi normal, fungsi likelihoodnya relatif mudah dievaluasi dan dimaksimumkan. Metode yang menganalisia data yang tidak berdistribusi normal tetapi masih saling bebas disebut GLM. Untuk data yang tidak saling bebas, dengan model marjinal, kita hanya menentukan bentuk rataan (sebagai momen pertama) dan matriks varians-kovariansnya (sebagai momen kedua). Untuk distribusi normal, kedua momen ini telah cukup menentukan fungsi likelihoodnya, namun tidak demikian halnya dengan distribusi lainnya seperti distribusi binomial, poisson dan gamma, misalnya. Untuk mengetahui keseluruhan likelihood diperlukan asumsi-asumsi lainnya. Meskipun dengan asumsi-asumsi tambahan, likelihood seringkali tetap sulit ditentukan dan melibatkan banyak paremeter gangguan ( *nuisance*) selain parameter regresi ( $\beta$ ) dan parameter korelasi (misalnya, $\alpha$ ) yang harus diduga. Untuk alasan ini, pendekatan yang relatif mudah dipahami dan masuk akal dalam mengatasi kesulitan ini adalah dengan menggunakan *Generalized Estimating Equations* (untuk selanjutnya disingkat GEE) yang pertama diperkenalkan oleh Liang dan Zeger (yaitu Liang & Zeger (1986), Zeger \& Liang (1986), Zeger \& Liang (1992), Liang *et al.* (1992), Zeger *et al.* (1988), GEE merupakan sebuah analogi atu generalisasi multivariat dari quasi-likelihood nutuk respon saling bebas(Diggle, *et al.* (1994). Manakala tidak ada fungsi likelihood yang pasti untuk dijadikan acuan, cukup beralasan untuk menduga/ mengestimasi dengan menyelesaikan sebuah analogi multivariat dari metode quasi-score yang diperkenalkan Wedderburn (1972) yaitu:

$$S(\boldsymbol{\beta}) = \sum_{i=1}^{n} \left(\frac{\partial \boldsymbol{\mu}_{i}}{\partial \boldsymbol{\beta}}\right)^{T} Var(\mathbf{Y}_{i})^{-1} (\mathbf{Y}_{i} - \boldsymbol{\mu}_{i}) = \mathbf{0}$$
(1)

Karena secara umum berlaku  $g(\mu_{ij}) = \mathbf{x}_i \boldsymbol{\beta}$ , maka melalui fungsi hungungan ({\em link function}) akan langsung dapat dicari turunan g(.) terhadap  $\eta$  dan karenanya persamaan (1) dapat dimodifikasi menjadi

$$S(\boldsymbol{\beta}) = \sum_{i=1}^{n} \mathbf{X}_{i}^{T} \left(\frac{\partial \boldsymbol{\mu}_{i}}{\partial \boldsymbol{\eta}_{i}}\right)^{T} Var(\mathbf{Y}_{i})^{-1} (\mathbf{Y}_{i} - \boldsymbol{\mu}_{i}) = \mathbf{0}$$
(2)

# Gambar 3.4. Contoh Tampilan E-Tutorial (Memuat Input Data, Deskripsi Teori, Hasil analisis, Visualisasi Grafik)

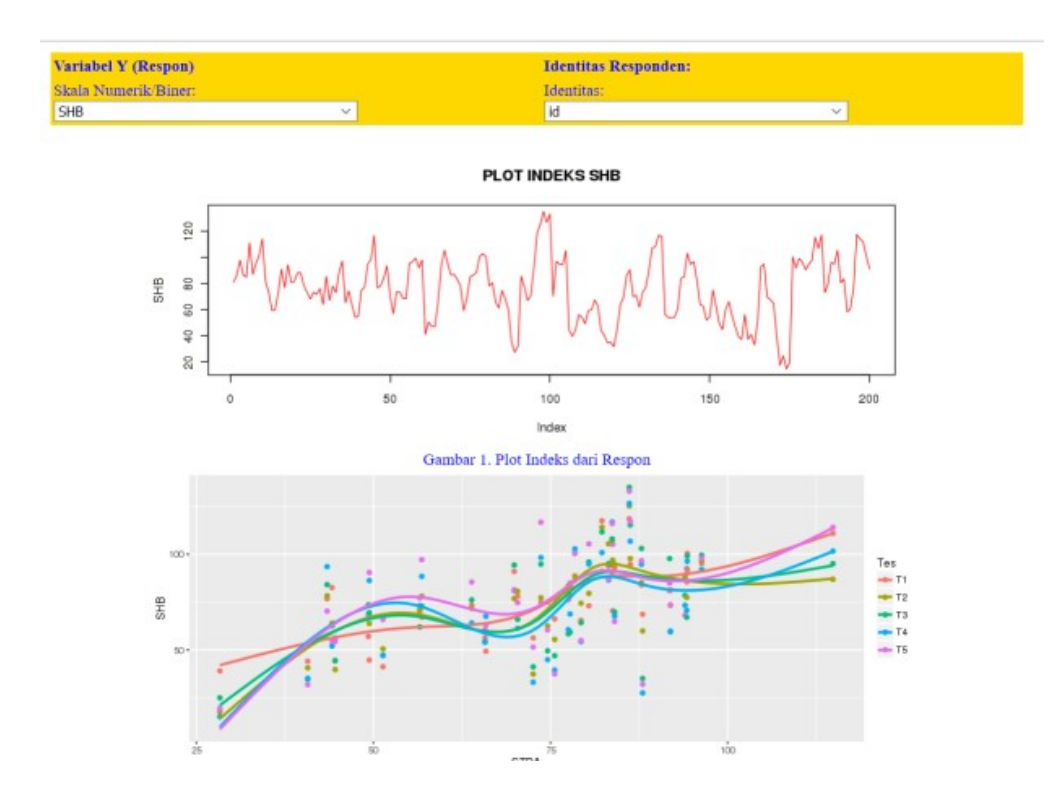

Gambar 3.5. Contoh Tampilan E-Tutorial2 (Memuat Input Data, Deskripsi Teori, Hasil analisis, Visualisasi Grafik)

Virtual Statistics Laboratory format Analisis data Online menyediakan beberapa kelompok analisis data langsung tanpa adanya narasi. Beberapa analisis data yang telah tersedia sinopsisnya dapat dilihat pada diantaranya adalah:

- 1. Analisis Data Dasar (Basic Statistics)
- 2. Analisis Regresi (Model Statistika) Respon Independen
- 3. Analisis Regresi (Model Statistika) Respon Depanden
- 4. Analisis Multivariate

#### 4.1 ANALISIS DATA DASAR (BASIC STATISTICS)

Analisis Data Dasar menyediakan analisis data untuk tingkat dasar seperti uji beda mean, uji beda frekuensi, uji beda proporsi, analisis variansi, uji korelasi dan regresi sederhana.

Alamat: http://statslab-rshiny.fmipa.unej.ac.id/RProg/BasicStat/

| SCOLARS (Simple & Complex Or                                                                | n-Line data Ani                                 | alysis using R-Shiny)++                                                                          |                                                                                    |                                                                                    |    |           |         |        |
|---------------------------------------------------------------------------------------------|-------------------------------------------------|--------------------------------------------------------------------------------------------------|------------------------------------------------------------------------------------|------------------------------------------------------------------------------------|----|-----------|---------|--------|
| Data - Variabel - Grafik - Te                                                               | es Normalitas +                                 | Stat Dasar + IRT/LTM +                                                                           |                                                                                    |                                                                                    |    |           |         |        |
| INPUT DATA                                                                                  | Data Lengka                                     | T 1-Sample<br>T 2-Sample Bebas<br>T 2 Sampel berpasanan                                          | ks Korelasi                                                                        | Diagram Korelasi                                                                   | Ma | triks Dia | agram F | Pencar |
| dalasim (randomized)   Variabel Kuantitatif untuk Matriks Korelasi & Matriks Diagram Pencar | Kecamatan I<br>A:26 /<br>B:21 :<br>C:26<br>D:27 | Proporsi 1-Sample<br>Proporsi 2 Sample Saling Bebas<br>Proporsi 2 Sample Berpasangan<br>Korelasi | KomodB<br>Min. :6961<br>1st Qu.:7325<br>Median :7654<br>Mean :7557<br>3rd Qu.:7770 | KomodC<br>Min. :7330<br>1st Qu.:7507<br>Median :7612<br>Mean :7613<br>3rd Qu.:7708 |    |           |         |        |
| Variables:<br>Retail<br>Layanan<br>KomodA                                                   |                                                 | Regresi Sederhana<br>Anava 1 arah<br>Anava 2 arah                                                | Max. :7856                                                                         | Max. :7982                                                                         |    |           |         |        |
| KornodC                                                                                     |                                                 | Uji Frekuensi 1 Arah                                                                             |                                                                                    |                                                                                    |    |           |         |        |

Gambar 4.1 Tampilan menu utama analisis statistika dasar

Urutan langkah-langkah yang harus dilakukan dalam melakukan analisis data dasar online adalah

1. Mengaktifkan data

- a. Input
- b. Mengaktifkan salah satu data yang ada pada database internal (Dalam ilustrasi ini memanfaatkan data simulasi "datasim(randomized)"
- c. Mengimport data format teks atau csv

| 3 statslab-rshiny.fmipa. <b>unej.ac.id</b> /RProg/BasicStat | /               |                                           |                         |                       |                                | C       | Q Search   |                  |
|-------------------------------------------------------------|-----------------|-------------------------------------------|-------------------------|-----------------------|--------------------------------|---------|------------|------------------|
| SCOLARS (Simple & Comp<br>Data + Variabel + Grafik          | lex On-<br>• Te | -Line data A<br>s Normalitas <del>-</del> | nalysis u<br>Stat Da    | sing R-S<br>asar + II | niny)++<br>RT/LTM <del>-</del> |         |            |                  |
| INPUT DATA<br>Pilih Data:                                   |                 | Data Lenç<br>Matriks D                    | gkap(<15)<br>iagram Per | Ringkas               | an Data                        | Matriks | s Korelasi | Diagram Korelasi |
| datasim (randomized)                                        | •               | Sekolah                                   | Lokasi                  | Gender                | NMat                           | Ning    | NFis       |                  |
| IMPOR                                                       | ^               | D                                         | D                       | P                     | 90.82                          | 59.49   | 63.65      |                  |
| datasim (randomized)                                        |                 | P                                         | -                       |                       | 60.55                          | 54.60   | 60.00      |                  |
| rock                                                        |                 | В                                         | D                       | L                     | 09.55                          | 54.09   | 00.90      |                  |
| CO2                                                         |                 | В                                         | К                       | L                     | 103.09                         | 80.73   | 84.01      |                  |
| BOD                                                         |                 | В                                         | К                       | P                     | 85.77                          | 81.68   | 85.06      |                  |
| Indometh                                                    |                 | D                                         | D                       | L                     | 79.72                          | 70.21   | 65.51      |                  |
| InsectSprays                                                |                 | A                                         | к                       | L                     | 95.23                          | 92.21   | 97.89      |                  |
| Orongo                                                      | ~               | P                                         | D                       |                       | 01.00                          | 04.00   | 00.74      |                  |

#### 2. Luaran

Pada saat mengaktifkan data, pengguna langsung bisa melihat beberapa informasi terkait data seperti

- a. Daftar data lengkap
- b. Ringkasan data (min, maks, mean, dll)

| Sekolah | Lokasi | Gender | NMa     | ιt |        | NIr     | ıg |        | NFi     | S  |        |
|---------|--------|--------|---------|----|--------|---------|----|--------|---------|----|--------|
| A:25    | D:54   | L:48   | Min.    | :  | 54.60  | Min.    | :  | 43.15  | Min.    | :  | 51.61  |
| B:25    | K:46   | P:52   | lst Qu. | :  | 72.14  | lst Qu. | :  | 67.67  | lst Qu. | :  | 67.73  |
| C:20    |        |        | Median  | :  | 78.90  | Median  | :  | 78.40  | Median  | :  | 74.69  |
| D:30    |        |        | Mean    | :  | 79.81  | Mean    | :  | 77.24  | Mean    | :  | 77.19  |
|         |        |        | 3rd Qu. | :  | 86.24  | 3rd Qu. | :  | 86.06  | 3rd Qu. | :  | 87.69  |
|         |        |        | Max.    | :1 | 108.86 | Max.    | :1 | L08.50 | Max.    | :1 | L05.52 |

#### Matriks korelasi antara peubah kuantitatif

Matriks Korelasi

NMatNIngNFisNMat1.00000000.25467460.4012084NIng0.25467461.00000000.8745997
#### NFis 0.4012084 0.8745997 1.0000000

Diagram korelasi antar peubah kuantitatif Diagram pencar antar peubah kuantitatif

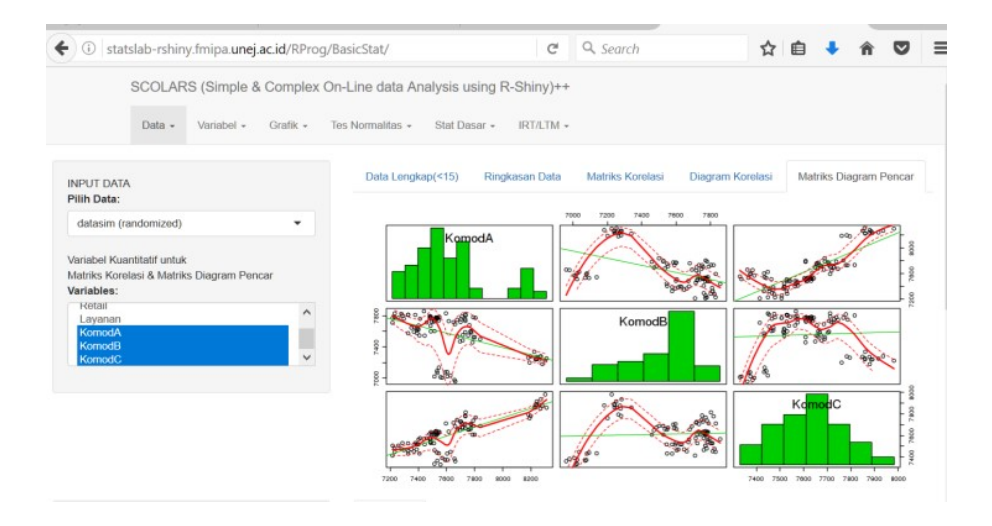

Gambar 4.2 Sampel Tampilan Matriks Diagram Pencar untuk 3 peubah

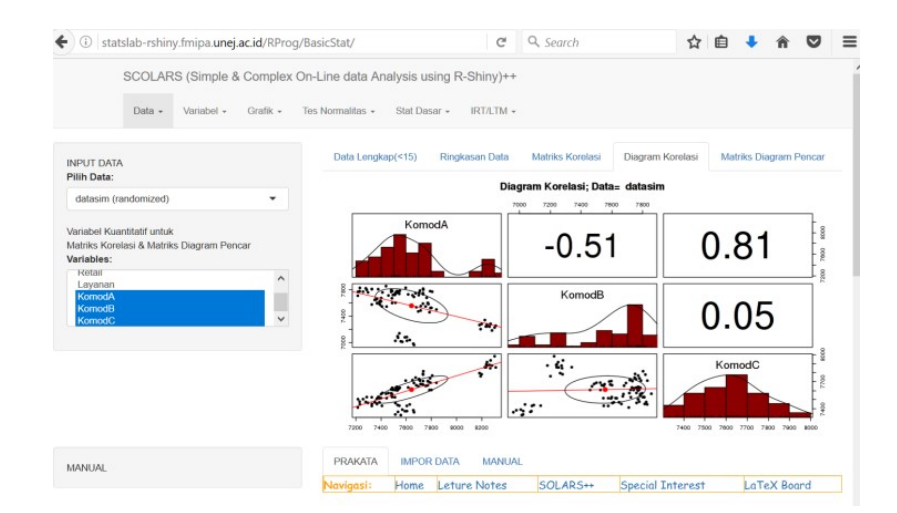

Gambar 4.3 Sampel tampilan diagram korelasi antara 3 peubah

- 1. Menentukan peubah respon Y, dan prediktor X (keduanya numerik). Respon Y yang selanjutnya diproses pada sebagian besar analisis berikutnya.
- 2. Grafik dari peubah respon untuk mendapatkan gambaran sebaran data
- 3. Grafik Histogram

#### 4. Grafik Boxplot

#### 5. Grafik QQ-Plot

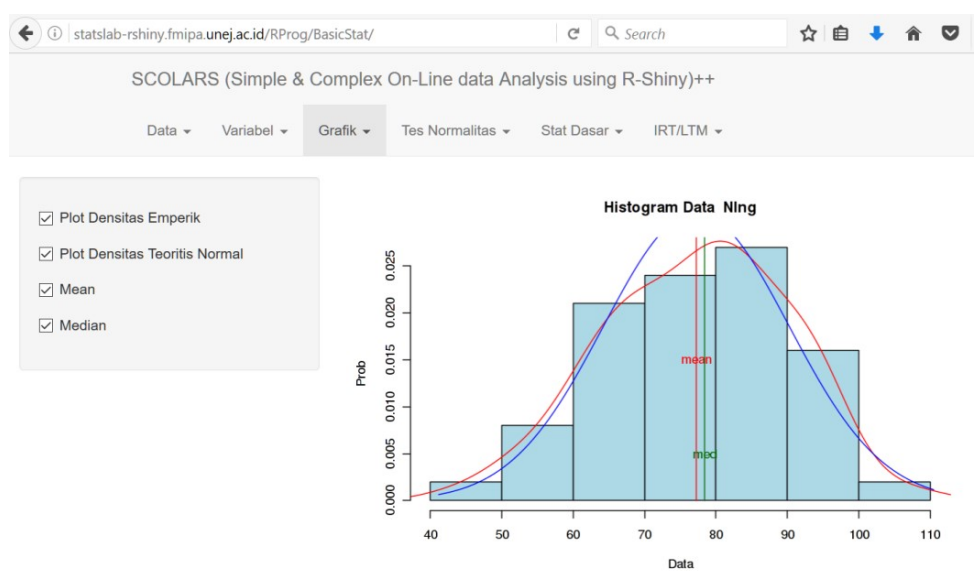

Gambar 4.4 Sampel tampilan diagram korelasi antara 3 peubah

- Uji Normalitas dari peubah respon untuk memeriksa apakah respon memiliki sebaran normal (Gaussian). Uji normalitas yang tersedia diantaranya adalah
  - a. Saphiro-Wilk
  - b. Kolmogorov Smirnov
  - c. Anderson-Darling
  - d. Pearson Chi-Square
  - e. Pilihan Analisis Data Sederhana yang meliputi
  - f. Uji T 1 sampel (Y: numerik)
  - g. Interval Keyakinan 95%
  - h. Thitung degan p-value
  - i. Grafik
- 2. Uji T 2 sampel saling bebas (Y: numerik, X: Faktor dengan 2 grup)
  - a. Interval Keyakinan 95%
  - b. Thitung dengan p-value
  - c. Grafik
  - d. Hasil berikut menunjukkan nilai p 0,682 berarti mean kedua kelompok tidak beda signifikan (Ho diterima).

```
Uji-T 2-Kelompok Bebas: Data= datasim Y= NFis G= Lokasi
Ha: two.sided Varians Sama: TRUE
Two Sample t-test
data: datasetInput()[, input$var.yt2b] by datasetInput()[,
input$var.g1]
t = -0.41102, df = 98, p-value = 0.682
alternative hypothesis: true difference in means is not equal to 0
95 percent confidence interval:
-6.223973 4.088157
sample estimates:
mean in group D mean in group K
76.70371 77.77162
```

- 3. Uji T 2 sampel berpasangan (Y dan X numerik)
  - a. Interval Keyakinan 95%
  - b. Thitung dengan p-value
  - c. Grafik
- 4. Uji proporsi 1 Faktor (Y: faktor dengan 2 kelompok)
  - a. Interval Keyakinan 95%
  - b. Chi-kuadrat hitung dengan p-value
  - c. Tabel proporsi
  - d. Grafik
- 5. Uji Proporsi dua Faktor (Y: faktor, X: faktor)
  - a. Interval Keyakinan 95%
  - b. Chi-kuadrat hitung dengan p-value
  - c. Tabel proporsi
  - d. Grafik
- 6. Uji Frekuensi 1 faktor (Y: faktor)
  - a. Interval Keyakinan 95%
  - b. Chi-kuadrat hitung dengan p-value
  - c. Tabel proporsi
  - d. Grafik
- 7. Uji frekuensi 2 faktor (Y: faktor, X:faktor)
  - a. Interval Keyakinan 95%
  - b. Chi-kuadrat hitung dengan p-value

Cakupan

- c. Tabel proporsi
- d. Grafik
- 8. Analisis Variansi 1 faktor
  - a. Anova dengan p-value
  - b. Mean dan deviasi baku grup
  - c. General Linear Hipotesis
  - d. Mean Plot

Hasil uji maupun tampilan grafik menunjukkan paling tidak ada sepasang kelompok Sekolah yang meannya beda signifikan. Penelusuran interval keyakinan berpasangan menunjukkan pasangan sekolah yang meannya berbda signifikan (A-C, D-C)

```
Uji-F 1-Arah: Data= datasim Y= NMat G= Sekolah
Analysis of Variance Table
```

```
Response: NMat
```

```
Df Sum Sq Mean Sq F value Pr(>F)
Sekolah 3 1359.5 453.18 4.2213 0.007534 **
Residuals 96 10306.2 107.36
```

```
Signif. codes: 0 '***' 0.001 '**' 0.01 '*' 0.05 '.' 0.1 ' ' 1
```

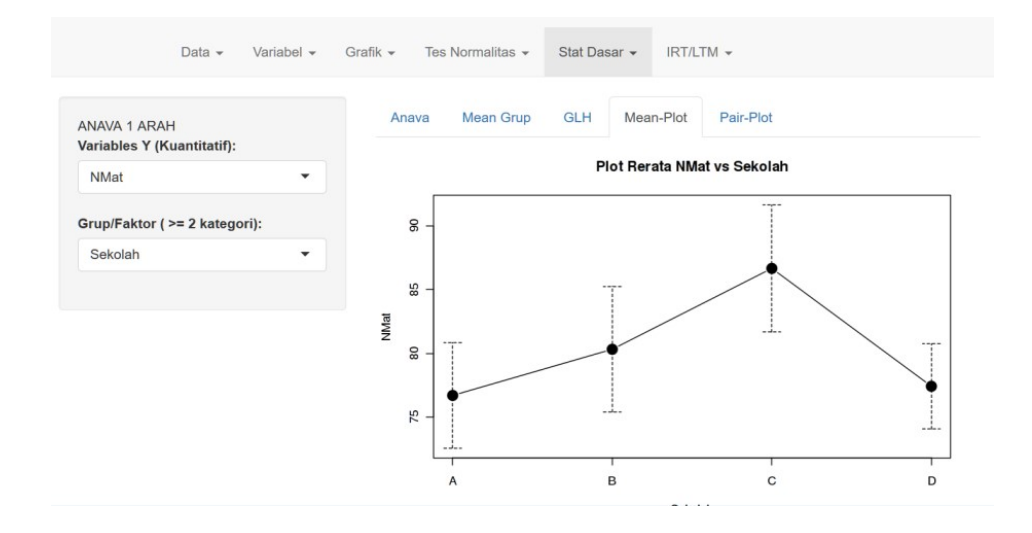

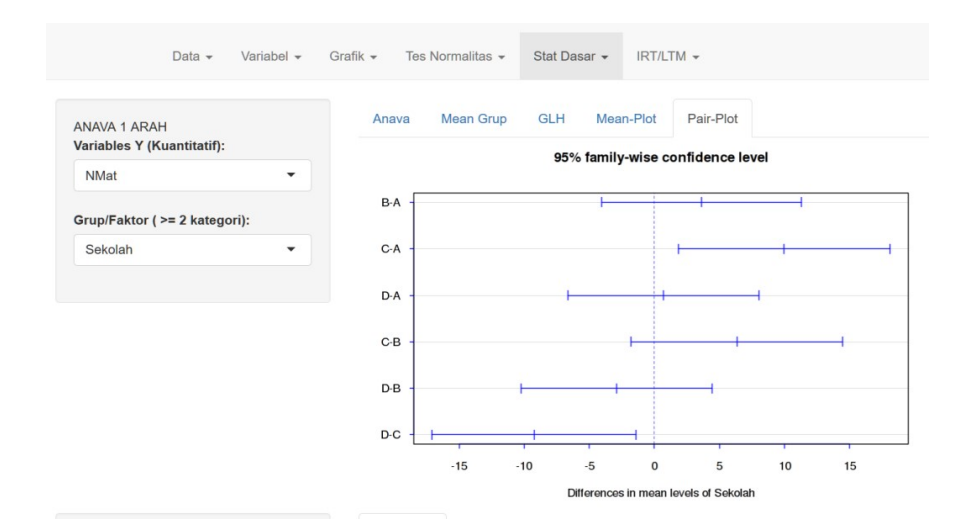

- 9. Analisis Variansi 2 faktor
  - a. Anova dengan p-value
  - b. Mean dan deviasi baku grup
  - c. General Linear Hipotesis
  - d. Mean Plot

Dalam uji 2 faktor ada 3 hipotesis yang diuji (uji faktor I, ujiaktor II dan uji interaksi antara faktor I dan II)

10. Uji-F 2-Arah: Data= datasim Respon NFis Grup1= Sekolah Grup2= Gender

a. Analysis of Variance Table

```
Response: NFis
                   Sum Sq Mean Sq F value
               Df
                                             Pr(>F)
Sekolah
                3
                   5348.1 1782.69 15.3115 3.688e-08 ***
                             7.62 0.0655
Gender
                1
                      7.6
                                              0.7986
Sekolah:Gender 3
                    394.6 131.54
                                  1.1298
                                              0.3413
               92 10711.4
                          116.43
Residuals
___
                0 '***' 0.001 '**' 0.01 '*' 0.05 '.' 0.1 ' ' 1
Signif. codes:
```

#### Uji-F 2-Arah: Data= datasim Y= NFis G1= Sekolah G2= Gender

Faktor I: Sekolah mean sd data:n A 81.66762 11.596024 25

#### Cakupan

| В  | 73.  | 451 | 72  | 12. | 468 | 336 | 8    | 25 |
|----|------|-----|-----|-----|-----|-----|------|----|
| С  | 88.  | 437 | 57  | 9.  | 999 | 962 | 9    | 20 |
| D  | 69.  | 092 | 01  | 8.  | 819 | 904 | 0    | 30 |
| Fa | lkto | r   | II: | Ge  | nde | er  |      |    |
|    |      | me  | an  |     |     | sd  | data | :n |
| L  | 78.  | 075 | 11  | 12. | 405 | 583 |      | 48 |

P 76.38249 13.39935 52

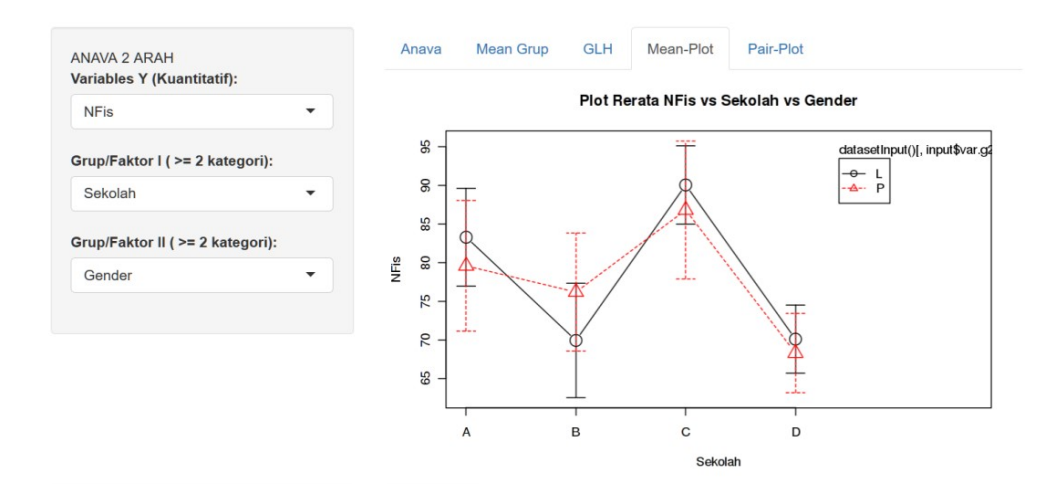

Gambar 4.5 Sampel luaran Analisis variansi 2 faktor

11. Analisis Regresi dan Korelasi (X, Y Numerik)

Catatan: Sebelumnya harus memilih peubah respon dan prediktor melalui **menu** variabel

- a. Estimasi parameter dengan p-value
- b. Ukuran Goodness Of Fit
- c. Grafik Diagram Pencar
- d. Grafik Diagnostik

Hasil menunjukkan koefisien regresinya signifikan dengan R<sup>2</sup> baik.

```
Uji-Regresi Sederhana: Data= datasim Y= NIng X= NFis
Call:
lm(formula = "NIng ~ NFis", data = datasetInput(), x = TRUE)
```

Residuals:

| Min      | 1Q      | Median | ЗQ     | Max     |
|----------|---------|--------|--------|---------|
| -16.6640 | -4.1468 | 0.2034 | 4.2183 | 15.8958 |

Coefficients:

Estimate Std. Error t value Pr(>|t|) (Intercept) 9.11327 3.86719 2.357 0.0204 \* NFis 0.88249 0.04942 17.857 <2e-16 \*\*\* ---Signif. codes: 0 '\*\*\*' 0.001 '\*\*' 0.01 '\*' 0.05 '.' 0.1 ' ' 1

Residual standard error: 6.341 on 98 degrees of freedom Multiple R-squared: 0.7649, Adjusted R-squared: 0.7625 F-statistic: 318.9 on 1 and 98 DF, p-value: < 2.2e-16

Goodness Of Fit (GOF): Data= datasim Y= NIng X= NFis AIC BIC RSq AdjRsq [1,] 657.1602 664.9758 0.7649247 0.762526

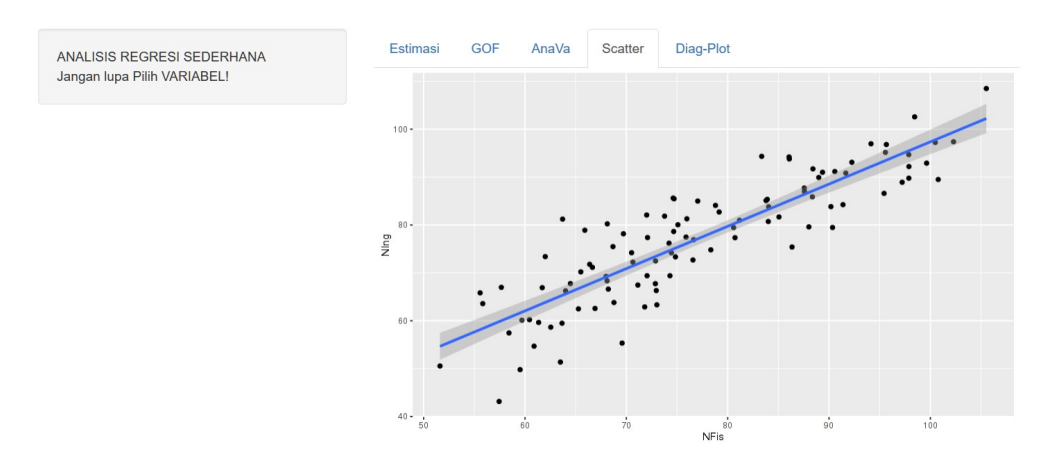

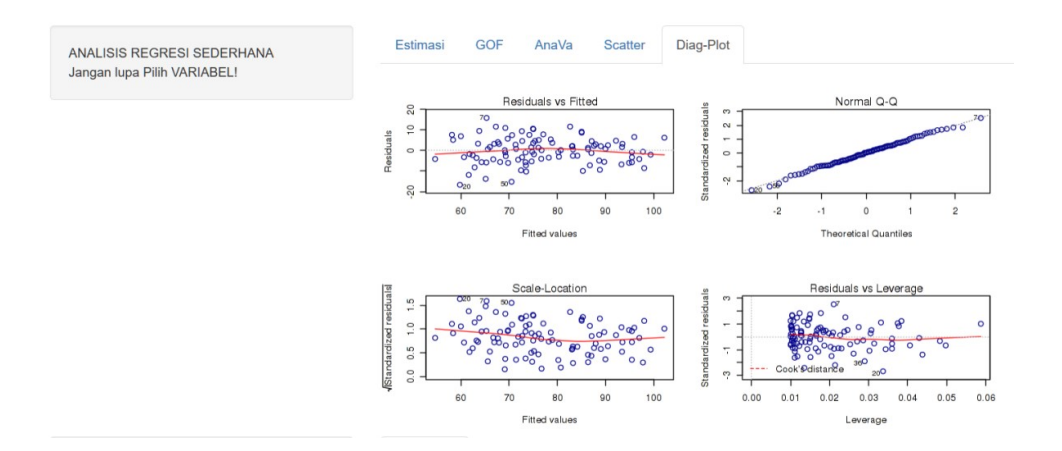

Gambar 4.6 Sampel Tampilan Luaran pengepasan regresi sederhana dengan diagram pencar dan diagnostiknya

#### 4.2 ANALISIS MULTIVARIAT\*

Alamat: http://statslab-rshiny.fmipa.unej.ac.id/RProg/Multiv/

Analisis multivariat masih merupakan panjajangan yang masih harus dikembangkan terutama dari sisi cakupan.

| i statslab-rshiny.fmipa. <b>unej.ac.id</b> /RProg/Multiv/ |                                                          | C Q Search                                 | 合自 🕹 合 🛡 |
|-----------------------------------------------------------|----------------------------------------------------------|--------------------------------------------|----------|
| MULTIVARIATE DENGAN R                                     | ++                                                       |                                            |          |
| Input Data - Eksplorasi Data                              | <ul> <li>Grafik Normalitas - Tes Normalitas -</li> </ul> | Klaster - Bio Diversitas - Lain-la         | in 👻     |
| INPUT DATA<br>Pilih Data (Komunitas):                     | Data Lengkap(<15) Ringkasan                              | Hieraki<br>Hieraki Data Ekologi<br>K-Means |          |
| IMPOR .                                                   | NOLL                                                     | PAM                                        |          |
| Choose CSV File                                           |                                                          | Klaster Clara<br>Fanny                     |          |
| Browse No file selected                                   |                                                          | SOM & SOTA<br>Berbasis Model (MClust)      |          |
| ☑ Header                                                  |                                                          |                                            |          |
| Separator<br>● Comma                                      |                                                          |                                            |          |
| O Semicolon                                               |                                                          |                                            |          |
| ⊖ Tab                                                     |                                                          |                                            |          |

<sup>4.2.1</sup> CAKUPAN

Cakupan yang sudah tersedia adalah analisis klaster dengan berbagai algoritma diantaranya: Kmeans, Hierarki, Klara, Fanny, SOM, SOTA, berbasis Model dan sebagian analisis keragaman hayati

#### 4.2.2 PENGEMBANGAN

Pengembangan selanjutnya direncanakan analisis multivariat ini mencakup juga PCA, Analisis Ordinasi

#### 4.3 ANALISIS REGRESI (MODEL STATISTIKA) RESPON INDEPENDEN

Alamat: http://statslab-rshiny.fmipa.unej.ac.id/RProg/MSI/

#### 4.3.1 KOMPONEN DAN STRUKTUR

Analisis ini meliputi regresi dengan respon (Y) tunggal tetapi prediktor X lebih dari satu. Selain itu dimungkinkan uga Y memiliki sebaran selain Gaussian/Normal (seperti biner/Binomial, cacahan/Poisson, kontinu positif tidak simetrik). Beberapa dalam analisis ini adalah

| <ul> <li>statslab-rshiny.fmipa.unej.ac.id/RProg/MSI/</li> </ul>                                                                                                    | C 🔍 extract value in s4 object 🔿 🏠 💼 💺 🏦 💟                                                                                                    |
|----------------------------------------------------------------------------------------------------|----------------------------------------------------------------------------------------------------|
| MODEL STATISTIKA UNTUK RES<br>Input Data - Eksplorasi Data - Gro                                                                                                    | ON SALING BEBAS (NLM, GLM, GAM*, GAMLSS*, NS/BS ) DENGAN R<br>Normalitas - Tiss Normalitas - Formula Model - Regress Modern -                                                                                                    |
| Insibel Kuunthafi untuk<br>tahtas Kontaka A Mattas Diagram Pencar<br>Manga Yaur, Kumerthi:<br>Takata<br>Nang<br>Nang<br>Zihank Kadompole<br>artables G (dummy):<br>Prop •<br>Check Rasster (Khesin) | CLA         CLA           Roghann Data         Mattiks Kande Data         Courtes         on Pancar           Social Laberd Courtes         Mattiks Kande Data         Courtes         Courtes         Courtes           Social Laberd Courtes         Mattiks Kande Data         Courtes         Courtes         Courtes         Courtes           Social Laberd Courtes         Mattiks Kande Data         Rocial Laberd Courtes         Courtes         Courtes         Courtes           Social Laberd Courtes         Pance         Rocial Laberd Courtes         Rocial Laberd Courtes< |
| ANIAL                                                                                                    | PRAKATA BAPOR DATA MANUAL Prakata Progena vth. We en elaberta hagen den web yang lebih umum yang kami sebut Vitisal Statistics Laboratory (SIK II) yang menyedakan berbagai analisis dan laborat terkat                                                                                                    |

Gambar 4.7 Tampilan Menu Utama Pengepasan Model Respon Independen

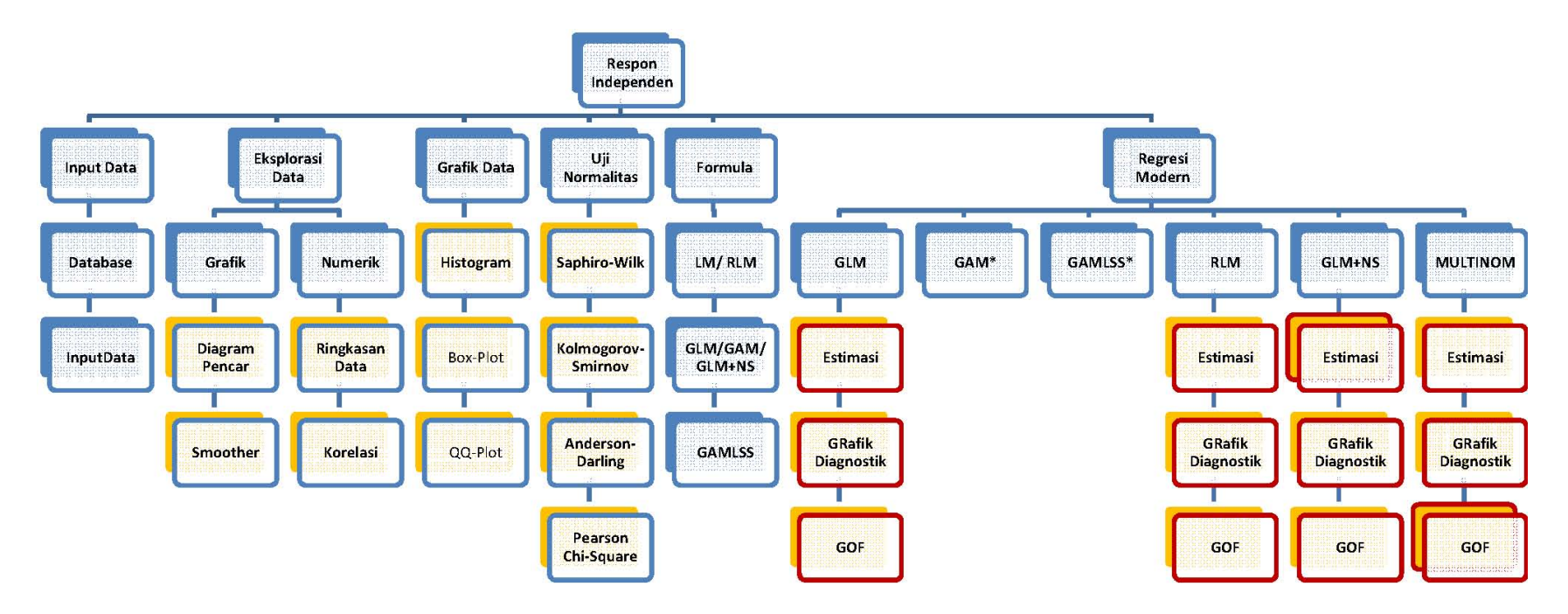

Gambar 4.8 Struktur Pengepasan dan Luaran Model Statistika dengan Respon Independen

#### 4.3.2 OPSI MASUKAN DAN LUARAN

- 1. Input dan Eksplorasi Data. Prosedur ini sama dengan prosedur dan opsi yang ada pada Analisis Data Dasar, namun selain eksplorasi yang bersifat umum seperti pada Analisis Statistika Dasar, ada tambahan tentang Eksplorasi Smoother yang memberi gambaran kasar jenis hubungan antara X dan Y. Beberapa jenis smoother yang tersedia diantaranya adalah
  - a. LM pengepasan linier
  - b. RLM pengepasan linier tegar (robus)
  - c. GLM pengepasan dengan berbagai alternatif sebaran Y dan fungsi link yang sesuai (misalnya log untuk respon cacahan, probit/logit untuk respon biner)
  - d. GAM pengepasan dengan memanfaatkan penghalus spline

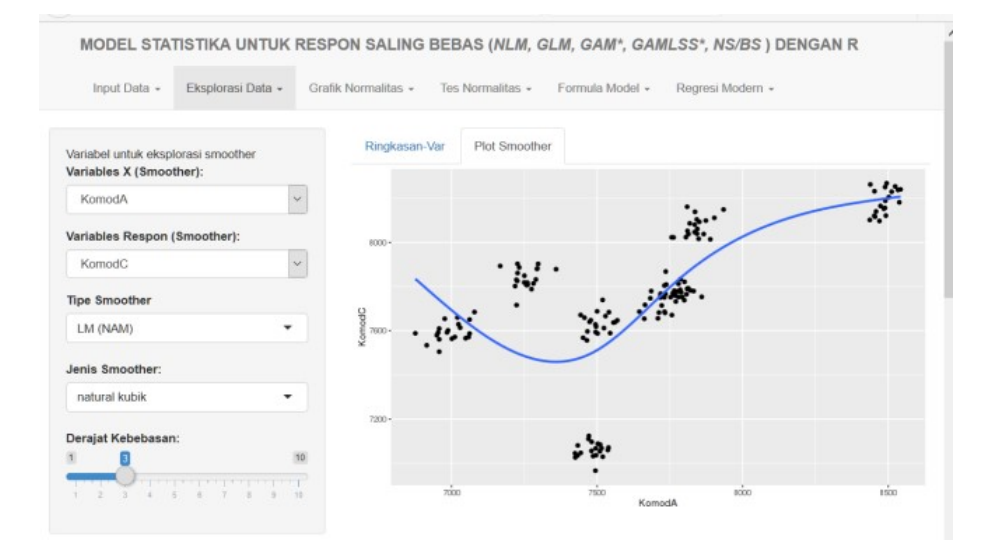

Gambar 4.9. Ilustrasi Pemilihan smoother sesuai kondisi data

2. Penetapan Formula model.

Dalam menu ini pengguna harus menentukan peubah respon dan prediktor dan lain-lain

a. Menentukan satu respon dan beberapa prediktor yang berlaku untuk semua pengepasan LM, GLM, GAM. Untuk model/ regresi multivariate LM dengan respon kontinu bersebaran Gaussian (normal) hasil pengepasan langsung disajikan pada layar hasil. Pada opsi ini pengguna juga bisa memilih perlu tidaknya memanffatkan model dengan *dummy*, yaitu menambahkan salah satu faktor (peubah kelompok) ke dalam model dengan 3 opsi yaitu model interaksi, model paralel dan model terpisah.

 Menentukan jenis sebaran dan fungsi link yang sesuai untuk GLM, yaitu regresi multivariate dengan berbagai jenis respon (kontinu, cacahan, biner)

Menentukan peubah nonparametrik untuk model Aditif (nonlinier) dengan penghalus spline

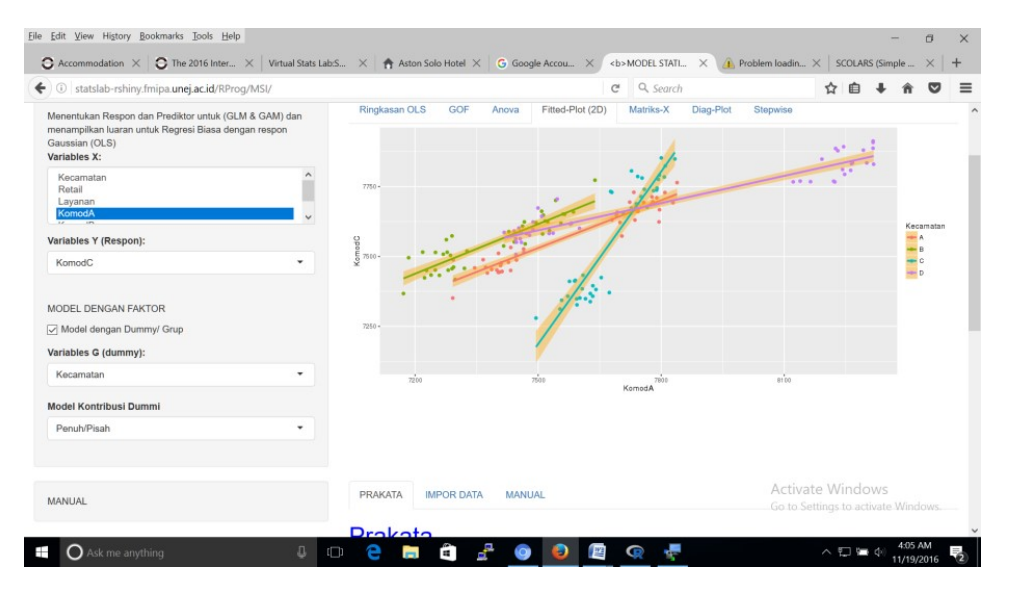

Gambar 4.10. Visualisasi diagram pencar dari luaran pengepasan sebelumnya dengan 4 pasang regresi untuk masing-masing kelompok (A,B,C,D)

Catatan:

Untuk model dengan banyak prediktor, tersedia juga pilihan regresi bertatar (*stepwise regression*), untuk secara otomatis memilih prediktor-prediktor yang perlu dipertahankan dalam model

Hasil Pengepasan berbagai model

- 3. GLM (untuk berbagai skala/jenis respon)
  - a. Input berupa opsi berbagai distribusi/ sebaran dan link yang sesuai
  - b. Output: hasil pengepasan, nilai GOF (AIC, BIC), grafik diagnostik
  - c. Seleksi variabel dengan regresi bertatar (*stepwise regression*)
     Model yang dianggap lebih baik adalah model dengan nilai AIC, maupun BIC yang lebih kecil

| GENERALIZED LINEAR MODEL (GLM)                                                    | Ringkasan GLM Analisis Devians Fitted Plot (2D) Stepwise Diagnost    | ik         |
|-----------------------------------------------------------------------------------|----------------------------------------------------------------------|------------|
| Untuk GLM, formula dan distribusi (link) ditetapkan melalui<br>Menu Formula Model | Data- RetailSim ; Family- Gamma                                      |            |
|                                                                                   | Call:                                                                |            |
|                                                                                   | gle/formula = "Komod" - Kocamatan / KomodA -1" family = Gamma/log)   |            |
|                                                                                   | <pre>data = datasetInput())</pre>                                    |            |
|                                                                                   | Deviance Residuals:                                                  |            |
|                                                                                   | Min 1Q Median 3Q Max                                                 |            |
|                                                                                   | -0.022281 -0.005214 0.000088 0.005247 0.026860                       |            |
|                                                                                   | Coefficients:                                                        |            |
|                                                                                   | Estimate Std. Error t value Pr(> t )                                 |            |
|                                                                                   | KecamatanA 8.74e+00 2.78e-02 314.94 < 2e-16 ***                      |            |
|                                                                                   | KecamatanB 9.66e+00 8.16e-02 118.32 < 2e-16 ***                      |            |
|                                                                                   | KecamatanC 8.39e+00 3.16e-02 265.20 < 2e-16 ***                      |            |
|                                                                                   | KecamatanD 6.16e+00 6.05e-02 101.84 < 2e-16 ***                      |            |
|                                                                                   | KecamatanA:KomodA 2.73e-05 3.76e-06 7.27 1.8e-11 ***                 |            |
|                                                                                   | KecamatanB:KomodA -9.56e-05 1.11e-05 -8.64 7.2e-15 ***               |            |
|                                                                                   | KecamatanC:KomodA 7.29e-05 3.89e-06 18.72 < 2e-16 ***                |            |
|                                                                                   | KecamatanD:KomodA 3.61e-04 7.89e-06 45.77 < 2e-16 ***                |            |
|                                                                                   | Signif. codes: 0 '***' 0.001 '**' 0.01 '*' 0.05 '.' 0.1 ' ' 1        |            |
|                                                                                   | (Dispersion parameter for Gamma family taken to be 8.24e-05)         |            |
|                                                                                   | Null deviance: 2.4727e+06 on 160 degrees of freedom                  | Activate \ |
|                                                                                   | Residual deviance: 1.2517e-02 on 152 degrees of freedom<br>AIC: 1824 |            |

- Gambar 4.11 Sampel luaran dengan pengepasan GLM (tersedia pilihan luaran ringkasan, diagram pencar dan diagnostik, stepwise)
- 4. Model GLM + Smoother Spline Natural

Menyediakan opsi tambahan dari GLM dengan komponen smoother (spline-natural) pada prediktor

- 5. Model GAM (Masih dalam konstruksi)<sup>2</sup>
  - a. Menyediakan opsi *smoother* yang lebih banyak pengepasan ini utamanya (*cubic spline, cyclic cubic spline, thin plate spline, penelized spline*), didasarkan atas paket mgcv dari Wood
  - b. Luaran berupa estimasi parameter, pengukuran kecocokan (GOF)
  - c. Grafik diagnostik untuk komponen parametrik dan nonparametrik
- Model GAMLSS, yaitu GAM dengan tambahan pemodelan untuk koefisien Lokasi, Skala dan Bentuk (Mean, Variansi, Kemiringan Keruncingan) dengan keluarga distribusi yang jauh lebih luas dari pada GAM
  - a. Opsi pilihan distribusi (dengan 1,2,3, atau 4 parameter), dengan opsi pemodelan (prediktor) untuk masing-masing parameter
  - b. Opsi pilihan algoritma yang tersedia

<sup>&</sup>lt;sup>2</sup> Pemodelan GAM dan GAMLSS masih perlu ditingkatkan terutama terkait kompatibilitas antara GAM dengan GAMLSS jika dimanfaakan bersama (2017). Untuk Sementara, jika pengguna memanfaatkan keduanya, disarankan untuk me-*refresh* web sebelum berpindah dari GAM ke GAMLSS dan sebaliknya.

- c. Luaran hasil estimasi dengan p-valuenya
- d. Grafik diagnostik
- 7. RLM (untuk data dengan indikasi ada outlier)
  - a. Regresi Robus dengan berbagai pendekatan
  - b. Diagram pencar dengan regresi biasa dan regresi robus
  - c. Uji Benferroni untuk pengecekan outlier
  - d. GOF dengan  $R^2$  dan  $R^2$ tersesuaikan

| Input Data 👻 Eksplorasi Data 👻 Grafik N                                                                                              | ormalitas + Tes Normalitas + Formula Model +                                                     | Regresi Modern -    |            |                                                        |
|----------------------------------------------------------------------------------------------------|--------------------------------------------------------------------------------------------------|---------------------|------------|--------------------------------------------------------|
| GENERALIZED ADDITIVE MODEL (GAMLSS)                                                                                                  | Histogram Respon Ringkasan Plot (Dia-                                                            | GLM<br>GAM*         | Spesifik   |                                                        |
| rengepasan model adul dengan pendasan jenis distribusi dan<br>tambahan pemodelan untuk parameter dispersi sesuai jenis<br>distribusi | Family: c("NOF", "normal Family")                                                                | GLM+(NS/BS)         |            |                                                        |
| Tetapkan formula model dan distribusi (link) melalui menu<br>Formula<br>Jenis Distribusi Respon Y:                                   | Call:<br>gamlss(formula = KomodC ~ cs(KomodB, 5) + Ku<br>nu_formula = ~1, tau_formula = ~KomodA. | REG MULTINOM        | ~KomodA,   |                                                        |
| Normal Family                                                                                                    | trace = FALSE)                                                                                   | runtaj - nor j neco | 00 - 10()) |                                                        |
| Jenis Smoother untuk Lokasi (mu):                                                                                                    | Fitting method: RS()                                                                             |                     |            |                                                        |
| Cubic Spline -                                                                                                    | Mu link function: identity                                                                       |                     |            |                                                        |
| Df                                                                                                    | Mu Coefficients:<br>Estimate Std. Error t value Pr<br>(Intercent) 99.18733 62.18809 1.59         | (> t )<br>0.11      |            |                                                        |
| 5                                                                                                    | cs(KomodB, 5) 0.58557 0.00528 110.98                                                             | <2e-16 ***          |            |                                                        |
| Methode Estimasi:                                                                                                    | NUBLOR 0.40137 0.00020 04.73                                                                     | <pre></pre>         |            |                                                        |
| RS •                                                                                                    | Signit. codes: 0 0.001 0.01                                                                      | 0.05 . 0.1 1        |            |                                                        |
| Jenis Plot:                                                                                                    | Sigma link function: log<br>Sigma Coefficients:                                                  |                     |            |                                                        |
| diagnostik -                                                                                                    | Estimate Std. Error t value Pr(<br>(Intercent) -2,395980 5,517118 -0,43                          | > t )<br>8.65       |            |                                                        |
| Komponen Detail GAMLSS:                                                                                                    | KomodA 0.000179 0.000137 1.30                                                                    | 0.19                |            | Activate Windows<br>Go to Settings to activate Windows |

Gambar 4.12 Sampel luaran GAMLSS dengan pemodelan pada mean (mu) dan Varians (sigma) dan Keruncingan (Nu)

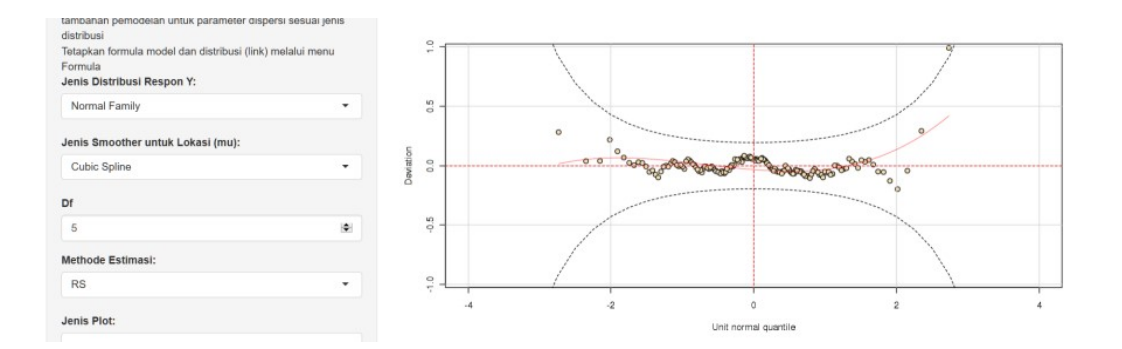

Gambar 4.13 Tampilan salah satu grafik yang tersedia pada GAMLSS (Grafik worm)

#### 4.4 ANALISIS REGRESI RESPON BERKORELASI

Model statistika dengan multi respon (berkorelasi) adalah untuk memodelkan hubungan dengan peubah respon yang diukur lebih dari satu kali (*repeated measurement, longitudinal*), atau respon yang terdiri atas beberapa variabel yang berkorelasi (multiple response, misalnya pertumbuhan akar, daun, batang)<sup>3</sup>.

Alamat: http://statslab-rshiny.fmipa.unej.ac.id/RProg/MSD/

Opsi pengepasan yang tersedia adalah GEE order 1 dan 2, GEE untuk GEE untuk respon multinomial.

#### 4.4.1 KOMPONEN DAN STRUKTUR

Salah satu fitur tambahan antara antara model respon independen dengan model respon dependen adalah adanya identitas yang diukur berulang dan struktur korelasi antar respon yang berkorelasi (GEE1). Sedangkan pada GEE 2 ada tambahan pemodelan untuk varians dan parameter korelasi terhadap satu atau beberapa peubah prediktor.

#### 4.4.2 OPSI MASUKAN DAN LUARAN

Opsi masukan dan luaran dari alernatif pemodelan yang tersedia adalah seperti berikut ini

1. GEE

Masukan yang harus diisikan dari menu yang tersedia adalah: peubah respon, prediktor, distribusi dengan fungsi link, identitas yang berulang, dan struktur korelasi Luaran yang tersedia adalah penduga parameter regresi, penduga parameter korelasi dengan nilai p-valuen masing-masing parameter

<sup>&</sup>lt;sup>3</sup> Masih dalam konstruksi dan Model ini akan menjadi fokus pengembangan 2017

| Statslau-risning.innipa.unej.ac.id/RProg/MSD/                                      |                                                                                    | e                                               | ~ search             | ₩ <b>8 • n v</b> |
|------------------------------------------------------------------------------------|------------------------------------------------------------------------------------|-------------------------------------------------|----------------------|------------------|
| MODEL STATISTIKA UNTUK RESPON                                                      | IULTIVARIAT                                                                        |                                                 |                      |                  |
| input Data 👻 Eksplorasi Data 👻 Grafik Nor                                          | malitas • Tes Normalitas • Model P                                                 | lihan +                                         |                      |                  |
| GENERALIZED ESTIMATING EQUATION ORDER 1 (GEE 1)                                    | GEE 1 Plot Indeks Model GEE 2                                                      | Pengep                                          | asan                 |                  |
| Pengepasan ini memanfaatkan paket fungsi gee(), pada paket<br>gee.<br>Variables X: | GEE: GENERALIZED LINEA Respon                                                      | Vektor DATA                                     |                      |                  |
| Section A Gender Tes Id STPA Y                                                     | Model:<br>Link: Logari<br>Variance to Mean Relation: Gamma                         | the                                             |                      |                  |
| Variables Y (Respon):                                                              | Correlation Structure: AR-M ,                                                      | M = 1                                           |                      |                  |
| SHB 👻                                                                              | gee(formula = "SHB ~ STPA", id = 0                                                 | (1L, 1L, 1L, 1L, 1L, 2                          | L, 2L,<br>U SI       |                  |
| Jenis Distribusi Respon Y:                                                         | 5L, 5L, 6L, 6L, 6L, 6L, 6L, 7L, 7L<br>8L, 9L, 9L, 9L, 9L, 9L, 10L, 10L             | , 7L, 7L, 7L, 8L, 8L,<br>10L, 10L, 10L, 11L, 11 | BL, BL,              |                  |
| Gamma                                                                              | 11L, 11L, 12L, 12L, 12L, 12L, 12L, 12L,                                            | 13L, 13L, 13L, 13L, 1<br>15L, 15L, 16L, 16L, 1  | 3L, 14L,<br>5L, 16L, |                  |
| Fungsi Link                                                                        | 16L, 17L, 17L, 17L, 17L, 17L, 18L,<br>19L, 19L, 19L, 20L, 20L, 20L, 20L, 20L       | 18L, 18L, 18L, 18L, 1<br>20L, 21L, 21L, 21L, 2  | 9L, 19L,<br>IL, 21L, |                  |
| log 🗸                                                                              | 22L, 22L, 22L, 22L, 22L, 23L, 23L, 23L,                                            | 23L, 23L, 23L, 24L, 2<br>26L, 26L, 26L, 26L, 2  | 4L, 24L,<br>5L, 27L, |                  |
| Variables Klaster/ld:                                                              | 27L, 27L, 27L, 27L, 28L, 28L, 28L, 28L, 29L, 30L, 30L, 30L, 30L, 30L, 30L, 30L, 30 | 28L, 28L, 29L, 29L, 2<br>31L, 31L, 31L, 31L, 3  | 9L, 29L,<br>2L, 32L, | Activate Windows |
| ld 🔹                                                                               | 32L, 32L, 32L, 33L, 33L, 33L, 33L, 33L,                                            | 33L, 34L, 34L, 34L, 3<br>36L, 36L, 36L, 37L, 3  | 4L, 34L,<br>7L, 37L, |                  |
| lab-rshiny.fmipa.unej.ac.id/RProg/MSD/#                                            | 37L, 37L, 38L, 38L, 38L, 38L, 38L, 38L,                                            | 39L, 39L, 39L, 39L, 3                           | 9L, 40L,             |                  |

Gambar 4.14 Tampilan dan Struktur Komponen dari Model Statistika Respon Dependen

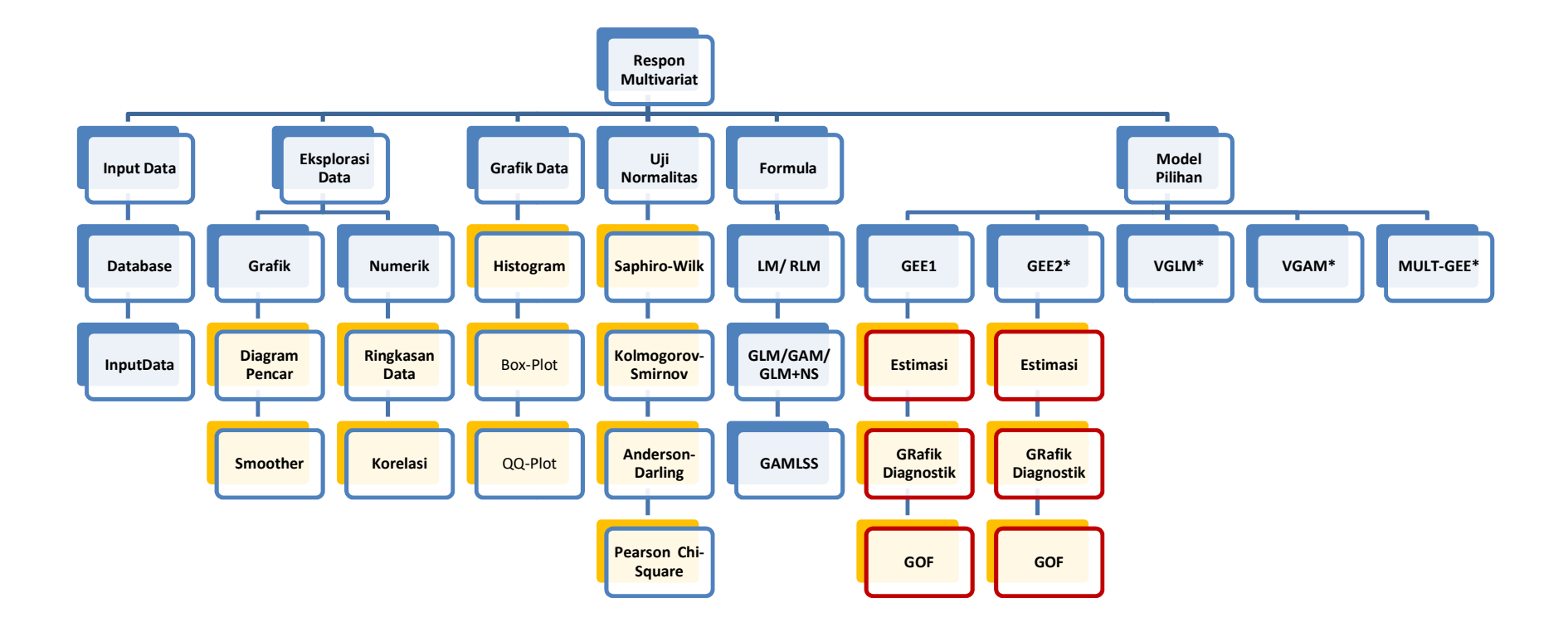

Gambar 4.15 Tampilan dan Struktur Komponen dari Model Statistika Multi Respon

#### 2. GEE Order2

- a. Untuk saat ini, pemilihan variabel, distribusi dan struktur korelasi dilakukan melalui menu GEE1, sedangkan menu GEE2 menyediakan opsi tambahan untuk (i) prediktor untuk model dispersi, (ii) link korelasi.
- b. Luaran yang disediakan adalah (i) Penduga parameter regresi (ii) parameter dispersi, parameter korelasi.
- c. Pemanfaatan Smoother spline atural untuk memodelkan mean untuk GEE1 maupun GEE2. Pengepasan ini selain mengakomodasi respon yang berkorelasi juga mengakomodasi hubungan nonlinier berdasarkan spline natural antara mean respon dengan prediktor.

Selain berbagai analisis data langsung, Virtual Statistics Laboratory juga menyediakan e-modul/ e-tutorial terkait berbagai metode statistika atau pengepasan model yang pada dasarnya sudah disediakan dalam analisis data online. Tiap-tiap modul mempunyai alamat tersendiri.

## 5.1 SINOPSIS UMUM SEMUA MODUL

Sinopsis e-modul yang tersedia dapat dilihat pada alamat

http://statslab-rshiny.fmipa.unej.ac.id/RDoc/

atau

http://statslab-rshiny.fmipa.unej.ac.id/LNR.html

Dari sisi kemampuan analisis data, e-tutorial ini memiliki kemampuan yang sama (bahkan lebih rinci, seperti input data, pemilihan variabel, pemilihan analisis atau model, jenis output) dibandingkan dengan analisis data langsung yang terkait. Ini dimungkinkan karena *'incompatibility'/ crash* antara metode satu dengan lainnya dapat dihindarkan karena tiap modul fokus pada analisis tertentu dan independen dengan modul yang lainnya.

Tujuan utama dari e-tutorial ini adalah memahami dan berlatih melakukan analisis data tertentu, sehinga format e-module ini dapat dianggap sebagai pendukung dari beberapa metode yang tersedia pada analisi data online langsung (SOLARS<sup>+++</sup>) yang dilengkapi dengan narasi dan paparan teori secara ringkas. Setiaap e-module juga dilengkapi dengan opsi untuk memilih data input (internal atau impor data sendiri)

## 5.2 MUDUL STATISTIKA UMUM

Beberapa e-modul yang telah tersedia untuk Statistika Umum (Dasar) adalah seperti berikut ini.

## 5.2.1 E-MODUL STATISTIKA UMUM (GENERAL STATISTIKA).

#### Alamat: http://statslab-rshiny.fmipa.unej.ac.id/RDoc/GenStat/

Sinopsis: Membahas analisis data dasar mulsi uji t (satu kelompok, 2 kelompok saling bebas, sd uji korelasi dan regresi sederhana dengan satu prediktor) dan dilengkapi dengan rumus-rumus dan paparan teori ringkas, serta narasi singkat terkait luaran analisis data yang disediakan.

#### 5.2.2 STATISTIKA DASAR UNTUK PEMBELAJARAN SEKOLAH

#### Alamat: http://statslab-rshiny.fmipa.unej.ac.id/RDoc/ElGenStat/

Sinopsis: Menyediakan teori dan latihan langsung menyusun tabel frekuensi, grafik histogram dan ogive, modul ini masih perlu dilengkapi dengan kemampuaan lain untuk pembelajaran statistika sekolah menengah

#### 5.2.3 MODEL RESPON ITEM (IRT/LTM)

http://statslab-rshiny.fmipa.unej.ac.id/RDoc/ltm/

Sinopsis: Analisis respon item adalah metode yang relatif terkini untuk menganalisis berbagai jenis butir soal menggunakan pendekatan regresi

## 5.3 ANALISIS REGRESI (MODEL LINIER)

## 5.3.1 E-MODUL REGRESI TANPA ATAU DENGAN KELOMPOK

Alamat: http://statslab-rshiny.fmipa.unej.ac.id/RDoc/RegSimple/

Dan http://statslab-rshiny.fmipa.unej.ac.id/RDoc/RegSimple/

Sinopsis: Disediakan sebagai pendukung analisis (pengepasan) regresi dengan atau tanpa kelompok (*dummy*)

E-Modul StatIstika umum (General Statistika). Hal. 43

## 5.3.2 E-MODUL MATRIKS UNTUK STATISTIKA

Alamat: http://statslab-rshiny.fmipa.unej.ac.id/RDoc/Matriks dan

Sinopsis: Paparan teori dan latihan menyusun dan mengoperasikan berbagai jenis matriks yang banyak dimanfaatkan dalam statistika

5.3.3 E-MODUL REGRESI ROBUS

Alamat: http://statslab-rshiny.fmipa.unej.ac.id/RDoc/RegRob/

Sinopsis: Paparan teori dan latihan dinamik dari regresi robus untuk data dengan pencilan

5.3.4 E-MODUL MODEL TERAMPAT (GLM)

Alamat: <u>http://statslab-rshiny.fmipa.unej.ac.id/RDoc/GLM</u> Sinopsis: Paparan teori dan latihan dinamik dari GLM

## 5.3.5 E-MODUL MODEL TERAMPAT ADITIF (GAM)

Alamat: <u>http://statslab-rshiny.fmipa.unej.ac.id/RDoc/IntroGAM /</u> dan <u>http://statslab-rshiny.fmipa.unej.ac.id/JORS/GAMMGCV/</u>

Sinopsis: Paparan teori dan latihan dinamik dari GAM terutama dengan paket MGCV dar Wood

# 5.3.6 E-MODUL MODEL TERAMPAT ADITIF DENGAN LOKASI, BENTUK DAN SKALA (GAMLSS)

Alamat: <u>http://statslab-rshiny.fmipa.unej.ac.id/JORS/GAMLSS</u> Sinopsis: Paparan teori dan latihan dinamik dari GAMLSS

5.3.7 E-MODUL MODEL UNTUK MULTI RESPON (GEE)

Alamat: http://statslab-rshiny.fmipa.unej.ac.id/JORS/GEE

Sinopsis: Analisis regresi untuk multi respon menggunakan pendekatan geese dengan paket utama geepack yang sekaligus juga bisa memodelkan mean dan dispersi dan struktur korelasi yang sesuai

#### 5.3.8 E-MODUL MODEL UNTUK MULTI RESPON (VGAM)

Alamat: http://statslab-rshiny.fmipa.unej.ac.id/JORS/VGAM/

Sinopsis: Analisis regresi untuk multi respon menggunakan pendekatan vglm dan vgam dengan paket utama VGAM. Pada dasarnya bisa memodelkan respon secara serempak baik dengan formula yang sama atau berbeda untuk setiap respon

## 5.4 E-MODUL STATISTIKA MATEMATIKA

## 5.4.1 E-MODUL DISTRIBUSI DISKRIT

Alamat: http://statslab-rshiny.fmipa.unej.ac.id/RDoc/ddisk /

Sinopsis: Paparan teori (bentuk fungsi dan grafik kepadatan, perhitunganpeluang), dan latihan dinamik beberapa distribusi diskrit (Binomial, Geometrik, Negatif Binomial, Poisson)

#### 5.4.2 E-MODUL DISTRIBUSI KONTINU

Alamat: <u>http://statslab-rshiny.fmipa.unej.ac.id/RDoc/dkon /</u>

Sinopsis: Paparan teori (bentuk fungsi dan grafik kepadatan, perhitunganpeluang), dan latihan dinamik beberapa distribusi kontinu (Gaussian, Gamma termasuk eksponensial dan chi-kuadrat, t dan F)

#### 5.4.3 SEBARAN SAMPEL ACAK

http://statslab-rshiny.fmipa.unej.ac.id/RDoc/Sampling

Dalam topik ini dibahas Sifat-sifat sampel acak seperti sebaran rata-rata sampel, mean dan variansnya. Diilustrasikan juga ide Teorama limit pusat, yang menyatakan bahwa apapun sebaran data awalnya, jika ukuran sampelnya besar, sebaran skor bakunya akan mendekati sebaran Gaussian baku Z N(0,1)

#### 5.4.4 ILUSTRASI FUNGSI LIKELIHOOD

http://statslab-rshiny.fmipa.unej.ac.id/RDoc/likelihood

Dalam topik ini dibahas Ide fungsi likelihood dan maksimumnya yang menghasilkan penduga likelihood maksimum. Posisi maksimum dari fungsi likelihood diilustrasikan dengan menggambar kontur dan perspektif dari fungsi likelihood. Demikian juga, untuk fungsi Bentuk Kuadrat (*Quadratic Form*) posisi nilai minimumnya juga diilustrasikan dengan grafik kontur dan perspektif.

## 5.5 KOMPUTASI STATISTIKA

## 5.5.1 KELUARGA EKSPONENSIAL

http://statslab-rshiny.fmipa.unej.ac.id/RDoc/ddisk

Dalam topik ini dibahas membangkitkan data dari beberapa distribusi keluarga eksponensial (Normal, Gamma, Poisson, Binomial), selanjutnya memeriksa histogram, Normal-plot, serta menguji normalitas datanya dengan beberapa uji yang ada.

#### 5.5.2 MEMBANGKITKAN DATA BUKAN STANDAR

http://statslab-rshiny.fmipa.unej.ac.id/RDoc/SimulMC

Dalam topik ini dibahas cara membangkitkan data dari peubah acak yang hanya diketahui fungsi kepadatannya, sementara bentuk fungsi kumulatif (apalagi inversnya), tidak terlacak (tidak mudah diturunkan). Cara simulasi ini termasuk kelompok Simulasi Monte Carlo.

#### 5.5.3 REGRESI MONTECARLO

http://statslab-rshiny.fmipa.unej.ac.id/JORS/MCMCReg/

Dalam topik ini dibahas regresi dengan pendekatan simulasi (CIS: *Computer Intensive Statistics*), khususnya dengan metode Monte Carlo. Regresi ini bermanfaat terutama jika data yang ada sangat sedikit sedingga tidak memungkinkan memanfaatkan teori distribusi normal.

## 6.1 GRAFIK DENGAN R

Alamat: http://statslab-rshiny.fmipa.unej.ac.id/RVig/Graph/ Sinopsis: Grafik adalah salah satu kekuatan atau keunggulan yang dimiliki R. Dalam topik ini dibahas pembuatan grafik dengan menggunakan dua paket yaitu graphics dan ggplot2, mulai dari mendesain lay-out dan memmuat beberapajenis grafik baik univariat (histogram, box-plot, qq-plot) dan bivariate (diagram pencar).

## 6.2 ANALISSI SEM SENGAN LAVAAN

http://statslab-rshiny.fmipa.unej.ac.id/RVig/TesLavaan/

Sinopsis: Analisis SEM dengan paket Lavaan, tetapi dalam modul ini pengguna belum bisa memasukkan data, maupun memilih variabel (menggingat variabel laten harus ditulis secara manual). Namun pengguna dapat memilih berbagai opsi anaisis (pengepasan) termasuk luaran

Regresi Montecarlo

# BAGIAN II. PANDUAN PENYUSUNAN DOKUMEN DAN PENGISIAN LABORATORIUM STATISTIKA VIRTUAL

## 7.1 CIRI UTAMA

Ciri utama yang membedakan antara dokumen html untuk R-Shiny dengan html biasa adalah kemampuannya untuk berkomuniksi dengan Rserver dalam mengirim informasi untuk diolah (input) dan menerima informasi hasil olahan (output) dari R. Dengan demikian melalui R-shiny, dokumen html dapat mengirim permintaan terkait analisis data ke R dan menampilkan kembali hasilnya dalam halaman web/html.

#### 7.2 STRUKTUR DAN UNSUR DALAM DOKUMEN HTML

Struktur dokumen HTML secara umum dapat dilihat pada berbagai referensi terkait HTML diantaranya Johnson (2013). Level heading pada HTML mirip dengan Level heading pada dokumen word. Jenis font dan ukuran tiap-tiap level dapat diaur dalam bagian header dari dokumen sumber HTML

<h1> Heading level 1 <h2> Heading level 2 <h3> Heading level 3 <h4> Heading level 4 <h5> Heading level 5 <h6> Heading level 6

Sedangkan unsur-unsur dalam dokumen HTML tertiri atas

Regresi Montecarlo

## Nama Dokumen, Judul Dokumen, Menu Utama

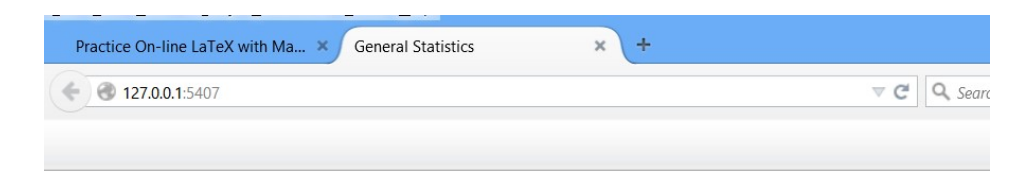

# Metode Statistika Parametrik Dasar

| HOME                               |                                                  | EKSPLORASI DATA                                                | UJI BEDA                    |                 |                                               | ABOUT                              |
|------------------------------------|--------------------------------------------------|----------------------------------------------------------------|-----------------------------|-----------------|-----------------------------------------------|------------------------------------|
| Deskripsi                          |                                                  |                                                                | Satu Kelompok               |                 |                                               |                                    |
| Laman web ini                      | dimaksudkan untuk t                              | memberikan kesempatan kep                                      | Dua Kelompok B              | ebas<br>siswa)  | untuk melakukan ek                            | splorasi metod                     |
| berbagai jenis a<br>sebelum melaki | malisis. Pada tingkat<br>ukan uji statistika, pe | dasar, metode statistika parar<br>neliti wajib melakukan ekspl | Dua Kelompok<br>Berpasangan | nengg<br>si gra | unakan asumsi bahwa<br>fik maupun uji statist | a data respon a<br>tika) untuk mey |

Gambar 7.1 Contoh Tampilan Lecture Note Online

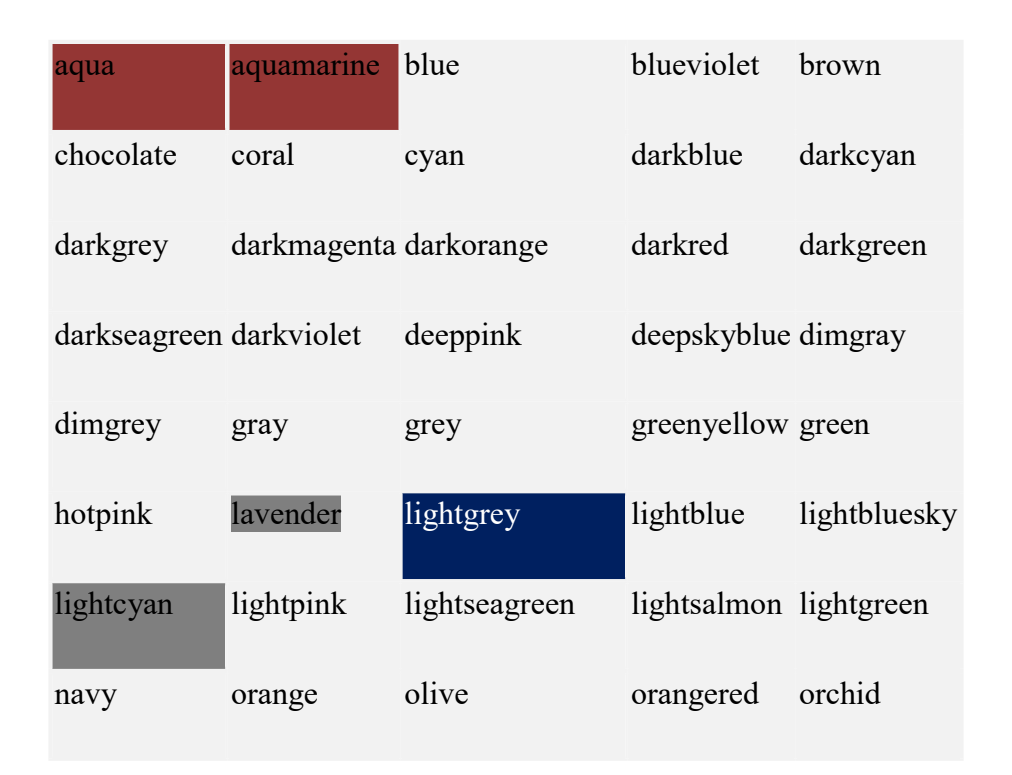

| plum     | purple | royalblue       | red       | seablue    |
|----------|--------|-----------------|-----------|------------|
| skyblue  | silver | gold            | steelblue | teal       |
| turqoise | violet | mediumvioletred | yellow    | Yellogreen |

Pada contoh di atas, nama dokumen adalah "General Statistics", judul dokumen adalah "Metode Statistika Parametrik Dasar" dan menu utama adalah bagian yang berlatar belakang hijau tua.

Font. Jenis font dan warna yang bisa dimanfaatkan diantaraya adalah seperti disampaikan berikut ini.

| Arial          | Verdana         | sans-serif  |
|----------------|-----------------|-------------|
| Helvetica      | Consolas        | Tahoma      |
| Helvetica Neue | Times New Roman | WildWest    |
| Bedrock        | Georgia         | Monaco      |
| Comic Sans MS  | Script          | Courier New |

| Arial          |            | /erdana        | sans-se     | erif         |
|----------------|------------|----------------|-------------|--------------|
| Helvetica      |            | onsolas        | tahoma      |              |
| Helvetica Neue |            | imes New Roman | WildWe      | st           |
| Bedrock        |            | eorgia         | Monaco      |              |
| Comic Sans MS  |            | cript          | Courie      | er New       |
| Koleksi W      | arna       |                |             |              |
| aqua           | aquamarine | e blue         | blueviolet  | brown        |
| chocolate      | coral      | cyan           | darkblue    | darkcyan     |
| darkgrey       | darkmagen  | ta darkorange  | darkred     | darkgreen    |
| darkseagreen   | darkviolet | deeppink       | deepskyblue | dimgray      |
| dimgrey        | gray       | grey           | greenyellow | green        |
| hotpink        |            | lightgrey      | lightblue   | lightbluesky |
|                | lightpink  | lightseagreen  | lightsalmon | lightgreen   |
| navy           | orange     | olive          | orangered   | orchid       |
| plum           | purple     | royalblue      | red         | seablue      |
| skyblue        | silver     | gold           | steelblue   | teal         |
| turqoise       | violet     | mediumvioletre | d yellow    | yellowgreer  |

Gambar 7.2 Jenis dan Warna Font

Gambar dan Grafik Tabel Rumus Matematika

Contoh Tabel 3x3 digabung dengan rumus matematika

| baris1 kolom 1 | baris1 kolom 2 |                |        | baris1 kolom 3                         |             |
|----------------|----------------|----------------|--------|----------------------------------------|-------------|
| baris2 kolom 1 | $\mathbf{X} =$ | $\binom{a}{1}$ | b<br>2 | $\begin{pmatrix} c \\ 3 \end{pmatrix}$ | 3x + 5y = 6 |

Gambar 7.3 Contoh Tampilan Gabungan Tabel dengan Persamaan Matematika

Format Input, Output R-Shiny

Input melalui web bisa berupa menu memilih data, memilih variabel dan lain-lainnya, sedangkan tampilan output, bisa berupa teks atau grafik.

| Pilihan Da                                                                                                    | ta       |        |          |          |                 |                                    | CO2                                                         | ~ |       |
|----------------------------------------------------------------------------------------------------|----------|--------|----------|----------|-----------------|------------------------------------|-------------------------------------------------------------|---|-------|
| Khusus untuk Import Data, cari file: Browse No file selected.<br>Header: Ada Header V, Pemisah: Koma V, Kutipan: Dobel V |          |        |          |          |                 |                                    | Import CSV/TEKS<br>Simulasi Unas<br>Simulasi Retail<br>rock |   |       |
| Catatan: Saat memperhanui data (ke dua kali dst.) CHECK1/ "reset" por                                                    |          |        |          |          |                 |                                    | CO2                                                         |   | tanna |
| Luaran 1. Data Aktif Daftar (<15) 🗸                                                                                      |          |        |          |          |                 | Indometh<br>InsectSprays<br>Orange |                                                             |   |       |
|                                                                                                    |          |        |          |          |                 |                                    |                                                             |   |       |
| Sekola                                                                                                    | n Lokasi | Gender | SMat     |          | SFis            |                                    | ToothGrowth                                                 |   |       |
|                                                                                                    | A D      |        | 87.01019 | 93.01915 | 93.16493        |                                    | LISArrocto                                                  |   |       |
|                                                                                                    | A D      |        | 78.67593 | 71.22859 | 103.93170       |                                    | USAllesis                                                   |   |       |
|                                                                                                    | A D      |        | 86.36543 | 60.48622 | 64.95558        |                                    | Ins                                                         |   |       |
|                                                                                                    | A D      |        | 84.14660 | 64.17429 | 88.40445        |                                    | mtcars                                                      |   |       |
|                                                                                                    | 7 D      |        | 81.96371 | 74.43065 | 85.41402        |                                    | trees                                                       |   |       |
|                                                                                                    | A D      |        | 61.89220 | 94.46985 | 54.39743        |                                    |                                                             |   |       |
|                                                                                                    |          |        | 86.33451 | 85.26769 | 69.42267        |                                    |                                                             |   |       |
|                                                                                                    |          |        | 0.0 0000 | 00 00007 | <b>BB</b> 00406 |                                    |                                                             |   |       |
|                                                                                                    |          |        | 86.69005 | 89.9003/ | //.98436        |                                    |                                                             |   |       |

Gambar 7.4 Input Pilihan Data dan Output berupa Teks

## 7.3 KOMPONEN DOKUMEN SOURCE HTML

Komponen dokumen HTML untuk web umumnya tertuang dalam file yang diberi nama **index.html**. File ini terdiri atas dua bagian utama yaitu header dan body. Untuk melihat isi dari dokumen *source* dapat dilakukan dengan klik mouse bagian kanan pada halaman web yang diinginkan, selanjutnta pilih "view Page Source".

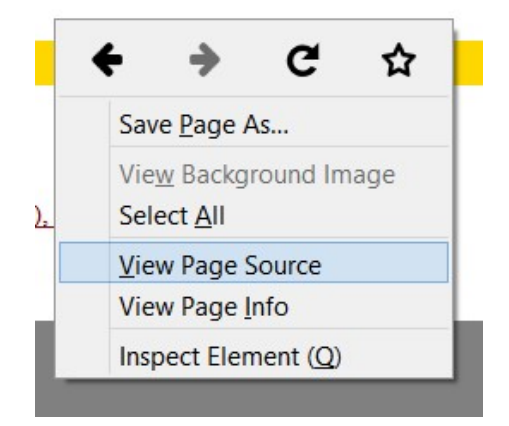

Gambar 7.5. Cara melihat source dokumen HTML

Tag HTML selalu memuat tanda mulai <tag> dan berakhir <tag/>

```
<!doctype html>
<html >
<head>
        <title> General Statistics
        </title>
</head>
<body>
</body>
</html>
```

Untuk menghasilkan tampilan web yang informatif dan interaktif (terutama dalam menampilkan rumus matematika dan luaran hasil olahan program R), maka sebaiknya ditempuh langkah-langkah berikut.

1. Pilih templete HTML yang tidak terlalu kompleks (cukup memiliki struktur menu yang sederhana, bisa memuat gambar dan keperluan lain

yang mendasar), selanjutnya jadikan file index.html dari templete ini sebagai acuan pertama.

- Sisipkan pengaturan untuk menampilkan rumus-rumus dan persamaan matematika dengan mengacu pada instalasi MathJax. Sebelum dilanjutkan dengan seting yang lebih kompleks yakinkan bahwa menu dan rumus matematika berfungsi dengan baik.
- 3. Sisipkan perintah untuk berkomunikasi dengan R-Server dengan memanggil web melalui R (untuk komputer stand alone). Sedangkan untuk web yang sudah di shiny-server, tinggal memanggil alamat yang sesuai. Yakinkan bahwa menu, rumus matematika dan komunikasi dengan Rerfungsi dengan baik.
- 4. Jika ketiga syarat di atas telah terpenuhi, dapat dilanjutkan dengan membuat dokumen yang lebih kompleks

Ada dua komponen yang penting dari file HTML, yaitu bagian preambul (*head*) dan bagian isi (*body*). Bagian head berisi pengaturan yang bersifat umum, termasuk format tampilan (jenis font, ukuran dan warnanya). Bagian body berisi tampilan menu (input) dan tampilan output.

#### 7.3.1 KOMPONEN HEAD

Bagian head ini adalah tempat melakukan pengaturan yang bersifat global yang berlaku untuk seluruh dokumen web bersangkutan. Dalam pengaturan komponen head, untuk menghasilkan tampilan web yang menarik dan interaktif dibutuhkan pengetahuan tentang HTML dan Java. Cara yang lebih mudah adalah dengan mencoba contoh-contoh templete web/HTML yang tersedia di internet yang paling mendekati kebutuhan kita. Secara khusus untuk tutorial statistika ini, harus kompatibel/ sinkron dengan mathjax dan R-

Komponen Head

Shiny. Selanjutnya setelah anda memahami program dasar dari templete yang ada pakai, anda dapat menyempurnakan atau memodifikasi sesuai kebutuhan dan sesuai pesan (ijin) yang tertera pada templete yang anda pakai. Beberapa komponen yang bisa diatur sesuai keinginan diantaranya adalah seperti berikut ini.

 Pengaturan MathJax untuk tampilan rumus dan notasi matematika. Untuk dapat memanfaatkan fitur MathJax dalam membuat notasi dan persamaan matematika maka pada bagian head ini ada disisipkan beberapa kode pemrograman, yang penjelasannya bisa ditemukan pada web MathJax

```
<script src="script.js"></script>
<script type="text/javascript"
src="/MathJax/MathJax.js?config=TeX-AMS-MML HTMLorMML">
</script>
<script>
<script type="text/x-mathjax-
config">MathJax.Hub.Config({tex2jax: {inlineMath: [['$','$'],
['\\(','\\)']]}});
</script>
<script type="text/x-mathjax-config">
MathJax.Hub.Config({ TeX: { equationNumbers: {autoNumber:
"all"} } });
</script>
```

Alamat yang ditulis pada bagian **src=...** disesuaikan dengan alamat web yang memuat skrip MathJax. Biasanya ada di alamat lokal jika anda menginstal MathJax, atau tetap merujuk pada alamat web aslinya.

- 2. **Pengaturan tampilan heading dokumen**. Biasanya (sesuai dengan templete yang dipakai) kita juga bisa mengatur tampilan heading dokumen
- 3. **Pengaturan jenis font** (Times), warna (blue), ukuran (12pt)-nya dan warna latar belakang (white) untuk naskah secara umum (body). Nama warna dan jenis font dapat dipilih seperti yang telah disampaikan pada bagan sebelumnya.
```
body {
  font-family:Times,arial,sans-serif;
  font-size:12pt;
  margin:30px;
  background-color:white;
  color:blue;
  }
```

**Pengaturan warna** (darkblue) dan ukuran (16pt) font dan warna latar belakang (lightblue) dan border untuk heading (h1 dan h4) seperti berikut ini.

```
h1 {
 background: lightblue;
  font-size:16pt;
  padding: .2em 1em;
  border-top: 3px solid #666666;
 border-bottom: 3px solid #999999;
  color:darkblue
}
. . .
h4 {
 background: grey;
  font-size:12pt;
  padding: .2em 1em;
 border-top: 3px solid #666666;
 border-bottom: 3px solid #999999;
  color:cyan
}
```

**Pengaturan jenis warna untuk hiperlink** (darkred) untuk menunjukkan kalimat/ kata yang terhubung dengan hiperlink baik dengan komponen internal (dalam dokumen) maupun alamat eksternal (di luar dokumen).

```
a {
color:darkred;
}
```

#### 7.3.2 KOMPONEN BODY

Bagian body dokumen HTML <body> ...</body> memuat bagian utama dari dokumen yang bisa diihat atau disimak oleh pembaca. Pada bagian ini bisa disajikan beberapa komponen diantaranya (i) menu utama, (ii) naskah

Komponen Body

yang terstruktur (h1-h4), (iii) ilustrasi baik berupa rumus, tabel, grafik atau luaran komputer.

 Untuk membedakan penting tidaknya istilah, kalimat atau ungkapan yang ditulis, dapat disajikan dengan cara berbeda seperti halnya dalam menulis naskah format word, ada yang disajikan dengan tebal, *miring*, <u>garis bawah</u> dan dalam bentuk skrip.

```
<b> bold </b>
<i> italics </i>
<u> <u>underline</u> </u>
<tt> courier/ typewriter/ skrip </tt>
```

 Perhatian terhadap kata, kalimat dan sejenisnya dapat juga dilakuan dengan memanfaatkan jenis font (misalnya "Bedrock") warna ("red") yang berbeda dengan pengaturan global untuk kata atau kalimat tersebut.

```
<font face="Bedrock" color="blue">
Font:"Bedrock" warna:"blue", <br>
Kata biasa, <b> tebal</b>, <i> miring</i>
<u> garis bawah, </u> dan <tt>skrip</tt>
</font>
```

Font:"Bedrock" warna:"blue", Kata biasa, tebal, *miring* garis bawah, dan skrip

Menu Utama. Menu Utama dapat dibuat dengan mengadopsi templete web yang banyak tersedia di internet, selanjutnya dicoba sinkronisasinya dengan komponen lain (MathJax dan R-Shiny). Harus diyakinkan bahwa ketiganya berjalan dengan baik. Dengan kata lain, menu berfungsi dengan baik, rumus-rumus matematika dapat ditampilkan dengan baik dan komunikasi dokumen dengan R server juga tetap lancar.

Opsi teks yang nilainya bisa dipilih salah satu atau lebih (misalnya pilihan jenis distribusi) atau opsi nilai bilangan(misalnya opsi untuk nilai mean dan varians).

Misalkan menul dengan opsi

```
Opsi1
Opsi2
Opsi3
<select name="menu1">
<option value="Opsi1">Opsi 1 </option>
<option value="Opsi2">Opsi 2 </option>
<option value="Opsi3">Opsi 3 </option>
</select>
```

#### Tampilan tabel

- Tabel ditulis diantara bgcolor="grey" border="1"
   , bgcolor meunjukan warna latar belakang tabel; border=1 menunjukkan ada pembatas tabel, dan 0 menunjukkan tanpa pembatas
- Bagian bodi tabel ditulis di antara ... Sedangkan judul tabel (*heading*) ditulis sebelum ini.

Isian antar baris ditulis di antara ... Isian antar kolom ditulis di antara ...

```
Skrip berikut

Judul (heading) Tabel

    > baris1 kolom (B1K1)
```

#### Komponen Body

|                                                 | B1K2   |                 |         |  |
|-------------------------------------------------|--------|-----------------|---------|--|
|                                                 | B1K3   |                 |         |  |
|                                                 |        |                 |         |  |
|                                                 |        |                 |         |  |
|                                                 | B2K1   |                 |         |  |
|                                                 | B2K2   |                 |         |  |
|                                                 | B2K3   |                 |         |  |
|                                                 |        |                 |         |  |
|                                                 |        |                 |         |  |
|                                                 | B3K1   |                 |         |  |
|                                                 | B3K2   |                 |         |  |
|                                                 | взкз   |                 |         |  |
|                                                 |        |                 |         |  |
| <td>oody&gt;</td> <td></td> <td></td> <td></td> | oody>  |                 |         |  |
| <td>able&gt;</td> <td></td> <td></td> <td></td> | able>  |                 |         |  |
| Menghas                                         | silkar | n tabel         | berikut |  |
|                                                 |        | 1940-124 (1941) |         |  |

| Judul Heading Tabel   |           |  |  |
|-----------------------|-----------|--|--|
| baris1 kolom 1 (B1K1) | B1K2 B1K3 |  |  |
| B2K1                  | B2K2 B2K3 |  |  |
| B3K1                  | B3K2 B3K3 |  |  |

Gambar 7.6. Tambilan tabel dengan pembatas

|        | Judul Heading Tabel      |  |
|--------|--------------------------|--|
| baris1 | kolom 1 (B1K1) B1K2 B1K3 |  |
| B2K1   | B2K2 B2K3                |  |
| B3K1   | B3K2 B3K3                |  |

Gambar 7.7 Tampilan Tabel tanpa Pembatas dengan warna belakang biru muda

Berbagai jenis input.

1. Input angka. Misalkan menu mean dengan opsi nilai dari -50 sampai dengan 50 dengan nilai *default* 0.

```
<input type="number" name="mu" value="0" min="-
50" max="50" />.
```

 Pilihan checkbox (check atau tidak). Misalkan untuk checkbox dengan default ya yang berarti menggambar kurva densitas. Selanjutnya opsi ini ditindaklanjuti dalam fungsi server.r

```
<label> Tampilkan Output </label>
<input type="checkbox" name="densitas" value="ya"
/>
<input type="checkbox" name="densitas" value="ya"
checked />
```

3. Pilihan dengan atau tanpa "checked" menunjukkan bahwa default nilainya sudah dicheck ( $\sqrt{}$ ) atau tidak.

```
Tampilkan Output 🗌
```

Gambar 7.8 Contoh Tampilan Checkbox

- 1. Tampilan rumus dan persamaan matematika. Ada dua jenis tampilan persamaan matematika yaitu
- 2. Tampilan dalam teks (tidak berdiri sendiri tetapi bergabung dalam teks yang lain, cukup ditulis diantara \$ ... \$.
- Tampilan persamaan tersendiri (berdiri sendiri tetapi dalam 1 baris dan diberi nomor) ditulis diantara \$\$ ... \$\$.

Contoh

<b>Persamaan kuadrat</b> dinotasikan dengan \$ax^2+bx+c=0\$ <i>rumus ABC </i> untuk <u> menghitung akar-akarnya </u> dinyatakan dengan \$\$ x\_{12}=\frac{-b\pm \sqrt{b^2-4ac}}{2a}\$\$ Berikut adalah contoh Tampilan Naskah dengan Persamaan Matematika dengan warna persamaan sama dengan warna teks dan yang tidak sama dengan warna teks

| lasilnya dilihat disini:                                                                   |                            |
|--------------------------------------------------------------------------------------------|----------------------------|
| Persamaan kuadrat dinotasikan dengan $ax^2+bx+c=0$ rumus ABC untuk menghitung akar-akarnya | <u>a dinyatakan dengan</u> |
| $x_{12}=rac{-b\pm\sqrt{b^2-4ac}}{2a}$                                                     | (1)                        |

| Hasilnya | dilihat | disini: |  |
|----------|---------|---------|--|
|          |         |         |  |

| <b>Persamaan kuadrat</b> dinotasikan dengan $ax^2 + bx + c = 0$ rumus ABC untuk menghitung akar-akarnya dinyata | akan dengan |
|----------------------------------------------------------------------------------------------------|-------------|
| $x_{12}=rac{-b\pm\sqrt{b^2-4ac}}{2a}$                                                                          | (1)         |

Untuk berlatih menuliskan persamaan matematika dengan mathJax secara Online dapat dilakukan pada alamat <u>http://statslab-rshiny.fmipa.unej.ac.id/mjax1.html</u>. Uraian yang lebih rinci tentang penyusunan rumus-rumus matematika menggunakan LaTeX akan diberikan pada bagian khusus.

Opsi terkait input Output dengan R. Ada beberapa jenis komunikasi antara file index.html dengan rserver, diantaranya yang banyak dipakai adalah

**class="shiny-bound-input"** adalah input yang nilai pilihannya menjadi pertimbangan dari R untuk melakukan/ mengolah informasi lebih lanjut.

**class="shiny-html-output"** adalah jenis output yang diberikan oleh R yang menjadi dasar pemilihan input HTML. Misalnya R mengirim nama-nama variabel yang ada pada data, selanjutnya HTML melakukan pilihan variabel yang balik menjadi input bagi R untuk pengolahan data selanjutnya.

**class="shiny-text-output"** adalah permintaan pada R yang hasilnya berupa teks output (misalnya luaran analisis komputer)

**class="shiny-plot-output"** adalah permintaan pada R yang hasilnya berupa grafik output (misalnya histogram, box-plot dan sejenisnya)

Label dan silang rujuk pada dokumen HTML. Untuk bisa merujuk isi dari dokumen HTML (misalnya merujuk daftar pustaka, atau bagian lain dari dokumen), ada dua hal yang harus dilakukan.

Bagian yang dirujuk diberi label/nama dengan format

```
<a name="label_rujukan">Nama Tampilan A </a>
```

Selanjutnya dirujuk dibagan lain dengan format

<a href='#label\_rujukan' ><span> Lihat Nama Tampilan A</span></a>

Contoh Misalkan kita ingin merujuk bagian naskah yang berjudul "Model Rasch (1PL)", maka pada bagian label ditulis <a name='rasch' >Model Rasch (1PL) </a> sedangkan pada bagian rujukan ditulis

<a href='#rasch'><span>Lihat Model Rasch</span></a>

#### 7.4 STRUKTUR DOKUMEN INDEX.HTML

Naskah catatan kuliah/ tutorial online sebaiknya ditulis dengan struktur mengikuti struktur modul yang terdiri atas

- 1. Judul Lecture Note/Modul
- 2. Penulis

Komponen Body

- Tujuan/Kompetensi. Bagan ini berisi uraian kompetensi yang ingin dicapai
- 4. Topik-topik. Bagian ini mendaftar topik yang dibahas (dengan link hiperlink ke bagian uraian masing-masing topik)
- 5. Uraian Teori dari masing-masing Topik. Bagian ini disarankan berisi uraian teori yang dilengkapi dengan persamaan-persamaan matematika serta rujukan pada sumber (Daftar Pustaka) yang valid. Disarankan semua komponen yang berhubungan (misalnya rujukan daftar pustaka, rujukan persamaan) dihubungkan dengan hiperlink.
- 6. Ilustrasi Contoh Aplikasi menggunakan R. Bagian ini harus bersifat interaktif dan dinamik dengan menghubungkan dengan komponen terkait pada file server.r
- 7. Ringkasan Materi. Berisi ringkasan dari materi yang dibahas
- Daftar Pustaka berisi daftar dari semua sumber yang dirujuk dalam naskah, baik yang berbentuk cetak maupun online. Sumber online disarankan ditampilkan dengan hiperlink
- Lampiran (jika dianggap perlu ada, misalnya daftar data dengan tampilan lebih lengkap).

# 7.5 LANGKAH-LANGKAH DALAM MENYUSUN *INTERFACE* INDEX.HTML

Ada beberapa langkah pokok yang dilalui dalam menu=yiapkan *interface* dalam format tutorial/ *lecture notes*.

- Tentukan apakah web akan memuat menu utama dalam format CSS, jika ya maka perlu mencoba beberapa format web yang kompatibel dengan R dan dilakukan pengaturan pada bagian preambul (head)
- 2. Lakukan pengaturan terhadap tampilan persamaan matematika menggunakan MathJax (default penomoran persamaan)

- Lakukan pengaturan format input/ output yang banyak digunakan (tampilan font dan warna font untuk h1,h2 dst, istilah penting, serta tampilan lainnya). Usahakan format tampilan terstruktur dan konsisten terutama terkait dengan penegasan teks (*text highlighting*)
- 4. Identifikasi komponen yang terkait dengan topik yang akan dibahas diantaranya
- 5. Cakupan teori dan sumber rujukan yang diperlukan. Jangan lupa mengikuti persyaratan format tutorial, modul (dan sejenisnya) yang memenuhi syarat akademik (misalnya adanya komponen-komponen yang dianggap penting termasuk sumber rujukan yang valid, lihat Sub 2.4)
- Jenis input/output yang diperlukan baik terkait dengan (i) eksplorasi data,
   (ii) pemeriksaan asumsi, (iii) analisis data (termasuk estimasi, uji hipotesis dan *goodness of fit*), (iv) visuali grafik yang diperlukan.

Dari sisi tampilan fisik (pengaturan warna font, dan lain-lain), ada baiknya megeksplorasi tampilan beberapa naskah (buku teks) statistika salah satunya dari James *et al.* (2013).

Handout/ Lecture Notes online dalam bidang matematika dan statistika tentu akan banyak memuat persamaan-persamaan dan notasi matematika. Salah satu program yang dapat menampilkan hal ini dengan baik adalah MathJax (<u>http://www.mathjax</u>) yang memiliki inrterfce dengan TeX atau LaTeX. Anda dapat berlatih pada laman web http:// 103.241.207.58/mjax.html

# 8.1 PENGATURAN UMUM MATHJAX

Persamaan matematika sering dirujuk dalam naskah. Untuk memudahkan perujukan persamaan harus diberi nomor. Pengaturan penomoran persamaan matematika dengan MathJax dilakukan pada bagian head (preambul) dari index.html seperti berikut ini.

Persamaan matematika yang diinginkan bernomor harus ditulis diantara tanda string dobel (\$\$), jika tidak perlu bernomor, harus ditulis diantara tanda string tunggal. Penormoran persamaan akan dilakukan secara otomats dan berurutan. \$\$x+y=z\$\$, \$x+z=y\$ akan menghasilkan

| Hasilnya dilihat disini: |             |     |
|--------------------------|-------------|-----|
|                          | x+y=z       | (1) |
|                          | , x + z = y |     |

Untuk dapat melakukan perujukan ada dua hal yang perlu dilakukan

Persamaan harus diberi label sebelum akhir persamaan dengan perintah \label{nama.label}.

Selanjutnya pada saat merujuk dilakukan \eqref { nama.label }.

Perhatikan dua label pada skrip persamaan berikut

Diketahui  $\ (x+2)(x+3) \leq eq2$ 

selanjutnya diuraikan lengkap. Bentuk \eqref{eq2} dapat juga ditulis seperti bentuk \eqref{eq3} berikut  $x^2+5x+6 \leq eq3$ .

Skrip tersebut menghasilkan tampilan MathJax berikut

Hasilnya dilihat disini: Diketahui (x+2)(x+3) (1) selanjutnya diuraikan lengkap. Bentuk (1) dapat juga ditulis seperti bentuk (2) berikut  $x^2 + 5x + 6$  (2)

# 8.2 NOTASI MATEMATIKA KHUSUS

### 8.2.1 NOTASI FUNGSI MATEMATIKA

Secara umum, notasi variabel dalam matematika disajikan dalam font times romans miring. Namun bilangan (1,2,..), operator hitung (+.  $\times$ ), fungsi matematika (log, exp, sin) ditulis dengan font times roman tegak. Fungsi seperti itu <u>harus</u> ditulis dengan format "\fungsi + spasi".

 $\sin x$ ,  $\cos(2x)$ ,  $\exp(2x)$ ,  $\log(x)$ ,  $\ln(x)$ (BENAR)

<br>

#### bandingkan dengan

<br>

sin x, exp (2x), log(x), ln(x) (SALAH)

Hasilnya dilihat disini:

 $\begin{array}{c} \sin x, \cos(2x), \exp(2x), \log(x), \ln(x) \text{ (BENAR)} \\ & \text{bandingkan dengan} \\ sinx, exp(2x), log(x), ln(x) \text{ (SALAH)} \end{array}$ 

#### 8.2.2 MATRIKS DAN VEKTOR

Ada dua hal penting yang harus diperhatikan pada saat menuliskan notasi matriks

1. Notasi matriks dinyatakan dengan huruf tebal tidak miring
(\$\mathbf{X}\$ atau \$\boldsymbol{\beta}\$).

Notasi Matematika Khusus

2. Elemen matrks ditulis diantara kurung biasa/*bracket* (), atau kurung siku/*parenthese* [] atau harga mutlak | |.

```
\$ \mathbf{X} = \operatorname{begin} \{ bmatrix \}
a\&b\&c \setminus \\ 1\&2\&3 \\ \\ end\{ bmatrix \}
\$ 
\mathbf{X} = \begin{bmatrix} a & b & c \\ 1 & 2 & 3 \end{bmatrix}
```

\$\$

$$\mathbf{X} = \begin{pmatrix} a & b & c \\ 1 & 2 & 3 \end{pmatrix}$$

\$\$

 $\mathbf{X}=egin{bmatrix} a & b & c \ 1 & 2 & 3 \end{bmatrix}$ 

```
$\boldsymbol{\beta}=
\begin{pmatrix}
    \beta_0\\
    \beta_1\\
\end{pmatrix}
$
```

$$oldsymbol{eta} = egin{pmatrix} eta_0 \ eta_1 \end{pmatrix}$$

# 8.2.3 OPERATOR JUMLAH, PRODUK, INTEGRAL

Pada sintaks dasarnya bentuk dari operator-operator matematika menggunakan nama dari operator tersebut dalam Bahasa Inggris. Misalnya operator jumlah (sum) memiliki sintaks \$\sum {indexmulai}^{batas atasindex}\$, operator produk memiliki sintaks \$\prod {indexmulai}^{batas atasindex}\$, operator integral memiliki sintaks \$\int {batasbawah }^{batas atas}\$. Berikut adalah contoh yang lebih rinci dari masing-masing operator.

$$\sum_{i=1}^n x_i = x_1+x_2+\dots+x_n$$

$$\prod_{i=1}^n x_i = x_1 imes x_2 imes \cdots imes x_n$$

\$\$\int\_{a}^{b}3x^2dx=\left.x^3\right]\_{a}^{b}=b^3a^3\$\$

$$\int_a^b 3x^2 dx = x^3 \Big]_a^b = b^3 - a^3$$

#### 8.2.4 PERSAMAAN MULTIBARIS

Adakalanya kita harus menulis persamaan yang agak panjang sehingga tidak cukup dalam satu baris, atau menulis persamaan secara berjenjang. Beberapa perintah yang menghasilkan persamaan multibaris adalah

Tanda \* menunjukkan persamaan yang dihasilkan tanpa nomor. Berikut adalah beberapa contoh penggunaannya.

\begin{align\*}
f(x,y,z)=&\frac{2x-3}{3x+5y+z}+\frac{y3}{5x+3y+z}+\\

Persamaan Multibaris

\end{align\*}

$$f(x,y,z) = rac{2x-3}{3x+5y+z} + rac{y-3}{5x+3y+z} + rac{2z-3}{5x+y+3z}$$

Catatan

& menunjukkan tanda tab

Eqnarray memerlukan lebih banyak & (tab) untuk menghasilkan persamaan multibaris yang terformat baik. Menggunakan \begin{eqnarray\*} dengan jumlah tab (&) yang sama diperoleh susunan persamaan yang kurang terformat dengan baik

\end{eqnarray\*}

$$f(x,y,z) = rac{2x-3}{3x+5y+z} + rac{y-3}{5x+3y+z} + rac{2z-3}{5x+y+3z}$$

Dengan menambah satu tab (&) diperoleh persamaan yang tampilannya sama dengan menggunakan {align}

Notasi Matematika Khusus

\begin{eqnarray\*}
f(x,y,z) &=&\frac{2x-3}{3x+5y+z}+\frac{y3}{5x+3y+z}+\\

$$\&\&\frac{2z-3}{5x+y+3z}$$

\end{eqnarray\*}

$$f(x,y,z) = rac{2x-3}{3x+5y+z} + rac{y-3}{5x+3y+z} + rac{2z-3}{5x+y+3z}$$

Penggunaan yang lebih umum dari persamaan multibaris adalah saat kita perlu menunjukkan langkah-langkah/tahapan dalam menguraikan/ menyederhanakan persamaan. Apabila kita menggunakan {array} maka secara otomatis semua baris persamaan akan diberi nomor. Apabila nomor tidak diperlukan maka harus diberi \nonumber sebelum akhir baris. Berikut adalah contoh persamaan multibaris dengan label dan perujukan.

Hasilnya dilihat disini:

| Diketahui                                                                       |     |
|---------------------------------------------------------------------------------|-----|
| (x+2)(x+3)                                                                      | (1) |
| selanjutnya diuraikan lengkap                                                   |     |
| (x+2)(x+3)=x(x+3)+2(x+3)                                                        |     |
| $=x^2+3x+2x+6$                                                                  | (2) |
| $=x^2+(3+2)x+6$                                                                 | (3) |
| $=x^2+5x+6$                                                                     | (4) |
| Persamaan <mark>(1)</mark> identik dengan ruas kanan persamaan <mark>(4)</mark> |     |

### 8.2.5 PERSAMAAN BERNOMOR ATAU TIDAK BERNOMOR

Secara umum disepakati bahwa hanya persamaan yang perlu dirujuk yang diberi nomor persamaan, sedangkan persamaan yang tidak dirujuk tidak diberi nomor. Persamaan yang bernomor dituis dalam satu baris tersendiri, namun tidak semua persamaan yang ditulis dalam satu baris harus diberi nomor. Ada beberapa cara untuk memberi atau menghilangkan nomor persamaan.

- 1. Persamaan yang **bergabung dengan teks** (tidak menempati baris tersendiri) otomatis tidak bernomor dan ditulis diantara **\$...\$**
- 2. Persamaan yang **bernomor**, **hanya satu baris** ditulis diantara \$\$...\$\$ dan sebaiknya diberi label untuk perujukan

```
$$...\label{}$$
\begin{equation}....\end{equation}
```

3. Persamaan satu baris tetapi tidak bernomor dihasilkan oleh

```
$$...\nonumber$$
  \begin{equation*}
  ....
  \end{equation*}
```

4. Persamaan multibaris tak bernomor

```
\begin{align*}
```

```
...\\
...\\
\end{align *}
```

5. Persamaan multibaris sebagian bernomor sebagian tidak. Bagian (baris) yang tidak bernomor diberi \nonumber

```
\begin{align}
   ....\nonumber\\ (baris tak bernomor)
   .....\label{}\\ (baris bernomor)
   \end{align}
```

#### 8.2.6 LAMBANG HURUF YUNANI

#### Huruf Kapital

Huruf kecil

```
\begin{split} & \langle \text{alpha} = \alpha, \langle \text{beta} = \beta, \langle \text{gamma}\gamma, \langle \text{delta} = \delta, \\ & \langle \text{epsilon} = \epsilon\varepsilon, \langle \text{varepsilon} =, \langle \text{varsigma} = \varsigma, \langle \text{eta} = \eta, \langle \text{theta} = \theta, \\ & \langle \text{vartheta} = \vartheta, \langle \text{iota} = \iota, \langle \text{kappa} = \kappa, \langle \text{lambda} = \lambda, \langle \text{mu} = \mu, \langle \text{nu} = \nu, \langle \text{xi} = \xi, \langle \text{pi} = \pi, \\ & \langle \text{varpi} = \varpi, \langle \text{rho} = \rho, \langle \text{varrho} = \varrho, \langle \text{sigma} = \sigma, \langle \text{varsigma} = \varsigma, \langle \text{tau} = \tau, \\ & \langle \text{upsilon} = \upsilon, \langle \text{phi} = \phi, \langle \text{varphi} = \varphi, \langle \text{chi} = \chi, \langle \text{psi} = \psi, \langle \text{omega} = \omega \\ \end{split}
```

Persamaan tanpa nomor ada beberapa cara untuk menghasilkan persamaan tanpa nomor yaitu

- 1. Menulis diantara string tunggal 2x+3y=5
- 2. Menulis diantara \begin{equation\*}...\end{equation\*}

# 8.3 DOKUMEN FORMAT LATEX ONLINE

Yang telah dibahas sebelumnya menghasilkan dokumen html yang memiliki kemampuan menampilkan notasi dan formula matematika, namun belum bisa menampilkan struktur dokumen yang terkait dengan penomoran (seperti teorema, definisi, tabel dll). Jipsen (2004) mengembangkan skrip java yang mampu menmpilkan struktur tulisan seperti hanya pada dokumen LaTeX. Dengan memanfaatkan skrip java ini, kita dapat menghasilkan dokumen web online hampir sama dengan format LaTeX aslinya. Format teorema, definisi, sesi semua bisa dihasilkan sama dengan menggunakan perntah pada dokumen LaTeX.

# 8.3.1 SINTAKS UTAMA

Untuk menghasilkan dokumen yang dimaksud ada dua cara yaitu

 Degan cara langsung merujuk alamat skrip aslinya, yaitu dengan menambahkan tulisan berikut pada bagian head dari dokumen html yang memanfaatkan latex

```
<script
<rc="http://math.chapman.edu/~jipsen/latexmathjax/latexma
thjax.js">
</script>
```

```
<link rel="stylesheet" type="text/css"
href="http://math.chapman.edu/~jipsen/latexmathjax/latexm
athjax.css" />
```

2. Dengan mendownload file latexmathjax.js dan latexmathjax.css selanjutnya merujuk lokasi baru pada bagian head dari dokumen html yang memanfaatkan latex

```
<script src=".../latexmathjax.js">
```

```
</script>
```

```
<link rel="stylesheet" type="text/css" href=".../latexmathjax.css" />
```

Selanjutnya, seperti halnya dokumen LaTeX, penulisan dokumen matematika dapat dimulai dengan

```
\documentclass[12pt]{article}
\begin{document}
```

```
\title{ }
\author{ }
\address{ }
\date{ }
\maketitle
```

```
\begin{abstract}
\end{abstract}
```

```
\section{ }
\subsection{ }
\begin{definition}
\end{definition}
```

```
\begin{theorem}
\end{theorem}
\begin{proof}
\end{proof}
```

#### 8.3.2 CONTOH ILUSTRASI

Berikut diberikan contoh skrip latex dan tampilan hasilnya

#### Contoh definisi dan teorema

```
\begin{definition}
\[\sum_{i=1}^n f(x_i) =
f(x_1)+f(x_2)+\cdots+f(x_i)+\cdots+f(x_n).\]
<br>
\end{definition}
```

#### Menghasilkan

Definisi 4.4

$$\sum_{i=1}^{n} f(x_i) = f(x_1) + f(x_2) + \dots + f(x_i) + \dots + f(x_n).$$
(5)

```
\begin{theorem}
Sifat- sifat operator Sigma adalah
\begin{enumerate}
\item Jika $k$ adalah suatu konstanta, maka
$\displaystyle
\sum_{i=1}^n k = nk.$ \item Jika $k$ adalah suatu
konstanta, dan
$f$ adalah fungsi dalam $x_i$
maka
\[\displaystyle \sum_{i=1}^n k f(x_i) =
k\sum_{i=1}^n f(x_i).\]
```

Dokumen format Latex Online

 $\label{eq:linear_linear_line$ 

\end{enumerate} \end{theorem} <br>>

### Menghasilkan

Teorema 4.2 Sifat- sifat operator Sigma adalah

- 1. Jika k adalah suatu konstanta, maka  $\sum_{i=1}^{n} k = nk$ .
- 2. Jika k adalah suatu konstanta, dan f adalah fungsi dalam  $x_i$  maka

$$\sum_{i=1}^{n} k f(x_i) = k \sum_{i=1}^{n} f(x_i).$$
(6)

3. Jika  $k_1, \ k_2$  adalah konstanta dan  $f(x_i) = x_i^2 + k_1 x_i + k_2$ , maka

$$\sum_{i=1}^{n} f(x_i) = \sum_{i=1}^{n} x_i^2 + k_1 \sum_{i=1}^{n} + nk_2.$$
(7)

Bukti.

$$egin{array}{lll} 1&\sum_{i=1}^nk&=\underbrace{k+k+\cdots+k}_n\ &=nk.\, \blacksquare\ 2&\sum_{i=1}^nkf(x_i)\ &=kf(x_1)+kf(x_2)+\cdots+kf(x_n) \end{array}$$

Contoh Ilustrasi

```
Third & y=\sqrt{1-x^2} & 2y+5x
\end{tabular}
\end{table}
```

\begin{figure}
\includegraphics{LOGOUNEJ.JPG}
\caption{Contoh Judul Gambar}
\end{figure}

Menghasilkan

| Judul  | Judul            | Judul         |
|--------|------------------|---------------|
| First  | $x^2 + y^2$      | $\frac{a}{b}$ |
| Second | 0                | 3x + 2y       |
| Third  | $y=\sqrt{1-x^2}$ | 2y + 5x       |

Tabel 8.1: Contoh Judul Tabel

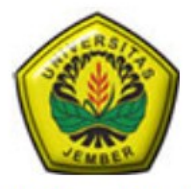

Gambar 8.1 Contoh Judul Gambar

Semua input (request) yang dikirim oleh file index.html selanjutnya diproses oleh server R-shiny melalui file server.r. Dokumen file server R terdiri atas dua bagian utama yaitu **preambul** dan **server shiny**. Bagian pertama berisi perintah R yang bersifat global mempersiapkan komunikasi antara web melalui index.html dengan R melalui file server R.

# 9.1 BAGIAN PREAMBUL

Bagian ini biasanya berisi beberapa perintah

Mengaktifkan library terkait

library(NamaPaketA)
library(NamaPaketB)

### Mengaktifkan data yang dibutuhkan

data(NamaPaketA)

data(NamaPaketB)

Membangkitkan data simulasi

X<-rnorm(...)
Data1<-data.frame(x,y)</pre>

# Contoh Ilustrasi

Mengaktifkan fungsi-fungsi yang bersifat global (bukan yang interaktif). Bagian ini bermanfaat untuk mengaktifkan beberapa fungsi yang diperlukan dari paket tertentu, namun paket tersebut tidak bisa dipanggil secara keseluruhan karena tidak tersedia atau tidak sinkron dengan versi linux (misalnya paket-paket yang memanfaatkan TclTk (seperti paket BiodiversityR) tidak bisa diaktifkan diversi linux, akan tetapi sebagian fungsinya (terkait akumulasi spesies) masih mungkin dipanggil/ diaktifkan.

source("namafileA")
source("namafileB")

### 9.2 BAGIAN INTI (SERVER)

Bagian ini berisi beberapa perintah yang terkait dengan permintaan input atau output pada file index.html. Bagian ini berada diantara perintah

```
shinyServer(function(input, output) {
    ...
aneka fungsi terkait input, output
    ...
)}
```

Karena perintah input/output pada file index.html, saling berkaitan dengan perintah pafa file server.r, maka keduanya akan diuraikan secara paralel sesuai urutan yang biasa terjadi, misalnya aktivitas analisis data selalu dimulai

| Bagian Inti ( | Server) |
|---------------|---------|
|---------------|---------|

dengan membaca data, mengeksplorasi data, memeriksa asumsi, melakukan analisis dan meyimpulkan hasil.

#### 9.2.1 FORMAT SINTAKS FUNGSI SERVER

Fugsi di server.r selalu ditandai dengan render... atau reactive seperti. Secara umum sintaks dari fungsi dalam server.r ada dua jenis utama yaitu

1. Fungsi yang langsung menanggapi/ mendefinisikan request dari index.html (atau *interface* lain (ui.r)

```
output@nama output yangdiminta<-JenisRender({</pre>
```

```
definisi-definisi/langkah-langkah
})
```

 Fungsi untuk memecah pekerjaan secara bertahap, agar tidak terlalu banyak fungsi yang tugasnya sama. Misalnya komponen dalam Model Linier Tergeneralisir terdiri atas (i) formula, (ii) distribusi/link dan (iii) data. Formula dan distribusi bisa didefinisikan dalam fungsi-fungsi tersediri.

```
Fungsil<-reactive({
Definisi/langkah
)}</pre>
```

Jenis render yang terkait dengan jenis output yang diharapkan oleh *interface* (misalnya index.html) adalah

- 3. renderPrint untuk jenis ouput terkait teks (misalnya terkait perintah summary(objek), print(objek)). Fungsi ini terkait dengan permintaan HTML berupa class="shiny-text-output"
- 4. renderPlot untuk jenis ouput terkait grafik (misalnya plot(), hist(), boxplot() dan lain-lain). Fungsi ini terkait dengan permintaan berupa class="shiny-plot-output"
- 5. renderUI untuk jenis ouput terkait nama-nama variabel (header, nama) pada data. Fungsi ini terkait dengan permintaan berupa class="shiny-html-output"
- 6. renderTable untuk jenis ouput terkait output terformat tabel
- 7. **reactive** terkait fungsi dengan parameter yang bersifat interaktif/ dinamik

Berikut adalah beberappa contoh terkait dengan perintah membaca dan memanfaatkan data pada file HTML dan file server.r

- Memanggil/ mengaktifkan data. Misalkan nama-mana datanya adalah Orange, mtcars, CO2
- 2. Pada file index.html ditawarkan nama-nama data, dengan label 'pilih.data'

```
<select class="shiny-bound-input"
name="pilih.data">
<option value="CO2">CO2</option>
<option value="Orange"> Orange </option>
</select>
```

 Pada file server.r ditindaklanjuti pilihan yang dilakukan dengan nama real dari data yang ada pada database. Karena data yang dipanggil akan digunukan untuk seluruh keperluan analisis, dan juga tetap siap diupdate, maka pada server.r data aktif ini perlu didefinisikan fungsi data (misalnya DataAktif) sebagai berikut.

```
DataAktif<- reactive({
    switch(input$pilih.dat,
    "Orange"=Orange,
    "CO2"=CO2,
    "mtcars"=mtcars
    )
})</pre>
```

Catatan:

setelah objek terakhir (dalam hal ini mtcars) tidak boleh ada tanda koma. Sebaliknya tidak boleh ada tanda koma yang tidak diikuti dengan suatu objek

Dua kesalahan yang sering terjadi diantaraya adalah kurung yang tidak berpasangan, baik kurung } maupun ) dan tanda koma (,) yang tidak diikuti pemanggilan objek.

```
(..., mtcars) benar
(..., mtcars,) salah (ada koma tanpa
objek)
(..., mtcars,objek1) benar
```

Selanjutnya pengaktifan data dlakukan dengan memanggil DataAktif()

Format Sintaks Fungsi Server

Membaca dan memanggil variabel. Langkah berikutnya adalah membaca nama variabel (names) yang ada di dalam data dan memberi label untuk bisa berkomunikasi dengan HTML, maupun komponen server lainnya.

```
output$PilihVar <- renderUI({
    if(identical(DataAktif(), '') ||
    identical(DataAktif(),data.frame()))
return(NULL)
    # Variable selection:
    selectInput("VarX", "Variabel yang di
analisis:",
    names(DataAktif()),
names(DataAktif()),selectize
    = FALSE, multiple =TRUE)
    })</pre>
```

### Dengan

- PilihVar adalah nama label yang akan dipanggil pada file index.HTML
- 2. **renderUI** adalah jenis objeknya
- 3. DataAktif () nama fungsi untuk mmanggil data
- VarX adalah label objek yang akan dimanfaatkan bagian R server lain sebagai label input. Pemanggilan input\$VarX akan berisi nama-nama variabel yang dipilih melalui index.html
- 5. Pilihan **multiple** menunjukkan pilhan bisa ganda atau tidak (single).

 DataAktif()[,input\$VarX] akan merupakan variabel yang dipilih dari data yang aktif.

Membuat menu pilihan variabel pada index.html. Pemanggilan variabel yang ada pada data dilakukan dengan menuliskan skrip berikut pada bagian index.html yang diinginkan

```
<div id="PilihVar" class="shiny-html-
output"></div>
```

Untuk meminta summary dari keseluruhan data variabel bebrapa variabel yang diinginkan pada index html kita bisa menulis

```
output">
```

Sedangkan untuk meminta grafik (misalnya histogram) dari variabel, kita dapat menulis

```
<div id="hist.plot" class="shiny-plot-output"
    style="width: 80%; height: 400px"></div>
```

Untuk melayani permintaan dari index.html, maka pada server.r harus didefinisikan output yang terkait.

```
output$summary <- renderPrint({</pre>
```

```
summary(DataAktif()[,input$VarX])
```

Format Sintaks Fungsi Server

```
})
```

output\$hist.plot <- renderPlot({</pre>

hist(DataAktif()[,input\$varX],main=paste("Histogram"
,

input\$varX))

})

# 9.2.2 TRANSLASI DARI MENU KE SKRIP

Pada dasarnya R bekerja dengan skrip,yang terdiri atas formula dan data dan parameter lainnya seperti distribusi, link dan lain-lainnya.

### Contoh

Regresi klasik, lm() dan glm() masing-masing memiliki sintaks sebagai berikut

```
lm(formula=y~x)
```

lm(formula=y~x1+x2+x3)

# 9.2.3 MEMBANGUN FORMULA

Kita perlu mendefinisikan formula dengan variabel X dan Y diperoleh dari input pada index.html. Pada awalnya input dari index.html adalah berupa teks, selanjutnya dibah menjadi formula dengan perintah fungsi formula.

```
formula(x, ...)
```

```
Misalnya untuk input
y<-"var.y"
x<-"var.x"
```

perintah **paste**(y,"~",x) akan menghasilkan teks "var.y ~ var.x", yang pada umumnya (untuk sebagian besar fungsi pemodelan) belum bisa diterima sebagai suatu formula. Selanjutnya teks tersebut dijadikan formula

```
formula(paste(y,"~",x)),
```

dan menghasilkan rumusan formula

var.y ~ var.x

Untuk formula dengan input x majemuk (multiple=TRUE), bisa digabungkan dengan fungsi **collapse()** 

formula(paste(y,"~",paste(x, collapse="+")))

menghasilkan

var.y ~ var.x1 + var.x2 + ...

# 9.2.4 MEMANGGIL FUNGSI

Fungsi bisa dipanggil langsung, atau dipanggil enggunakan do.call() dengan memberi argumen yang sesuai.

```
do.call(what, args)
```

dengan what adallah fungsi yang dipanggil (misalnya lm, glm), args adalah argumen dari fungsi yang dinyatakan dalam args=list(). Misalnya untuk glm() argumennya terdiri atas formula, family dan data

# 9.3 MEMADUKAN INDEX.HTML DENGAN SERVER.R

Agar komponen dalam file-file index.html dan server.r berinteraksi dengan baik perlu dilakukan sebagai berikut.

- 1. Buat direktori/folder nama aplikasi misalnya "Aplikasi1"
- 2. Dalam folder "Aplikasi1" tempatkan file server.r, serta file tambahan lain dari r yang memuat definisi fungsi yang diperlukan
- 3. Buat subfolder "www"
- 4. Dalam subfolder "www" tempatkan file "index.html" serta beberapa filefile lain terkait pengaturan web seperti file css dan lain-lain
- 5. Pengujian web dilakukan dengan memanggil R sebagai berikut
- Aktifkan salah satu versi R yang relevan (minimal). Yakinkan bahwa versi R yang diaktifkan memiliki semua paket yang diperlukan, jika belum instal semua paket yang diperlukan
- 7. Atur direktori kerja (working directory) dari R dengan File->Change Dir...->Aplikasi1
- 8. Aktifkan library shiny
  - library(shiny) runApp(Aplikasil)
- Agar biisa diakses oleh publik yang lebih luas, selanjutnya tempatkan folder "Aplikasi1" beserta semua subfoldernya pada direktori server shiny (melalui admin server).
- Pemanggilan web dilakukan dengan memanggil subfolder "Aplikasi1", misalnya <u>http://.../Aplikasi1</u>
Untuk membuat web interaktif jenis GUI tampilan *software*, kontrol dilakukan melalui file ui.r. Ada tiga bagian utama dari *interface* ini yaitu

- 1. Navigasi Menu/Submenu. Bagian ini umumnya berada pada bagian atas dan menempati ruangan sekitar 5%-10% bagian atas (*navigation bar*)
- 2. Kontrol Input. Bagian ini berada pada bagian kiri dan menempati ruangan sekitar 20%-25% bagian kiri (*sidebar*)
- 3. **Bagian layar atau laman utama** menem[pati sebagian besar ruangan bagian kanan bawah (*main page*).

Seperti halnya file server.r, file ui.r juga terdiri atas dua bagian utama yaitu prembul dan inti. Pada bagian preambul dilakukan pengaktifan paket-paket dan fungsi yang diperlukan, membangkitkan data simulasi. Bagian inti berada pada bagian

```
#preambul
library()
library()
source()
source()
shinyUI(
....
)
```

Memanggil fungsi

## 10.1 KOMPONEN INTI FILE UI.R

Setiap menu Utama (**navbarMenu**), masing-masing akan memiliki submenu (**tabPanel**), kontrol input (**sidebarPanel**) dan tampilan output tersendiri (**mainPanel**). Selanjutnya judul navigasi, menu dan submenunya diatur sebagai berikut ini.

```
navbarPage("JUDUL UTAMA/NAMA ANALISIS",
navbarMenu("MenuUTama1",
   tabPanel("SubMenu1",
   sidebarLayout(
   sidebarPanel("Judul Kontrol Side Bar",
     br(),
     #berbagai opsi input
     ),
   mainPanel(
     tabsetPanel(
     tabPanel("Judul Tab1", JenisOutput('label')),
       tabPanel("Judul Tab2", JenisOutput ('label'))
       )))),
       tabPanel("SubMenu2",...),
       . . .
navbarMenu("MenuUTama1",...),
     . . .
     )
```

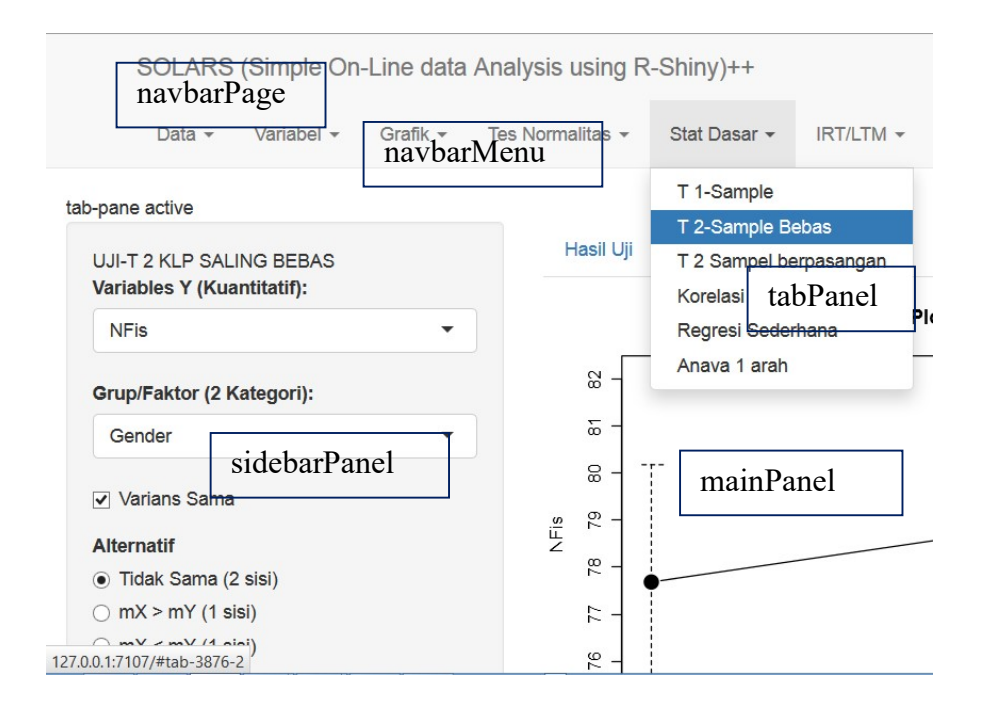

Gambar 10.1. Contoh Tampilan Analisis Data dan Komponennya

#### 10.1.1 JENIS INPUT SIDEBAR

Berbagai jenis input atau control yang penting diantaranya

selectInput. Memilih input berupa pilihan teks

```
selectInput("labelIdentitas", "Nama Tampilan:",
    choices = c("pilihan1","Pilihan2",...)
)
```

uiOutput. Menyajikan dan memilih nama-nama yang ada pada objek yang dipanggil yang merupakan output dari server.r dan terkait dengan renderUI

```
uiOutput("varselectxc")
```

radioButtons. Mirip selectInput tetapi dengan format tombol radio.

sliderInput. Pilihan berupa bilangan yang nilainya dipilih dengan menggeser-geser slider

```
sliderInput("label",
    "NamaTampilan",
    min = 1,
    max = 10,
    value =5,
    step=1)
```

**Pilihan bersyarat**. Panel (opsi) akan muncul hanya apabila syaratnya terpenuhi. Misalnya dalam GLM, pilihan link sangat terkait dengan pilihan distribusi. Link logit, probit hanya berlaku jika distribusinya binomial.

conditionalPanel(

condition = "input.... == '...' ", #prasyarat

Opsi input

)

# 10.1.2 JENIS OUTPUT MAIN PANEL

Ada beberapa jenis output seperti hanya yang ada pada index.html. Jenis output ini dinyatakan pada bagian tabsetPanel dan terkait dengan jenis render pada bagian server.ui

- 1. **verbatimTextOutput**. Output ini terkait dengan **renderPrint**, yaitu untuk menampil kan output berupa teks
- 2. **plotOutput**. Output ini terkait dengan **renderPlot**, yaitu untuk menampil kan output berupa grafik.
- 3. tableOutput. Output ini terkait dengan renderTable, yaitu untuk menampil kan output berupa tabel.

```
mainPanel(
tabsetPanel(
tabPanel("Judul1",verbatimTextOutput('label1')),
tabPanel("Judul2",tableOutput('label2')),
tabPanel("Judul3",plotOutput('label3'))
))
```

|                                                           | • |
|-----------------------------------------------------------|---|
| Grup/Faktor (2 Kategori):                                 |   |
| Treatment                                                 | • |
| ✓ Varians Sama                                            |   |
|                                                           |   |
| Alternatif                                                |   |
| Alternatif<br>Tidak Sama (2 sisi)                         |   |
| Alternatif<br>● Tidak Sama (2 sisi)<br>○ mX > mY (1 sisi) |   |

Gambar 10.2. Contoh Tampilan CheckBox, RadioButtons dan SelectInput

### 10.2 LANGKAH-LANGKAH MENYUSUN MENU VIA UI.R

Dengan format tampilan *software*, dimungkinkan membuat menu analisis dengan spektrum yang cukup luas, walaupun disarankan yang masih satu kelompok. Misalnya Analisis Statistika dasar, mulai dari Uji Beda Mean (Uji-T, Uji-F) dan Uji Korelasi dan Uji Regresi Sederhana, atau Model Statistika, mulai dari Model Linier Normal, GLM, GAM, GEE. Untuk itu ada beberapa langkah yang harus ditempuh dalam menyusun file ui.r.

- 1. Bagian Pra Analisis (Eksplorasi Data)
- Tetapkan jenis analisis data yang akan dibuat. Misalnya analisis Data Dasar, Pengepasan Model Statistika, Multivariat da sebagainya.
- Tentukan teknik praanalisis yang diperlukan, baik secara numerik (Statistika ringkas, Uji Kenormalan) maupun grafik (QQ-Plot, Plot Diagram Pencar dan lain-lain).

- 4. Tentukan juga paket R yang terkait praanalisis, fungsinya serta sintaksnya.
- 5. Tentukan Menu Utama, Submenu, kontrol input dan output yang diperlukan.

Bagian Analisis Inti

- 1. Tentukan paket-paket R yang diperlukan untuk analisis inti beserta sintaksnya.
- 2. Tentukan menu, submenu dan kontrol input serta output yang diperlukan.

Contoh: Jenis Analisis: Pengepasan GLM

- 1. Praanalisis:
  - a. Eksplorasi Data
  - b. Ringkasan statistika
  - c. Matriks diagram pencar
  - d. Qqplot
  - e. Uji Kenormalan

Fungsi dan paket yang diperlukan

a. Ringkasan statistika.

Paket:base

Sintaks: summary()

b. Matriks diagram pencar

Paket:car

Sintaks:

```
scatterplotMatrix(formula, diagonal=c("density",
    "boxplot","histogram", "qqplot", "none"),
    reg.line=lm,...,data)
```

c. QQ-Plot

Paket:car

Jenis Output Main Panel

Sintaks:

```
qqPlot(x, distribution="norm", main=...,xlab=...,ylab=...)
```

d. Uji Kenormalan

Paket:stats

```
Sintaks: shapiro.test(Y)
```

2. Analisis Inti

Pengepasan GLM

Paket: stats

Sintaks: glm(fomula,family,data)

- 3. Menu
  - a. Eksplorasi Data

Numerik: Ringkasan Data, Matriks Korelasi, Uji Kenormalan

Grafik: Matriks Diagram Pencar, QQ-Plot

 b. Input: Variabel X, Y (selectInput); Jenis diagonal dalam Matriks Diagram Pencar (selectInput)

#### 4. Pengepasan GLM

- a. Pengepasan
- b. Uji Kecocokan
- c. Analisis Deviance
- d. Stepwise: step()
- e. Plot Diagnostik: plot()
- Input: Variabel X,Y (selectInput), Jenis Distribusi dan Link (conditional selectInput)

### 10.3 MEMADUKAN UI.R DENGAN SERVER.R

Untuk mengaktifkan aplikasi yang dibuat melalui ui.r dan server.r perlu dilakukan langkah-langkah berikut

- 1. Buat direktori/folder nama aplikasi misalnya "Analisis1"
- Dalam folder "Analisis1" tempatkan file server.r, ui.r serta file-file tambahan dari r yang diperlukan (memuat definisi fungsi yang diperlukan)
- 3. Pengujian web dilakukan dengan memanggil R sebagai berikut
- Aktifkan salah satu versi R yang relevan (minimal). Yakinkan bahwa versi R yang diaktifkan memiliki semua paket yang diperlukan, jika belum instal semua paket yang diperlukan
- 5. Atur direktori kerja (working directory) dari R dengan

File-> Change Dir...-> Analisis1

6. Aktifkan library shiny

```
library(shiny)
runApp(Analisis1)
```

- Agar bisa diakses oleh publik yang lebih luas, selanjutnya tempatkan folder "Analisis1" beserta semua subfoldernya pada direktori server shiny (melalui admin server).
- Pemanggilan web dilakukan dengan memanggil subfolder "Analisis1", misalnya <u>http://.../Analisis1</u>

- James G., Witten D., Hastie T., Tibshirani R. 2013. An Introduction to Statistical Learning with Application in R. Springer
- Jipsen, P. 2014. A Brief Description of LaTeXMathJax. http://math.chapman.edu/~jipsen/latexmathjax/index.html
- Johnson G. 2013. Programmingin HTML5 with JavaScript andCSS3. Training Guide. Microsoft
- RStudio and Inc. 2013. *shiny: Web Application Framework for R. Rpackageversion 0.8.1.* <u>http://CRAN.R-project.org/package=shiny</u>
- RStudio and Inc.2014. Shiny Widget Gallery. http://shiny.rstudio.com/gallery/widgetgallery. html [September 2014]
- Tirta IM. 2014a "Aktivitas Laboratorium Statistika Virtual Menggunakan Rshiny. *Prosiding Seminar Nasional Matematika Universitas Udayana* 235-244
- Tirta, IM. 2014b. Pengembangan E-module Statististika yang Terintegrasi dan Dinamik dengan R-Shiny dan MathJax. *Prosiding Seminar Nasional Matematika Universitas Jember*.
- Tirta, IM. 2014c. Presentasi dan Analisis Data dengan Aplikasi R. UNEJ PRESS

Tirta, IM. 2015. Pengembangan Analisis Respon Item Interaktif Online Menggunakan R untuk Respon Dikotomus dengan Model Logistik (1-Pl, 2-Pl 3-Pl). Prosiding Seminar Nasional Pendidikan 420-427 Anova, 26, 27 Body, 59 diagnostik, 34, 35, 36 Diagnostik, 19, 102 Eqnarray, 74 estimasi, 18, 35, 36, 67 Estimasi, 28 Formula, 33, 85 GAM, 12, 33, 35, 44, 100 GAMLSS, 12, 35, 36, 44 GEE, 12, 37, 40, 44, 45, 100 GLM, 12, 33, 34, 35, 44, 98, 100, 101, 102 GUI, ii, 1, 2, 5, 9, 11, 12, 95 Head, 57 Hierarki, 31 Input, 3, 4, 17, 19, 20, 22, 33, 34, 55, 62, 95, 97, 102 IRT, 43 korelasi, 18, 21, 22, 23, 24, 37, 40, 43, 45 Korelasi, 28, 100, 102 Label, 65 Latex, 13, 17 LTM, 43 mathjax, 13, 19, 57, 58, 68 Matriks, 22, 23, 44, 70, 101, 102 mean, 21, 22, 36, 40, 45, 46, 61, 62 Mean, 26, 27, 35, 100 model, 5, 6, 8, 12, 17, 18, 19, 33, 34, 37, 40, 41

Model, 12, 21, 31, 32, 34, 35, 37, 38, 39, 43, 44, 45, 65, 85, 100, 105 modul, 1, 2, 9, 19, 41, 42, 43, 48, 65, 67, 105 Option, 105 p-value, 18, 24, 25, 26, 27, 28, 36, 37 regresi, 12, 16, 18, 21, 30, 31, 33, 34, 36, 37, 40, 43, 44, 45 Regresi, 11, 13, 21, 28, 31, 36, 43, 44, 47, 90, 100 Server, 5, 13, 57, 84, 85, 94, 102 SOM, 31 SOTA, 31 statistika, ii, 1, 2, 5, 8, 9, 11, 12, 17, 21, 37, 41, 43, 44, 57, 67, 68, 101 Statistika, ii, iii, 2, 10, 11, 12, 13, 21, 31, 32, 33, 38, 39, 42, 43, 44, 47, 53, 100, 104 Tabel, 5, 25, 54, 61, 62 tutorial, ii, 2, 5, 6, 9, 12, 17, 18, 41, 42, 57, 65, 66, 67, 105 Uji beda, 11 varians, 37, 61 Varians, 36 VGAM, 45 Virtual, ii, iii, 2, 12, 13, 15, 16, 21, 41, 104